## HELP講堂 心理與教育文獻資料庫快易通

### 陳芷洛&蘇筱喻 圖書館學科服務組 tul@ntu.edu.tw

2016.4.25

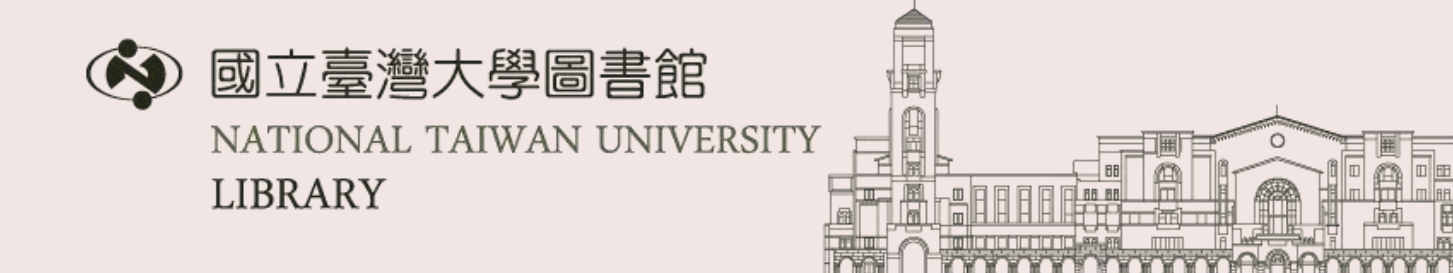

## Outline

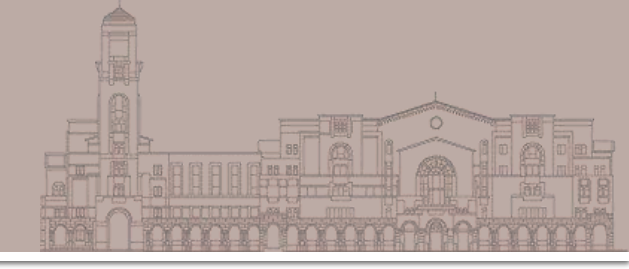

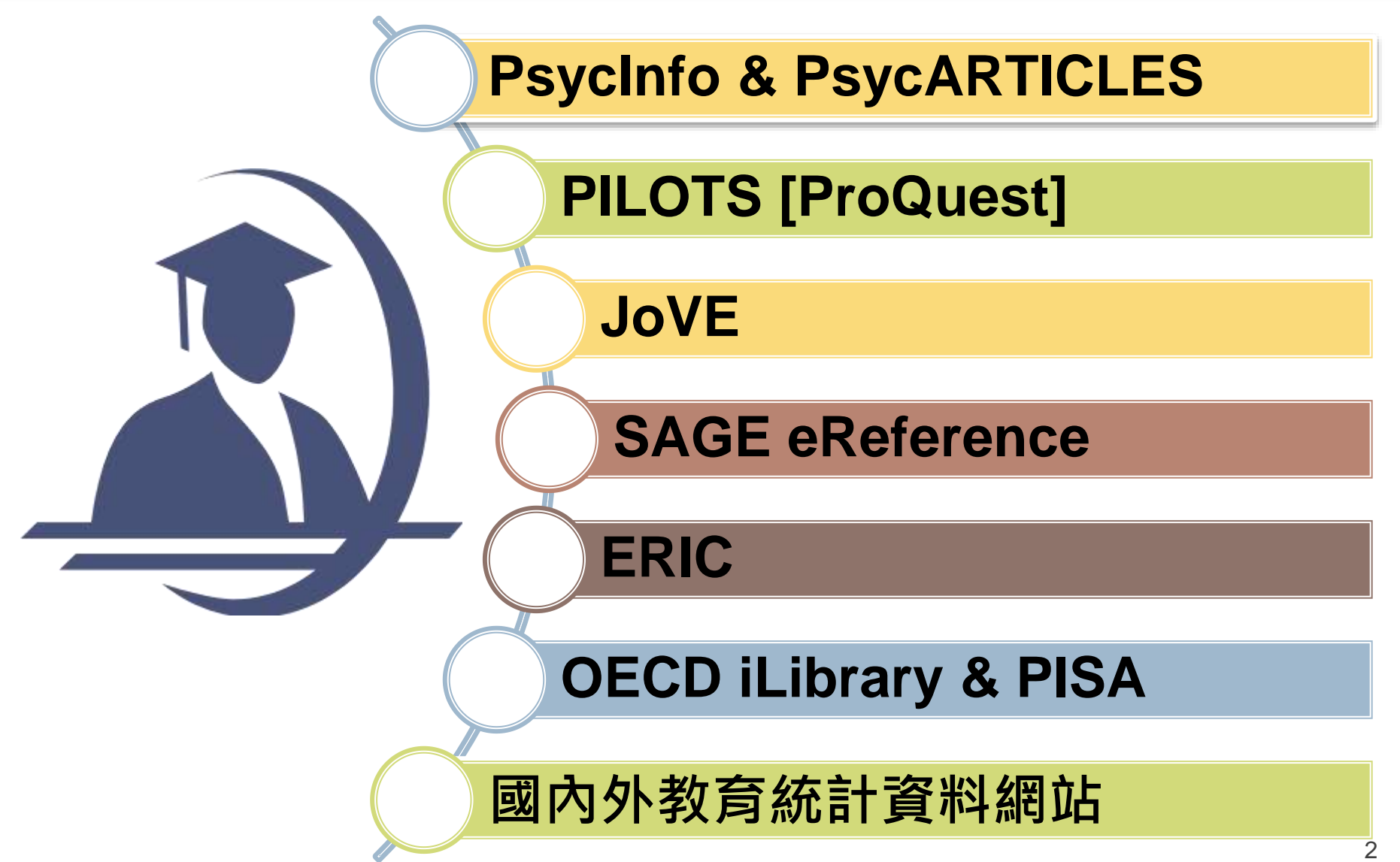

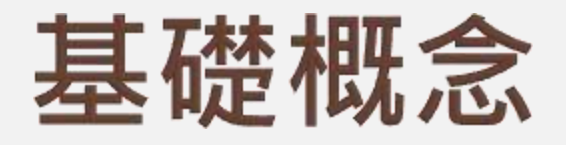

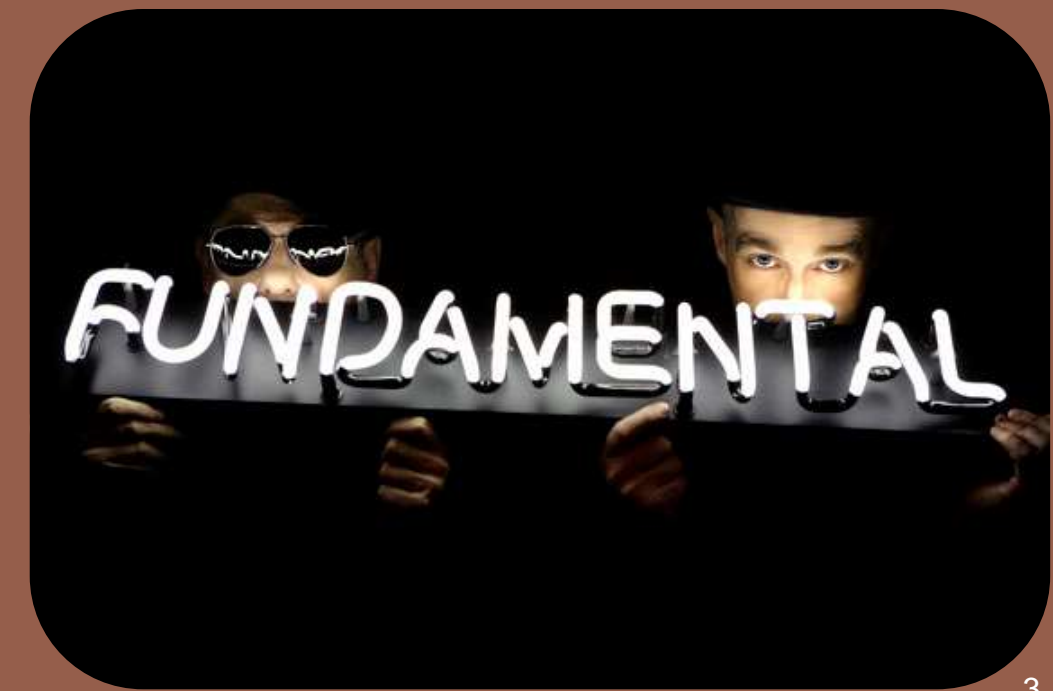

## 老師指定閱讀一篇期刊 文章,怎麼找全文?

Carl and and

 Ryan, M. P. (2005) Physical activity levels in young adult Hispanics and Whites: Social cognitive theory determinants.
 *Psychology & Health*, 20(6), 709-727.

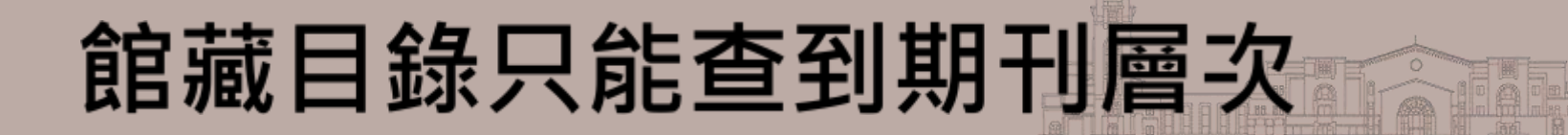

### ■ 查詢期刊:書刊名、館藏類型選「期刊」

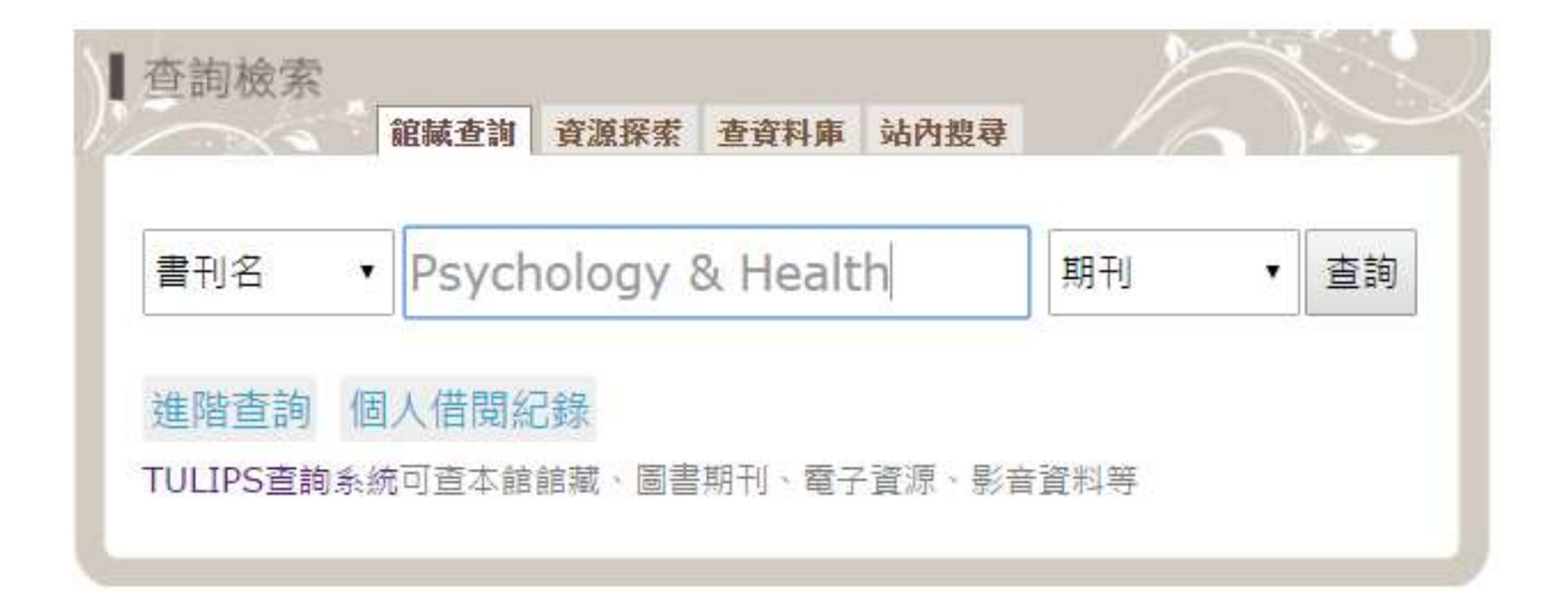

## 看有沒有所需的年分、卷期

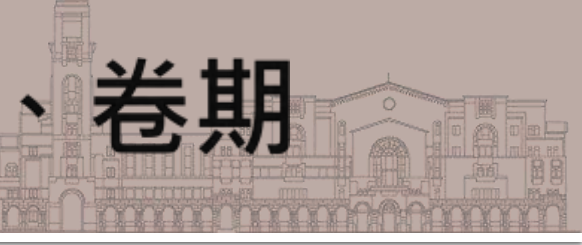

#### 書名 Psychology & health

出版項 Chur; New York : Harwood Academic Publishers, 1987-

ຜໍລໍລໍລໍລໍ 🛈

#### 電子期刊 (Electronic Journal)

| 刊名(Title)           | 所屬資料庫/出版社(Service Provider)     | 全文年代(Dates of Coverage) | 其他資訊(Other Information)      |
|---------------------|---------------------------------|-------------------------|------------------------------|
| Psychology & Health | Taylor & Francis Group (Taylor) | 1987-                   | R                            |
| Psychology & health | EBSCOhost ASC                   | Jan 1999-               | R Full text delay: 18 months |

請注意電子期刊的全文年代、full-text delay

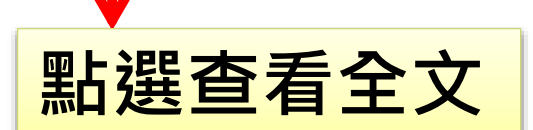

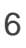

## 看有沒有所需的年分、卷期

| + Volume 23 2008           |                                                                                          |                                          |
|----------------------------|------------------------------------------------------------------------------------------|------------------------------------------|
| + Volume 22 2007           |                                                                                          |                                          |
| + Volume 21 2006           |                                                                                          |                                          |
| - Volume 20 2005           |                                                                                          |                                          |
| Supp 1 2005 pages 1-301    | Special Issue: 19th Annual<br>Conference of the<br>European Health<br>Psychology Society |                                          |
| Issue 6 2005 pages 691-824 |                                                                                          |                                          |
| Issue 5 2005 pages 553-690 | Physical activity levels in young adult Hispa                                            | nics and Whites: Social cognitive theory |
| Issue 4 2005 pages 415-551 | determinants                                                                             | с ,                                      |
| Issue 3 2005 pages 283-414 | Dr Michael P. Ryan<br>pages 709-727                                                      |                                          |
| Issue 2 2005 pages 143-281 | DOI: 10.1080/14768320500143370                                                           | View full text                           |
| Issue 1 2005 pages 1-142   | Published online: 01 Feb 2007<br>Citations: 2<br>Article Views: 64                       | Download full<br>text                    |
|                            |                                                                                          | Full access                              |

## 如果是紙本期刊呢?

### 點選查看全文

| 書名<br>出版項   | Th                                        | e America<br>bana [etc.]                  | i <b>n journal c</b><br>: University      | of psycholo<br>of Illinois P              | <b>ogy</b><br>ress [etc.]                 |                                           |                |                       |                       |
|-------------|-------------------------------------------|-------------------------------------------|-------------------------------------------|-------------------------------------------|-------------------------------------------|-------------------------------------------|----------------|-----------------------|-----------------------|
| ີ ສຳລັງລຳກິ | <b>☆ (i</b>                               |                                           |                                           |                                           |                                           |                                           |                | Ē                     | 電子期刊                  |
| 電子期刊(       | Electronic .                              | Journal)                                  |                                           |                                           |                                           |                                           |                |                       |                       |
|             | 刊名 <mark>(Title)</mark>                   | 戶                                         | 「屬資料庫/出                                   | 出版社 <b>(</b> Servi                        | ice Provider                              | ) 全文年代([                                  | Dates of Cover | age) 其他               | 資訊(Other Information) |
| American .  | Journal of Ps                             | sychology J                               | STOR                                      |                                           |                                           | 1887-2012                                 | 2              | R                     |                       |
| 龍藏地         | 總圖                                        |                                           |                                           |                                           |                                           |                                           |                |                       |                       |
| 陳列處         | 現刊:1F科打                                   | 支期刊 <mark>21-18</mark>                    | ;過刊:B1調問                                  | 閱書庫51排                                    | [1990年前];                                 | 3F科技期刊                                    | 103排[1991年]    | 之後]                   | <u>₩</u><br>★<br>田工I  |
| 館藏          | 1(1888)-42                                | 2(1930),42:                               | 4(1930)-115                               | 5(2002),118                               | (2005)-124(2                              | 2011)-                                    |                |                       | <b>亂</b> 牛 朔 TJ       |
| 最新到館:       | 冬天 2013                                   | v.126 no.4                                |                                           |                                           |                                           |                                           |                |                       |                       |
| 通刊          | 春天 2012<br>到館<br>在 03-07-12<br>125:1 (一本) | 夏天 2012<br>到館<br>在 06-21-12<br>125:2 (一本) | 秋天 2012<br>到館<br>在 09-13-12<br>125:3 (一本) | 冬天 2012<br>到館<br>在 12-25-12<br>125:4 (一本) | 春天 2013<br>到館<br>在 03-06-13<br>126:1 (一本) | 夏天 2013<br>到館<br>在 06-24-13<br>126:2 (一本) | 201<br>電子      | 2年<br>子期 <sup>-</sup> | 以後未訂<br>刊・只有          |
| <u>619</u>  | 秋天 2013<br>到館<br>在 09-11-13<br>126:3 (一本) | 冬天 2013<br>到館<br>在 12-09-13<br>126:4 (一本) | 春天 2014<br>期待中<br>在 03-10-14<br>127:1     | 夏天 2014<br>期待中<br>在 06-10-14<br>127:2     | 秋天 2014<br>期待中<br>在 09-10-14<br>127:3     | 冬天 2014<br>期待中<br>在 12-10-14<br>127:4     | 目為             | 比不                    |                       |

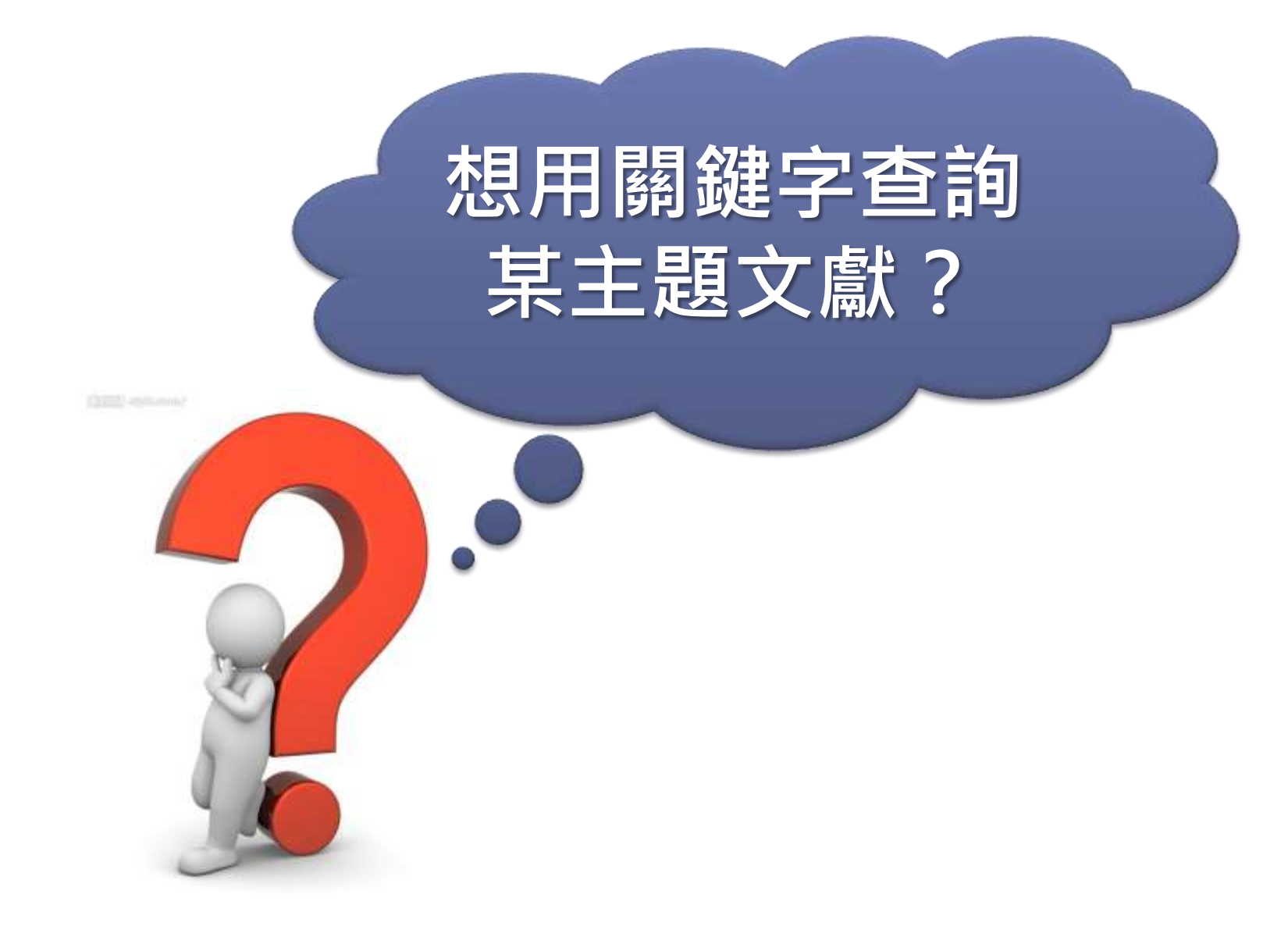

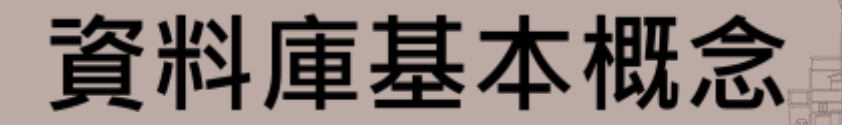

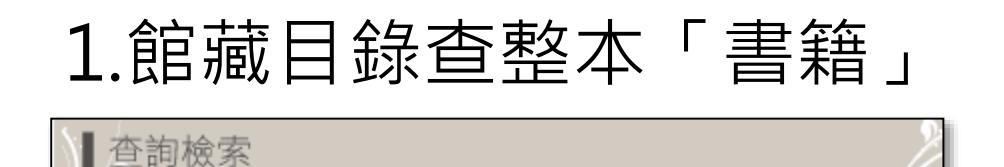

查館藏 ezTulips 查文章 站內搜尋

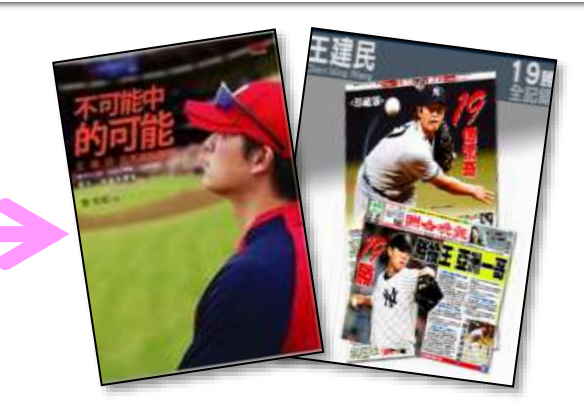

### 2.資料庫查期刊/雜誌/書籍的「每頁內文」、

查詢

### 報紙「每則報導」

王建民

書刊名

| K | ▲<br>難誌群知識庫:                  | 找文章<br>王建民               | 找封面      |              | 快速搜尋         |           |
|---|-------------------------------|--------------------------|----------|--------------|--------------|-----------|
|   | <b>強悍炒熱大聯盟比賽</b><br>作者/許以頻    | V                        |          | 第 521 期 經營管理 | 出版日期:2013/05 |           |
|   | 一個多月前,世界棒球經典賽(WI<br>話,至今還在延燒。 | 3C), <mark>王建民</mark> 、降 | 易岱鋼奮戰不懈的 | 勺精神,帶領中華隊第一⇒ | 对進八強賽,中韓     | 、中日大戰留下的火 |

## 資料庫基本概念

#### 資料庫中收錄的資料類型 ■ 期刊論文、報紙、專利、會議論文、電子書... ■ 資料庫 V.S. 館藏 索摘資料庫中的資料,是否能取得全文取決於 圖書館是否訂購 全文 1. 直接取得電子全文 2. 找找看台大圖書館有沒有 全文 (full-text) 訂購紙本或電子期刊 Find fulltext@NTU 資料庫 提供外部連結 索引摘要 (A&I) 資料庫 透過圖書館或網路取得全文 混合型資料庫 部分全文、部分索摘

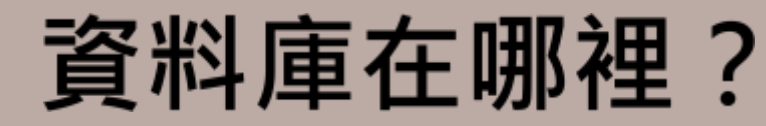

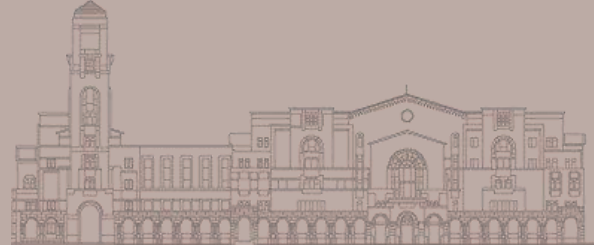

### 圖書館首頁→電子資源→資料庫

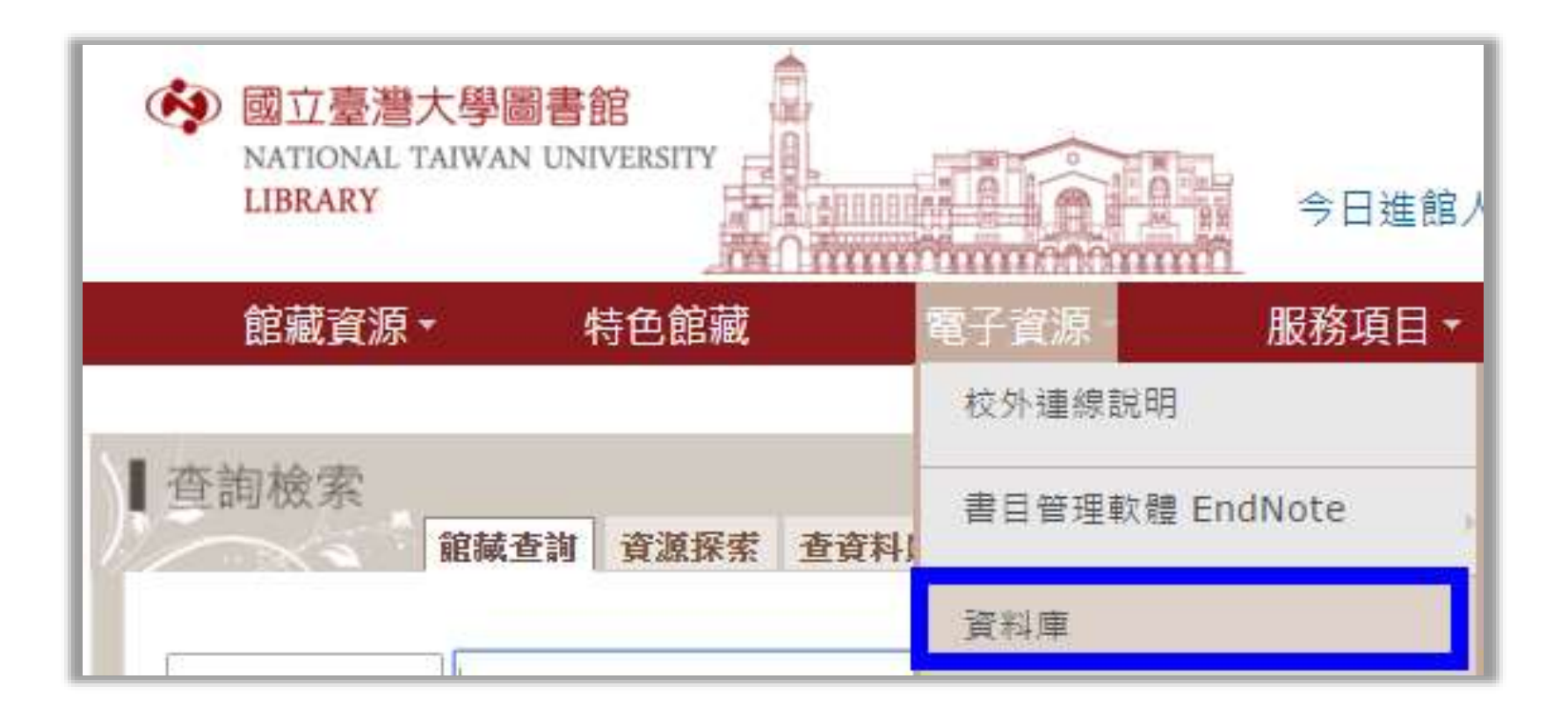

## http://drm.lib.ntu.edu.tw/

| ● 國立臺灣大學圖書館<br>NATIONAL TAIWAN UNIVERSITY<br>LIBRARY<br>電子資料庫系統                                                     |                                              |                                                                                                    |
|----------------------------------------------------------------------------------------------------|----------------------------------------------|----------------------------------------------------------------------------------------------------|
| 資料庫(Databases)   電子期刊(I                                                                                             | journal)   電子書(Ebook                         | s)   資源探索(DISCOVERY)   校外連線說明(Remote Access)   個人化服務(Sign in)                                                                              |
| 常用資料庫(Hot)                                                                                                    |                                              |                                                                                                    |
| 主題排列(Subject)                                                                                                    | 【資源查詢】<br>                                   | 資源名稱(DB title) ▼■精確檢索 查詢 進階查詢                                                                                                    |
| 類型排列(Type)<br>顆名排列(Title)                                                                                           |                                              |                                                                                                    |
| 語文別排列(Language)                                                                                                    | 🥤 最新消息                                       |                                                                                                    |
| 試用資源(Trial)                                                                                                    | 日期                                           | <b>煙</b> 類                                                                                                    |
| 新增資料庫(New)                                                                                                    | 2015/12/31 JCR                               | 與ESI資料庫自2016/1/1起升級到InCites™平台,原平台運作至2015/12/31止不再維護。<br>pcoDiract亚台自2016/1/1把不更支援Internet Explorer 9                                      |
| 熱門點閱(Popular)<br>索子資料店APP (Database                                                                                 | 2013/10/12 Scie<br>More                      | hteb/rett平日日2010/1/1,但不符文该Internet Explorer 8                                                                                              |
| APP)                                                                                                    | ₩ 注音東頂                                       |                                                                                                    |
| 装计音                                                                                                    | 使用電子資料庫諸遵守各資料[                               | 重之使用規定,並限於個人學術研究或對學目的使用,不得有商業行為及連續、大量、有系統地下載檔案(請避争                                                                                         |
| 請定款<br>清遵守智財權<br>在個人合理範圍內使用<br>绞外連線方式:                                                                              | 下載電子期刊),而且禁止使用<br>使用者如涉及違反智慧財產權<br>網路使用規範)   | 中全使用机定。显和机器间入事前的无数数争目的使用。中等为阿莱伯等以及建设,大量。另无规语中数幅集低的近光<br>jOpen Proxy或自動下載軟體,否則可能誤觸法網!<br>,經查證屬實,將依校規移送校方處置,並須自負相關法律責任。違規者將先行停止其使用權,並需親自致函向b |
| Rui: <u>https://sslvpn.ntu.edu.tw</u><br>R <u>ui: https://sslvpn.ntu.edu.tw</u><br>本校在職教師與學生適用<br>認誇:輸入計中Email帳號及密碼 | 電子資料庫網頁中標示 NTU+<br>https://sslvpn.ntu.edu.tw | VPN<br>符號者,開放台大教職員生校外連線使用。請利用臺大校園虛擬私有網路(Virtual Private Network,簡和<br>,輸入計中e-mail帳號及密碼認證後使用。( <mark>詳細服務及設定說明</mark> )                     |

## VPN 校外連線

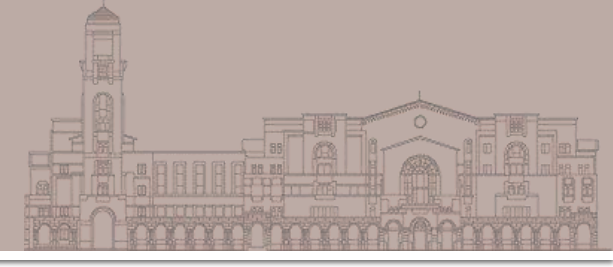

### https://sslvpn.ntu.edu.tw

| <sub>繁連使用</sub> (Welcome to)<br>台灣大學VPN (NTU V | PN)               | NIU<br>Network           |
|------------------------------------------------|-------------------|--------------------------|
| 使用者帳號(NTUCC account)                           |                   |                          |
| 密碼 (Password)<br>請選擇使用者身份 (User Role)          | NTU EMail Account | NG 345                   |
|                                                | 鳌入 (Sign-In)      |                          |
|                                                |                   |                          |
| Off campus                                     |                   |                          |
| Off campus                                     | VEN               |                          |
| Off campus                                     | VPN               | <b>臺大網域140.112.*.*內使</b> |
| Off campus                                     | VPN               | 臺大網域140.112.*.*內使        |

| Database | PsycINFO ®                                 | sychological Association |                      |
|----------|--------------------------------------------|--------------------------|----------------------|
| 6        | Coverage : 1806 - Pres<br>Platform: OvidsP | Wolters Kluwer           | Ovid <mark>SP</mark> |
| /        |                                            | Health                   | I                    |

# PsycINFO [Ovid] PsycARTICLES [Ovid]

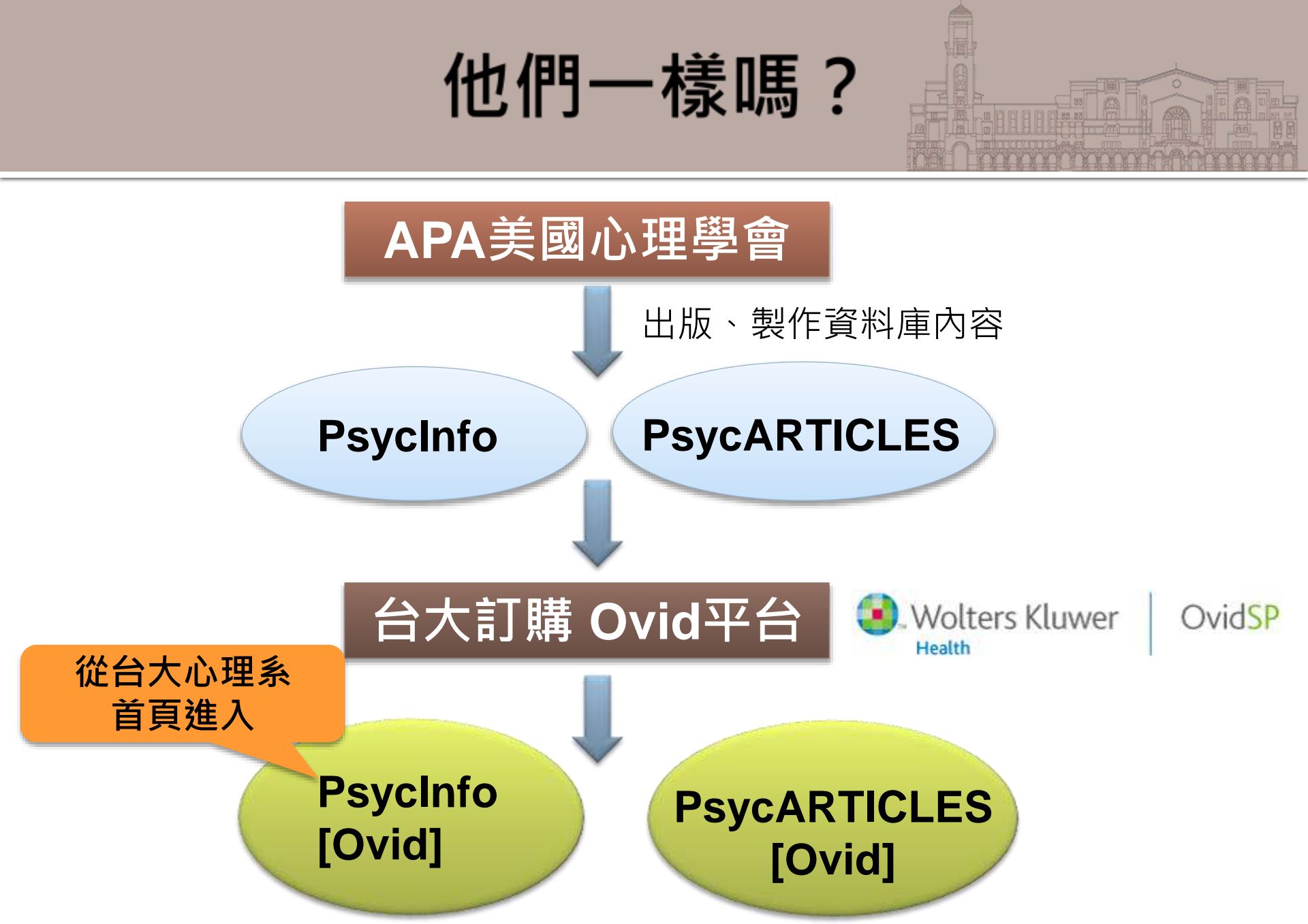

## 這是台大沒訂的APA PsycNet平台

| Merican Psychological Association                                                                                                    |                                                     |  |  |  |  |
|----------------------------------------------------------------------------------------------------|-----------------------------------------------------|--|--|--|--|
| About APA Psychology Topics Publications Psychology Help Center News & Events Research                                                                          | Education Careers Membership                        |  |  |  |  |
| SEARCH IN Entire Site V GO                                                                                                    | 🖂 EMAIL 🗄 🖶 PRINT                                   |  |  |  |  |
| Home » Publications » APA Databases » APA PsycNET®                                                                                                    |                                                     |  |  |  |  |
| BROWSE PUB TYPES Books Children's Books Databases Journals Magazines and Newsletters Reports and Broch                                                          | ures <u>Software Videos</u> <u>Merchandise</u>      |  |  |  |  |
| APA PsycNET <sup>®</sup>                                                                                                    | APA PsycNET <sup>®</sup> Quick Links                |  |  |  |  |
| APA PsycNET® is the only search platform designed specifically to deliver APA content. Search and discover vital behavioral                                     | APA PsycNET Home®                                   |  |  |  |  |
| of APA's precise indexing with the controlled vocabulary of the Thesaurus of Psychological Index Terms <sup>®</sup> .                                           | Search APA PsycNET Now                              |  |  |  |  |
|                                                                                                    | Products Offered                                    |  |  |  |  |
| C Search APA PsycNET                                                                                                    | Access Options                                      |  |  |  |  |
| Access fees may apply                                                                                                    | PsycNET Direct Short-Term Access                    |  |  |  |  |
| Free mobile app: Access your APA PsycNET subscription straight from your mobile device with the free APA PsycNET Mobile<br>app.                                 | Admin Center     ABA BayoNET Administrator Holp and |  |  |  |  |
| APA PsycNET Toolbox (PDF, 552KB)     APA PsycNET Training Videos                                                                                                | FAQs                                                |  |  |  |  |
|                                                                                                    | Licensing terms and policies, industry              |  |  |  |  |
| Benefits Access Training                                                                                                    | Librarians                                          |  |  |  |  |
| Resource Cent                                                                                                    |                                                     |  |  |  |  |
| What you can expect from APA PsycNET®                                                                                                    | 1 VIN                                               |  |  |  |  |
| Powerful                                                                                                    | Request Free Trial for                              |  |  |  |  |
| <ul> <li>Find the most relevant and reliable results quickly and efficiently</li> </ul>                                                                         | Databases                                           |  |  |  |  |
| <ul> <li>Rapidly refine searches with faceted limits organized by indexed term, author, year, age group, population group,<br/>methodology, and more</li> </ul> |                                                     |  |  |  |  |

# 這是台大訂的 PsycInfo [Ovid] 平台

| Wolters Klu<br>Health                                                                                             | wer Ovid <mark>SP</mark>                                                                                                    |                                                                                                    | My Account As          | k A Librarian             | Support & Training | Help   Logoff |
|----------------------------------------------------------------------------------------------------|----------------------------------------------------------------------------------------------------|----------------------------------------------------------------------------------------------------|------------------------|---------------------------|--------------------|---------------|
| Search Journals                                                                                                   | Books Multime                                                                                                    | edia My Workspace                                                                                              | Primal Pictures        |                           |                    |               |
| • Search History (0 searc                                                                                         | hes) (expand)                                                                                                    |                                                                                                    |                        |                           | View Sa            | aved          |
| Basic Search   Find C<br>1 Resource sele<br>() PsycINFO 18<br>Enter keyword or phrase<br>(* or \$ for truncation) | Citation       Search Tools         Acted   Hide   Change         106 to June Week 3 2014         Image: Keyword         Author         Limits (close) | Search Fields   Advanced                                                                                       | d Search   Multi-Field | Search<br>Search<br>ading |                    |               |
|                                                                                                    | <ul> <li>Full Text</li> <li>Latest Update</li> <li>Abstracts</li> <li>Publication Year -</li> <li>Additional Limits</li> </ul>                         | <ul> <li>PsycARTICLES Journals</li> <li>Human</li> <li>Test DOI</li> <li>• - •</li> <li>Edit Limits</li> </ul> | 🦳 All Jou<br>📃 English | ırnals<br>1 Language      |                    |               |

English Français Deutsch 日本語 繁體中文 Español 简体中文 한국어

## PsycINFO [OvidSP]

- 收錄自1806年以來心理學相關文獻資料
- 主題
  - 心理學、社會學、教育學、精神醫學、神經科學、護理學、藥理學、語言
     學、人類學、商業、法律等,也有與行為科學相關的跨領域研究主題
- 類型
  - 期刊文獻 (99%為同儕評鑑)、書籍或專書專文、博碩士論文、會議論文、 技術報告等
- 來源:超過49個國家、27餘種語言
- 更新頻率:每週
- 索摘型資料庫,但提供連結全文服務
- 每篇文獻以專業心理學主題詞分類 (subject heading)

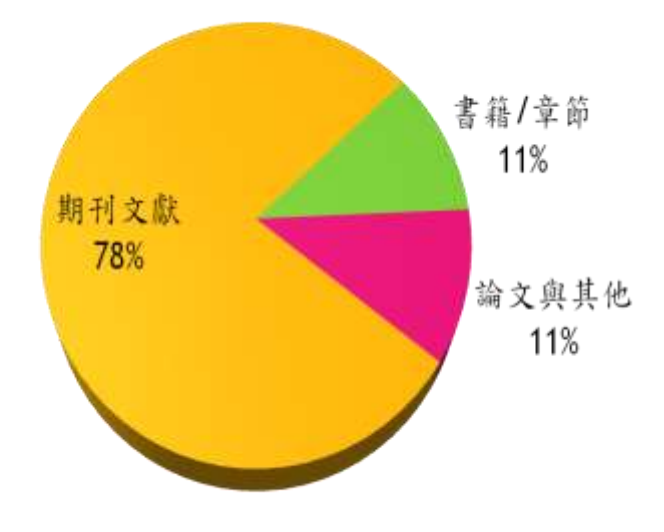

# PsycARTICLES [OvidSP]

- 收錄四大心理學領域知名出版社之期刊
  - American Psychological Association
  - APA Educational Publishing Foundation
  - Canadian Psychological Association
  - Hogrefe Publishing Group—English language titles
  - 幾乎都是從第1卷第1期開始收錄~(最早為1894年)
- 查詢特色
  - 提供HTML與PDF全文
  - 可從 PsycINFO 及其他資料庫連結至 PsycARTICLES
  - 參考文獻可連結至全文、資料庫書目、本文段落、網路資源等
  - 現期期刊目次線上訂閱服務

**PsycINFO** 

Psyc ARTICLES

期刊全文

如何進入PsycInfo?

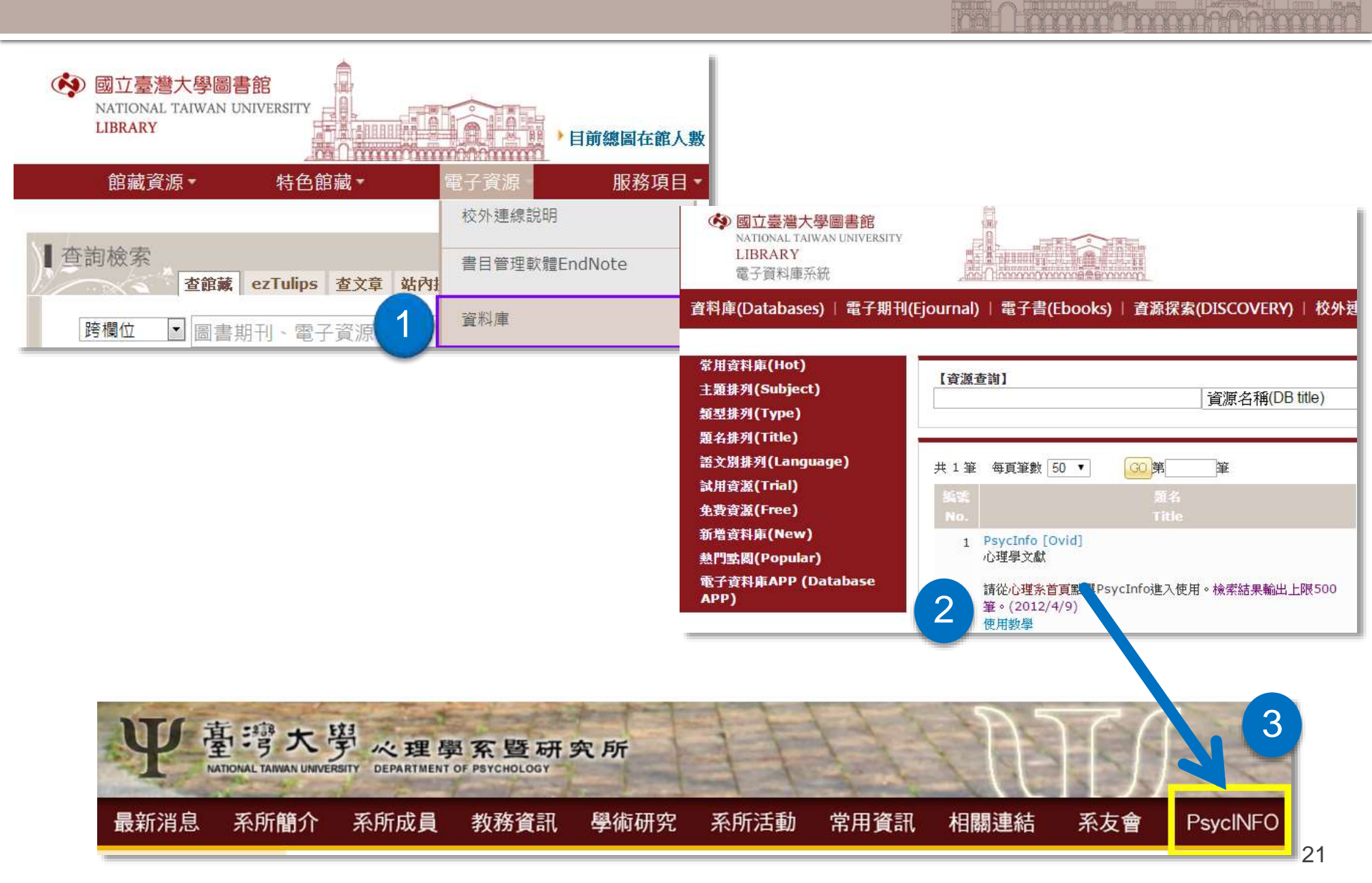

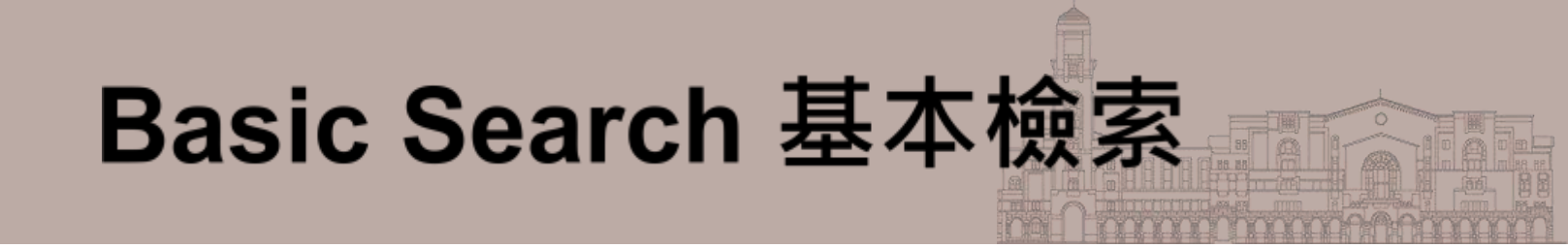

- 可輸入主題關鍵字、片語、甚至一段問題陳述
  - 例如:欲查詢有關「憂鬱症的治療方法」,
     可輸入「tractment for major depression
    - 可輸入「treatment for major depression」
  - 勾選「Including Related Terms」,
     可同時查詢同義詞、相關概念詞、異體字等

| Search                                        | Journals Bo                                                                  | ooks My Workspace                            |                               |                |                     |                 |  |
|-----------------------------------------------|------------------------------------------------------------------------------|----------------------------------------------|-------------------------------|----------------|---------------------|-----------------|--|
| Search History (0 searches) (Click to expand) |                                                                              |                                              |                               |                |                     |                 |  |
| Basic Sea                                     | arch Find Citation                                                           | n   Search Tools   Search Fields             | Advanced Search   Multi-Field | I Search       |                     |                 |  |
| e (                                           | Resource selected   Hi     PsycINFO 1806 to Septer  reatment for major depre | tide   Change<br>ember Week 2 2012<br>ession | Search                        | 有Relat<br>可用習慣 | ed Terms的<br>貫的簡單字彙 | 浦助,<br>檢索<br>語注 |  |
|                                               | <ul> <li>Limits (Click to close</li> </ul>                                   | e) 🔽 Include Relate                          | d Terms                       | ' 11而1         | 可地使用等用              | 〒/ム             |  |
|                                               | Full Text                                                                    | PsycARTICLES Journals                        | All Journals                  |                |                     |                 |  |
|                                               | Latest Update                                                                | Human                                        | 🔲 English Languag             | ie             |                     |                 |  |
|                                               | Publication Year                                                             | ▼ ▼                                          |                               |                |                     |                 |  |
|                                               | Additional Limits                                                            |                                              |                               |                |                     | 2               |  |

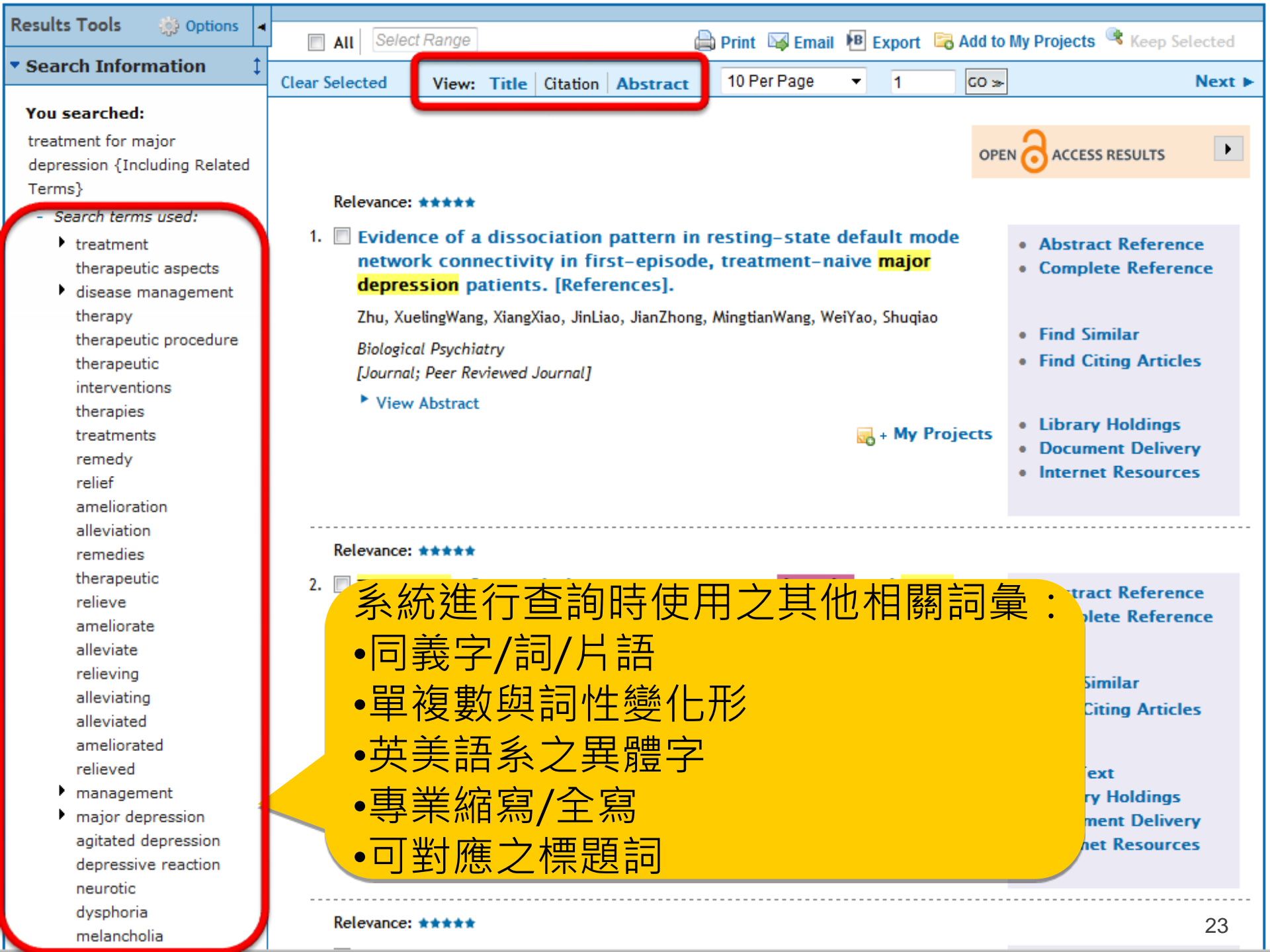

| depressive disorders                                                                 |                  |                                          |
|--------------------------------------------------------------------------------------|------------------|------------------------------------------|
| major Relevance: ****                                                                |                  |                                          |
| depressive disorder 4. Sexual function during long-term duloxetine treatment         | in patients      | Alexand Deferrer                         |
| major with recurrent major depressive disorder. [References].                        |                  | Abstract Kererence                       |
| Search Returned:                                                                     |                  | Complete Reference                       |
| 15408 results                                                                        | r, Daniel JYang, |                                          |
| Sort By:                                                                             |                  | <ul> <li>Find Similar</li> </ul>         |
| Too many results to sort                                                             |                  | Find Citing Articles                     |
| [Journal; Peer Reviewed Journal]                                                     |                  |                                          |
| Customize Display                                                                    |                  |                                          |
|                                                                                      | + My Projects    | Library Holdings                         |
| E Filton Dy                                                                          |                  | Document Delivery                        |
| Г ГПСЕГ БУ                                                                           |                  | Internet Resources                       |
| Add to Search History 利用filter逐步限縮檢索的範圍。                                             |                  |                                          |
|                                                                                      |                  |                                          |
| + Selected Only(0)     减少饮系結果的聿數                                                     |                  |                                          |
|                                                                                      | der in a         | Abstract Reference                       |
| + Relevancy                                                                          |                  | Complete Reference                       |
| - Years                                                                              | ahm, Bong-       |                                          |
| All Years<br>JinSon, Jung-WooKim, Shin GyeomBae, AhnHong, Jin Pyo                    |                  |                                          |
| Community Mental Health Journal                                                      |                  | <ul> <li>Find Similar</li> </ul>         |
| Past 3 years  Llournal: Peer Reviewed Journal1                                       |                  | <ul> <li>Find Citing Articles</li> </ul> |
| Past 5 years                                                                         |                  |                                          |
| <ul> <li>Specific Year Range</li> </ul>                                              |                  | Library Holdings                         |
|                                                                                      | + My Projects    | Decument Delivery                        |
| - Subject                                                                            |                  | Internet Percentery                      |
| All Subjects                                                                         |                  | • Internet Resources                     |
| Major Depression                                                                     |                  |                                          |
| Treatment Peleveneer +++++                                                           |                  |                                          |
| Drug Therapy Relevance: *****                                                        |                  |                                          |
| Antidepressant Drugs 6. 🔲 Efficacy and tolerability of venlafaxine versus specific s | serotonin        | Ovid Full Text                           |
| Patients reuptake inhibitors in treatment of major depressive dis                    | sorder: A        | Abstract Reference                       |
| More meta-analysis of published studies. [References].                               |                  | Complete Reference                       |
| de Silva, Varuni AsankaHanwella, Raveen                                              |                  |                                          |
| + Author International Clinical Psychopharmacology                                   |                  |                                          |
| + Journal                                                                            |                  | <ul> <li>Find Similar</li> </ul>         |
| + Publication Type                                                                   |                  | Find Citing Articles                     |
|                                                                                      |                  |                                          |

## 如何獲取全文?

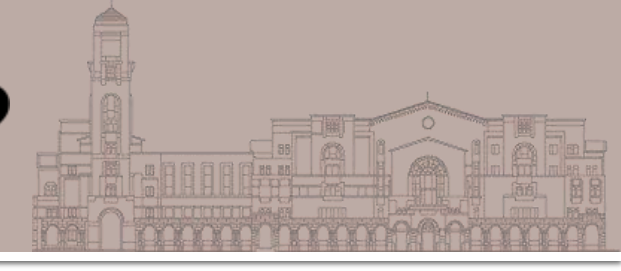

## ■ 看到PDF檔圖示代表Ovid平台有全文

| <ol> <li>Efficacy and tolerability of venlafaxine versus specific serotonin reuptake<br/>inhibitors in treatment of major depressive disorder: A meta-analysis of published<br/>studies. [References].</li> </ol> | <ul><li>Ovid Full Text</li><li>Abstract Reference</li><li>Complete Reference</li></ul>                                                                                                    |
|----------------------------------------------------------------------------------------------------|----------------------------------------------------------------------------------------------------|
| de Silva, Varuni Asanka; Hanwella, Raveen.                                                                                                    |                                                                                                    |
| International Clinical Psychopharmacology. Vol.27(1), Jan 2012, pp. 8-16.<br>[Journal; Peer Reviewed Journal]                                                                                                    | <ul><li>Find Similar</li><li>Find Citing Articles</li></ul>                                                                                                    |
| Year of Publication                                                                                                    |                                                                                                    |
| 2012                                                                                                    | Library Holdings                                                                                                    |
| View Abstract                                                                                                    | Document Delivery                                                                                                    |
|                                                                                                    | Internet Resources                                                                                                    |
|                                                                                                    | <ul> <li>Image: Image: Second Second Sec</li></ul> |
|                                                                                                    |                                                                                                    |
| DF (325KB) 🔜 + My Projects                                                                                                    |                                                                                                    |

## 沒有PDF檔圖示怎麼辦?

| Prevalence, a<br>cancer: A cro | associations, and adequacy of <mark>treatment</mark> of <mark>major o</mark><br>ss-sectional analysis of routinely collected clinical o | Image: Image and the second struct representation of the second struct representation of the second struct representation of the second struct representation of the second struct representation of the second struct representation of the second struct representation of the second structure representation of the second structure represecond structure representation of the second struc |
|--------------------------------|----------------------------------------------------------------------------------------------------|----------------------------------------------------------------------------------------------------|
| Gordon; Shari<br>書名            | The Lancet. Psychiatry                                                                                                    | Find Similar                                                                                                    |
| 出版項 合合合合合 ( )                  | [Oxford] : Elsevier, Ltd., [2014]-                                                                                                    | Library Holdings                                                                                                    |
| 電子資源 (Electro                  | onic Resources)<br>新聞音歌庫/北版社                                                                                                    | <b>貸原探索服務</b><br>Discovery & Delivery Service <b>Gioremanny Find It@NTU</b>                                                                                                    |
| Lancet Psychiatr               | y Slinical Key<br>題名: Quality of depression treatment in<br>illness.<br>來源: General hospital psychiatry [0163                           | n Black Americans with major depression and conso<br>-8343] Agyemang 年:2014 卷:36 期:4 夏:431 -436                                                                                                    |
|                                | ※請依下列順序查找全文( <u>校外連線VPN說明)</u><br>選擇1:電子全文(若於校外, 請設定校外連線VPN)<br>(章) 您可在此獲得全文 <u>Elsevier ClinicalKey</u>                                | Journals                                                                                                    |
|                                | 年: 2014 卷: 36 期: 4 開始頁: 4<br>⑤ 您可在此獲得全文 <u>Elsevier ScienceDire</u><br>年: 2014 卷: 36 期: 4 開始頁: 4                                        | 431 Go<br>ect Journals<br>431 Go                                                                                                    |
|                                | 選擇2:查詢圖書館有無紙本館藏                                                                                                    | 26                                                                                                    |

## 使用 Advanced Search 之前...

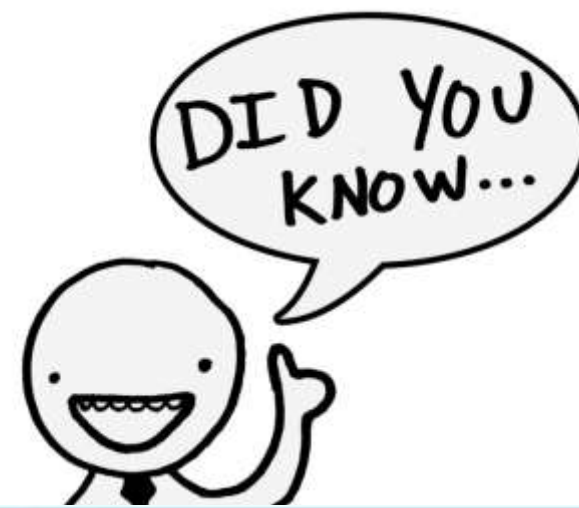

## Subject Headings

 主題詞 (主題述語、主題標目、標題...)
 → 作者或資料庫/期刊編輯針對文章 內容給的一個個小標籤,表示其主題

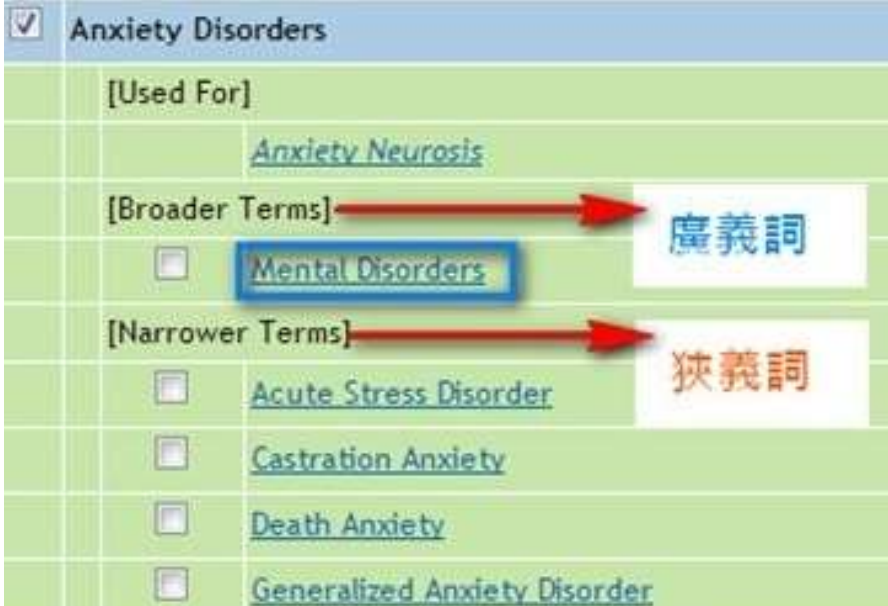

### Thesaurus

索引典

→ 索引典提供廣義或狹義的主題詞, 可了解主題之間的階層關係

## Subject Headings 主題詞

| Title               | The impact of school bullying on racial/ethnic achievement. [References].                                                                                                    |  |  |
|---------------------|----------------------------------------------------------------------------------------------------|--|--|
| Publication Date    | Dec 2013                                                                                                    |  |  |
| Year of Publication | 2013                                                                                                    |  |  |
| Publication History | First Posting: Oct 2013                                                                                                    |  |  |
| Language            | English                                                                                                    |  |  |
| Key Concepts        | <u>school bullying</u> , <u>racial and ethnic differences</u> , <u>academic achievement</u> , <u>scholarship</u> , <u>victimization, bullying</u><br>vulnerability, schools, bullies      |  |  |
| Subject Headings    | * <u>Academic Achievement</u><br>* <u>Racial and Ethnic Differences</u><br>* <u>Students</u><br>* <u>Bullying</u><br><u>At Risk Populations</u><br><u>Schools</u><br><u>Victimization</u> |  |  |
| Classification Code | Academic Learning & Achievement [3550]                                                                                                    |  |  |
| Population Group    | Human; Male; Female.<br>Adolescence (13-17 yrs)                                                                                                    |  |  |
| Location            | US                                                                                                    |  |  |
| Methodology         | Empirical Study; Followup Study; Longitudinal Study; Quantitative Study                                                                                                    |  |  |

## Advanced Search 進階檢索

- 協助完整地找到某特定主題的所有文章
- 可輸入主題關鍵字或片語
- 勾選「Map Term to Subject Heading」,先找 出與關鍵字相關、或是更適當的主題詞 (subject headings)
- 例子: 網路霸凌
  - Internet bullying ?

## Advanced Search 進階檢索

| Basic Search   Find Citation   Search Tools   Search Fields   Advanced Search   Multi-Field Search |                |                    |                             |  |  |  |
|----------------------------------------------------------------------------------------------------|----------------|--------------------|-----------------------------|--|--|--|
| 1 Resource selected   <u>Hide</u>   <u>Change</u><br>PsycINFO 1806 to April Week 2 2016            |                |                    |                             |  |  |  |
| Enter keyword or phrase 💿 Keyword 💿 Author 💿 Title 💿 Journal                                       |                |                    |                             |  |  |  |
| (* or \$ for truncation)                                                                           | Search         |                    |                             |  |  |  |
|                                                                                                    | Limits (close) | Include Multimedia | Map Term to Subject Heading |  |  |  |

### 例子:網路霸凌 Internet bullying?

Map Term to Subject Heading: 系統將輸入 的關鍵字與心理學索 引典 (thesaurus)配對 ,呈現合適的主題供 選擇

## Map Term to Subject Heading

### 找到合適的Subject Heading: Cyberbullying

| Search                          | Journals                                                                                                    | Books         | Multimedia          | My Workspace            | OvidMD                                 |                               |                |  |
|---------------------------------|----------------------------------------------------------------------------------------------------|---------------|---------------------|-------------------------|----------------------------------------|-------------------------------|----------------|--|
| Your term ma<br>Click on a subj | Your term mapped to the following Subject Headings:<br>Click on a subject heading to view more general and more specific terms within the thesaurus. |               |                     |                         |                                        |                               |                |  |
| 1 Any terr                      | n you select will                                                                                                    | automatically | / be exploded to in | nclude all narrower ter | ms. To select a term without exploding | g, clear the Explode checkbox | for that term. |  |
| Combine with:                   | OR 🔻                                                                                                    | Continue »    |                     |                         |                                        |                               |                |  |
| Select                          | Subject Headin                                                                                                    | ng            |                     |                         | Auto Explode                           | Focus                         | Scope          |  |
|                                 | Bullying                                                                                                    |               |                     |                         |                                        |                               |                |  |
|                                 | Internet                                                                                                    |               |                     |                         |                                        |                               | 0              |  |
|                                 | Victimization                                                                                                    |               |                     |                         |                                        |                               | 0              |  |
|                                 | Cyberbullying                                                                                                    |               |                     |                         |                                        |                               | 0              |  |
|                                 | A lolescent Dev                                                                                                    | elopment      |                     |                         |                                        |                               | 0              |  |
|                                 | rassment                                                                                                    |               |                     |                         |                                        |                               | 0              |  |
| '                               |                                                                                                    |               |                     |                         |                                        |                               | · ·            |  |
| 系統<br>適合                        | 記主動比<br>計的主題                                                                                                    | ·對出<br>[詞     |                     | Scope<br>相關詞            | :提供該 <mark>subjec</mark><br>]彙         | t heading的言                   | 兌明與            |  |
|                                 |                                                                                                    |               |                     |                         |                                        |                               | 31             |  |

## 點選進入樹狀標題表-UF、BT、RT

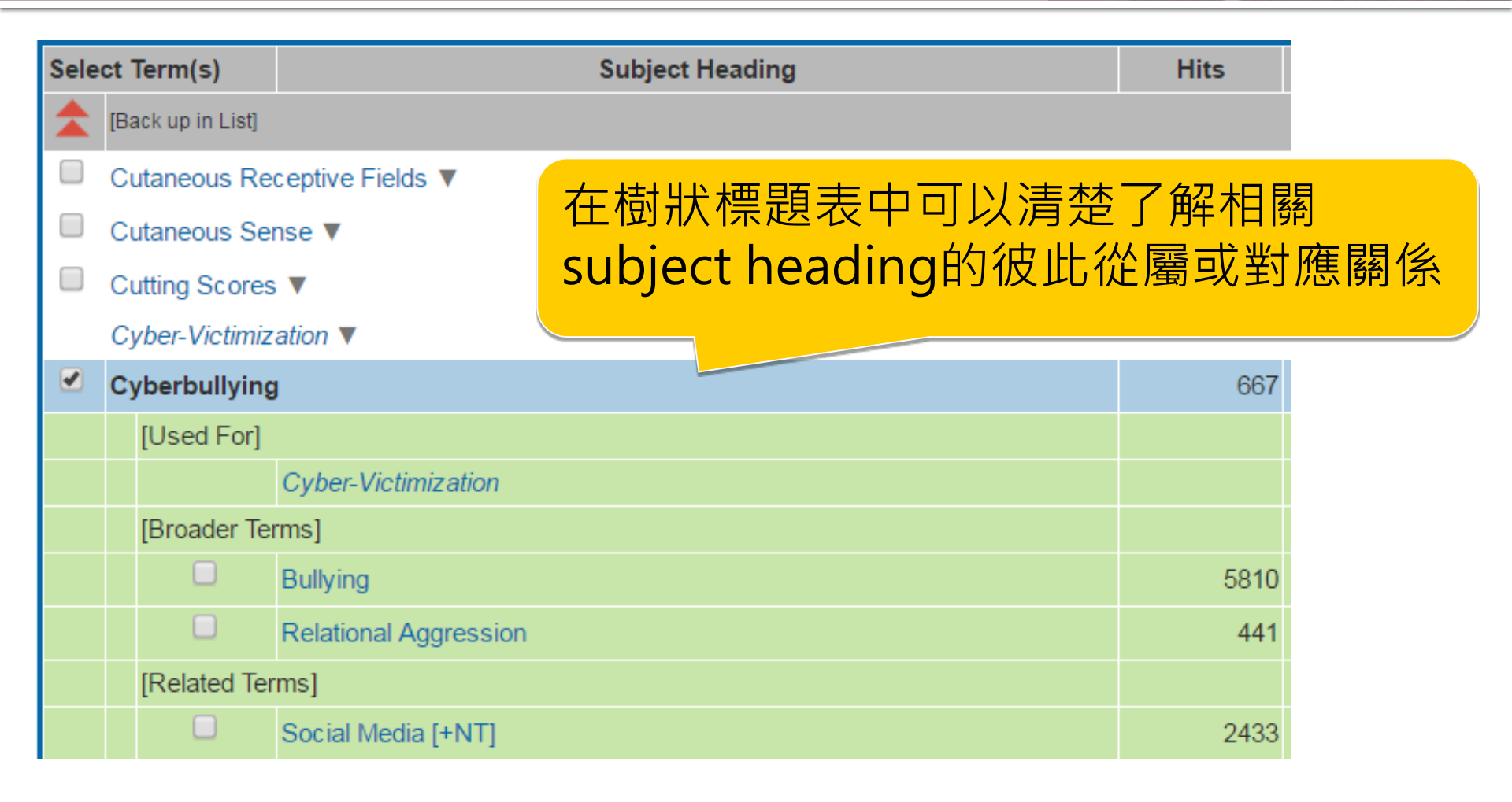

## 點選進入樹狀標題表-BT

|--|

| Sele | ct Term(s)        | Subject Heading           | Hits  | Explode | Focus | Scope Note |
|------|-------------------|---------------------------|-------|---------|-------|------------|
|      | [Back up in List] |                           |       |         |       |            |
|      | Bufotenine 🔻      |                           | 21    |         |       | ()         |
|      | Buildings 🔻       |                           |       |         |       |            |
|      | Built Environm    | nent 🔻                    | 598   |         |       | 0          |
|      | Bulimia 🔻         |                           | 6995  |         |       | 0          |
|      | Bulls <b>V</b>    |                           |       |         |       |            |
|      | Bullying          |                           | 5810  |         |       | 0          |
|      | [Broader Te       | rms]                      |       |         |       |            |
|      |                   | Relational Aggression     | 441   |         |       | 0          |
|      | [Narrower ]       | [erms]                    |       |         |       |            |
|      |                   | Cyberbullying             | 667   |         |       | 0          |
|      | [Related Te       | rms]                      |       |         |       |            |
|      |                   | Aggressive Behavior [+NT] | 22081 |         |       | 0          |
|      |                   | Antisocial Behavior [+NT] | 8477  |         |       | 0          |
|      |                   | Conflict [+NT]            | 17548 |         |       | 0          |
|      |                   | Dominance [+NT]           | 2193  |         |       | 0          |
|      |                   | Emotional Abuse           | 2179  |         |       | 0          |
|      |                   | Harassment [+NT]          | 743   |         |       | 0          |
|      |                   | Perpetrators [+NT]        | 5427  |         |       | 0          |
|      |                   | Physical Abuse            | 5296  |         |       | 0          |
|      |                   | School Violence           | 1634  |         |       | 0          |
|      |                   | Teasing                   | 328   |         |       | 0          |
|      |                   | Threat                    | 7825  |         |       | 0          |
|      |                   | Victimization             | 17184 |         |       | 0          |

## Subject Headings的 Explode與 Focus

| Select                                          | Subject Heading                                    |      | Auto Explode                            | Focus | Scope |
|-------------------------------------------------|----------------------------------------------------|------|-----------------------------------------|-------|-------|
| V                                               | Bullying                                           |      |                                         |       | 0     |
|                                                 | bullying.mp. search as Keyword                     |      |                                         |       |       |
|                                                 |                                                    |      | -                                       |       |       |
|                                                 | 執行策略                                               | 檢索筆數 |                                         | 說明    |       |
| 未勾選Explode或Focus                                |                                                    | 5810 | 比對書目資料中subject heading的<br>主要標題(*)和次要標題 |       |       |
| <b>勾選 Focus〔*〕</b><br>(可搜尋 <mark>精確</mark> 的文獻) |                                                    | 4845 | 只檢索該主題詞                                 |       | J     |
| <b>勾</b> :<br>(                                 | <b>選 Explode〔exp〕</b><br>可搜尋較 <mark>完整</mark> 的文獻) | 6237 | 檢索該主題                                   | 詞及其所有 | 的狹義詞  |

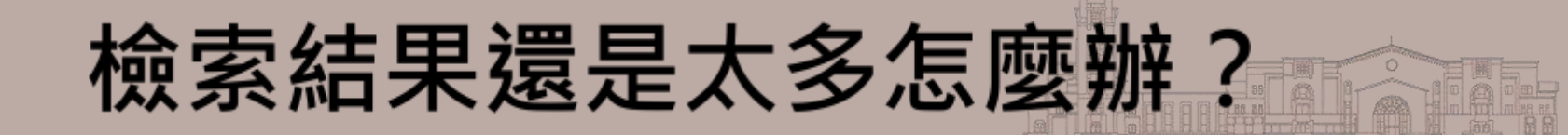

Basic Search 或 Advanced Search,皆有限制查询「limits」的功能
預設值為是否限定英文、限定電子全文、類型為書評、出版年等
點選「Additional Limits」可開啟心理學專屬的限制條件

## **Additional Limits**

| Enter keyword or<br>phrase (* or \$ for | Keyword Author                                                                                                    | 🖱 Title 🔘 Journal                                                                      | Search                                                     |  |  |
|-----------------------------------------|----------------------------------------------------------------------------------------------------|----------------------------------------------------------------------------------------|------------------------------------------------------------|--|--|
| truncation)                             | Limits (Click to close)     Map Term to Subject Heading                                                                      |                                                                                        |                                                            |  |  |
|                                         | <ul> <li>Full Text</li> <li>Latest Update</li> <li>Abstracts</li> <li>Publication Year</li> <li>Additional Limits</li> </ul> | <ul> <li>PsycARTICLES Journals</li> <li>Human</li> <li>Test DOI</li> <li>- </li> </ul> | <ul> <li>All Journals</li> <li>English Language</li> </ul> |  |  |
| 🕕 🔲 Full Text                                                                                                    | 🕕 🔲 Ovid Full Text Available            | Image: PsycARTICLES Journals                                                                                                    |
|----------------------------------------------------------------------------------------------------|-----------------------------------------|----------------------------------------------------------------------------------------------------|
| 🕕 📄 Peer Reviewed Journal                                                                                                    | 🕕 🔲 All Journals                        | 🕕 📃 Latest Update                                                                                                    |
| 🕕 🥅 Animal                                                                                                    | 🕕 🥅 Human                               | 🕕 🔲 English Language                                                                                                    |
| 🕕 🔲 Abstracts                                                                                                    | 🕕 🔲 Disordered Populations              | 🕕 🔲 Non Disordered Populations                                                                                                    |
| 🕕 🔲 Tests & Measures                                                                                                    | 🕕 🔲 Treatment & Prevention              | 🕕 🥅 Test DOI                                                                                                    |
| 🕕 Publication Year 🕘 🗸 - 🗨 -                                                                                                    |                                         |                                                                                                    |
| To select or remove multiple items from a list below,<br>① Classification Codes                                                                                 | hold down the Shift, Ctrl, or "Apple" k | (1) while selecting.<br>(1) Clinical Queries                                                                                                    |
| -<br>2100 General Psychology<br>2140 History & Systems<br>2200 Psychometrics & Statistics & Methodology<br>2220 Tests & Testing<br>2221 Sensory & Motor Testing |                                         | -<br>Reviews (maximizes sensitivity)<br>Reviews (maximizes specificity)<br>Reviews (best balance of sensitivity and specificity)<br>Therapy (maximizes sensitivity)<br>Therapy (maximizes specificity)                                                                                   |
| Methodology                                                                                                    |                                         | Intended Audience                                                                                                    |
| -<br>0100 Brain Imaging<br>0200 Clinical Case Study<br>0400 Empirical Study<br>0410 Experimental Replication<br>0430 Followup Study                             |                                         | - General Public I Juvenile                                                                                                    |
| Empirical Human Populations                                                                                                    |                                         | Image Groups                                                                                                    |
| - Childhood <birth 12="" to="" years=""> = Adolescence &lt;13 to 17 years&gt; =</birth>                                                                         |                                         | -<br>100 Childhood <birth 12="" age="" to="" yrs=""><br/>120 Neonatal <birth 1="" age="" mo="" to=""><br/>140 Infancy <age 2="" 23="" mo="" to=""><br/>160 Preschool Age <age 2="" 5="" to="" yrs=""><br/>180 School Age <age 12="" 6="" to="" yrs=""></age></age></age></birth></birth> |
| O Publication Types                                                                                                    |                                         | Ocument Types                                                                                                    |
| -<br>0100 Journal<br>0110 Peer-Reviewed Journal<br>0120 Non-Peer-Reviewed Journal<br>0130 Peer-Reviewed Status Unknown<br>0200 Book                             |                                         | Abstract Collection<br>Bibliography<br>Chapter<br>Column/Opinion<br>Comment/Reply                                                                                                    |
| Classic Book<br>Conference Proceedings<br>Handbook Manual                                                                                                    |                                         | -<br>Afrikaans<br>Albanian<br>Arabic                                                                                                    |

# 文獻紀錄的欄位

| 作者自訂的關鍵詞        | Key Concepts                    | Tourette syndrome, obsessive compulsive disorder, attention deficit hyperactivity disorder, heritability analysis                                                                                                    |
|-----------------|---------------------------------|----------------------------------------------------------------------------------------------------|
| APA心理學<br>專業主題詞 | Subject Headings                | *Attention Deficit Disorder with Hyperactivity<br>*Comorbidity<br>*Heritability<br>*Obsessive Compulsive Disorder<br>*Tourette Syndrome                                                                                                    |
| 文獻的主題分類         | Classification Code             | Psychological & Physical Disorders [3200]                                                                                                    |
| -被研究的族群         | Population Group                | Human; Male; Female.<br>Childhood (birth-12 yrs); Preschool Age (2-5 yrs); School Age (6-12 yrs); Adolescence (13-17 yrs); Adulthood<br>(18 yrs & older); Young Adulthood (18-29 yrs); Thirties (30-39 yrs); Middle Age (40-64 yrs); Aged (65 yrs &<br>older) |
| -研究方法           | Methodology<br>Tests & Measures | Empirical Study; Interview; Quantitative Study<br>Yale Brown Obsessive-Compulsive Inventory-Adult Version<br>Diagnostic Confidence Index                                                                                                    |
| -使用的測驗工具        |                                 | Kiddie-Schedule for Affective Disorders and Schizophrenia for Children<br>Structured Clinical Interview for DSM-IV Axis I Disorders for Adults<br>Children's Yale-Brown Obsessive-Compulsive Scale<br>Yale Global Tic Severity Scale                          |
| <u> </u>        | Grant/Sponsorship               | This work was supported by funds from the Tourette Syndrome Association and by grant NS 40024 from the National Institutes of Health.                                                                                                    |
| (附相關連結)         | Copyright                       | HOLDER: American Academy of Child and Adolescent Psychiatry<br>YEAR: 2011                                                                                                    |
|                 | Cited References                | Almasy, L., & Blangero, J. (1998). Multipoint quantitative-trait linkage analysis in general pedigrees. Am J<br><u>Document Delivery</u> <u>Library Holdings</u> <u>Document Delivery</u> Hum Genet. 1998;62(5):1198-1211.                                    |

-非文獻必備欄位

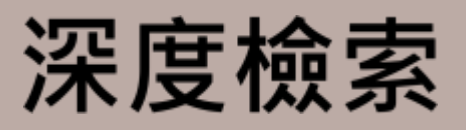

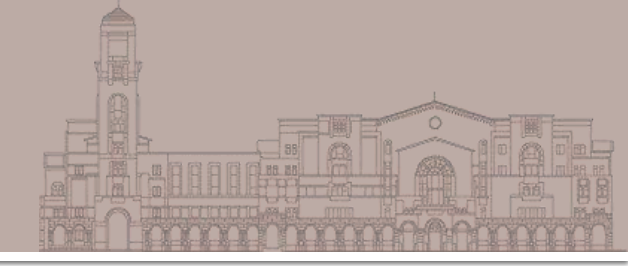

### Advanced Search:進階檢索

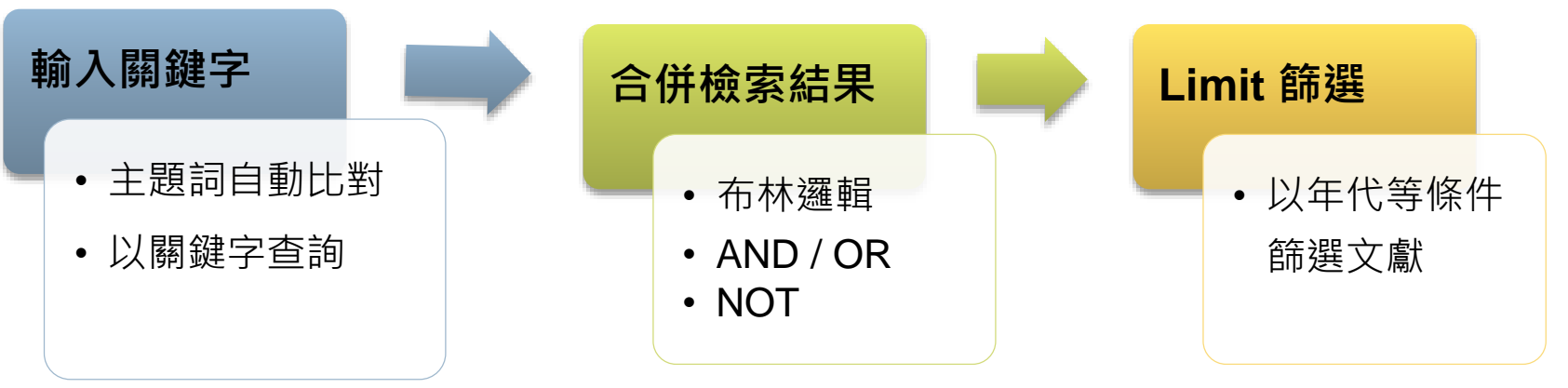

### ■ 其他特殊檢索模式

- Search Fields:指定查詢特定欄位資訊
- Multi-Field Search:多欄位檢索
- 實用檢索小技巧
  - 檢索歷史 Search History
  - 關鍵字檢索策略

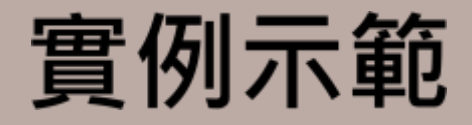

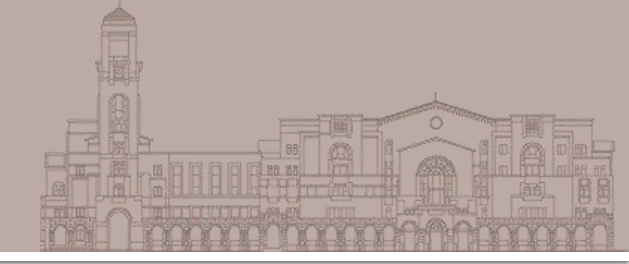

## ■ 查詢青少年遭逢地震後的創傷症候群 (PTSD)研究文獻

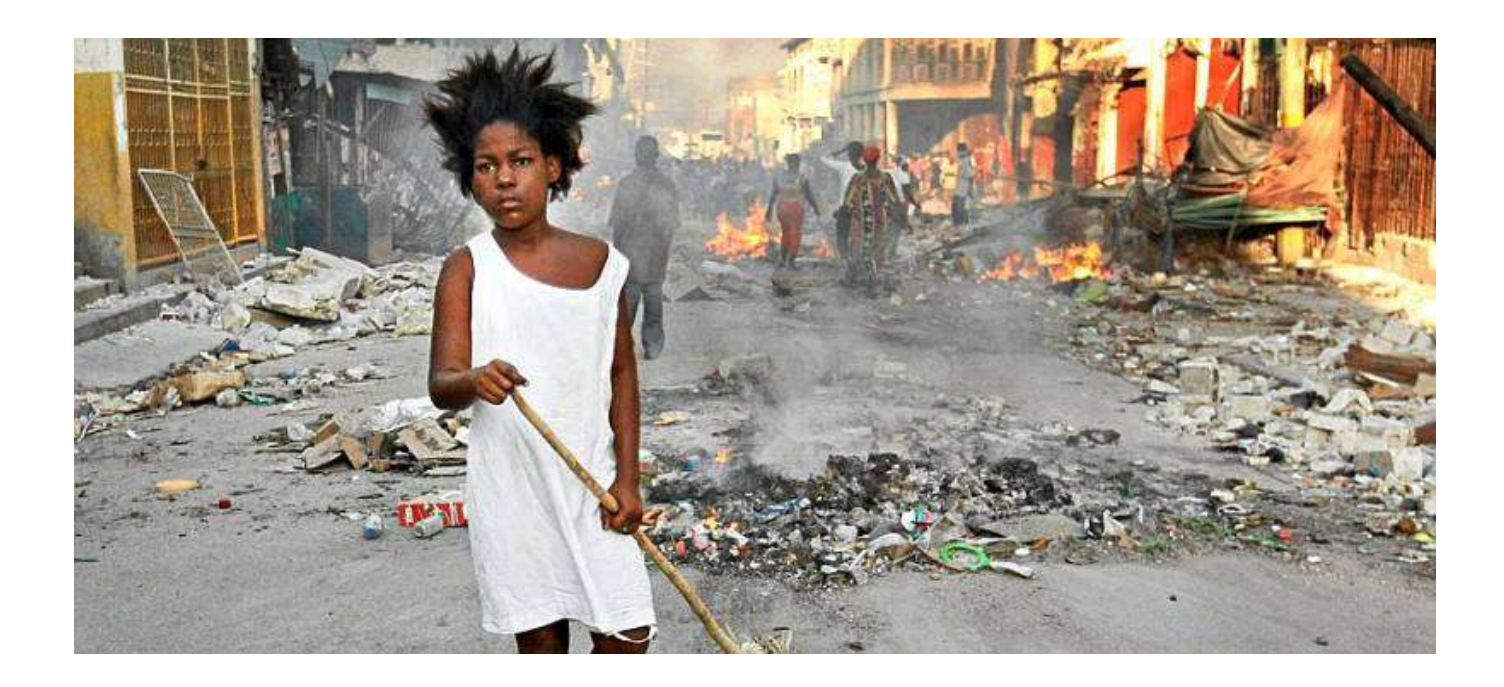

| Search         Journals         Books         Multimedia         My Workspace         External Links         Ow           • Search History         # searches)         (expand)         第二         第二 | 輸入的關鍵 1.關鍵字 |
|----------------------------------------------------------------------------------------------------|-------------|
| 1 Resource selected   Hide   Shange<br>PsycINFO 1805 to November Week 2 2013                                                                                                    | 詞表做比對 直接比對  |
| Enter keyword or phrase<br>(* or \$ for truncation<br>• Limits (expand) Include Multimedia                                                                                                    |             |

Your term mapped to the following Subject Headings:

Click on a subject heading to view more general and more specific terms within the thesaurus.

| <ol> <li>Any terr<br/>term.</li> </ol> | m you select w         | ll automatically  | be exploded to     | 直接比對           | 到          | ithout exploding, | clear the Explode c | heckbox for that    |
|----------------------------------------|------------------------|-------------------|--------------------|----------------|------------|-------------------|---------------------|---------------------|
| See term map;                          | ped to thesauru        | ; term            |                    | 適合的主           | E題         |                   |                     |                     |
| Combine selec                          | tions with: OR         | <b>4</b>          | Continue ≫         |                |            |                   |                     |                     |
| Select                                 | Subject H              | eading            |                    |                | Auto       | Explode           | Focus               | Scope               |
| 8                                      | Posttraum              | atic Stress Dison | <u>der</u>         |                |            | <                 |                     | 0                   |
|                                        | ptsd.mp.               | search as Keywo   | rd                 |                |            |                   |                     |                     |
| Search                                 | Journals               | Books             | Multimedia         | a My Workspace | External L | 在Ps               | ycINFC              | 中所有                 |
| • Search Hi                            | <b>istory</b> (1 searc | n) (close)        |                    |                |            | 主題詞               | 同為PTS               | D的文獻                |
|                                        | # 🔺 Searc              | hes               |                    |                |            | Results           | Search Type         | Actions             |
|                                        | 1 exp F                | osttraumatic Si   | ress Disorder/     |                |            | 20557             | Advanced            | 🚽 Display           |
|                                        |                        |                   |                    |                |            |                   |                     | More ≫              |
| Remove Se                              | elected Sa             | e Selected 🛛 🛛 🕻  | Combine selections | with: And Or   |            |                   |                     | RSS                 |
|                                        |                        |                   |                    |                |            |                   |                     | Save Search History |

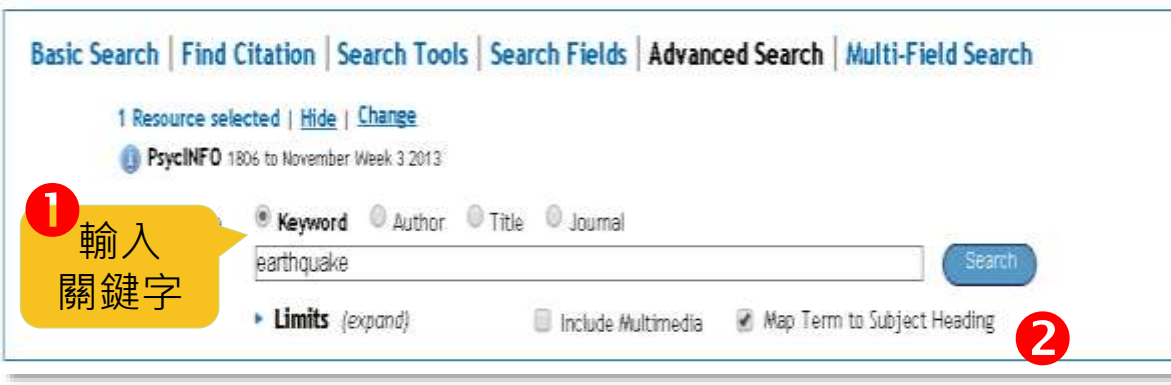

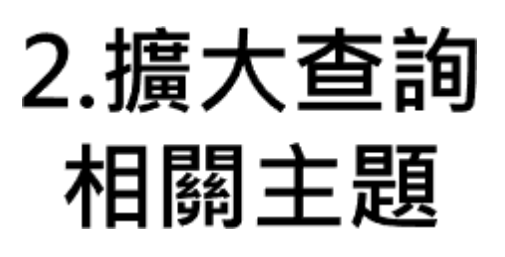

#### Your term mapped to the following Subject Headings:

| i Any term you select will automatically be exploded to include all narrower terms. To select a term without exploding, clear the Exp [Used For] |            |
|----------------------------------------------------------------------------------------------------|------------|
|                                                                                                    |            |
| Ea                                                                                                    | arthquakes |
| Hu                                                                                                    | urricanes  |
| Combine selections with: OR 🔽 Continue »                                                                                                    | rnadoes    |
| Total Subject Heading Total Subject Heading Total Subject Heading                                                                                | unami      |
| Natural Disasters                                                                                                    | ns]        |
| earthquake.mp. search as Keyword                                                                                                    | sasters    |
| Search Journals Books Multimedia My Workspace External Links OvidMD EBP Tools                                                                    |            |
| ▼ Search History (2 searches) (close) 在PsycINFO中所有主題                                                                                             | ed         |
|                                                                                                    | ns         |
| 1 exp Posttraumatic Stress Disorder/                                                                                                    |            |
|                                                                                                    | More ≫     |
| 2     exp Natural Disasters/     3093     Advanced                                                                                               |            |
|                                                                                                    | More ≫     |
| Remove Selected Save Selected Combine selections with: And Or                                                                                    | M RSS      |
| Save Search                                                                                                    | ch History |

## 3.先行做主題的初步交集 若筆數多再進行下一步

| Search                       | Jour        | rnals Boo       |                      |              | DT          | inks Ovid  | MD EBP Too  | ols                 |
|------------------------------|-------------|-----------------|----------------------|--------------|-------------|------------|-------------|---------------------|
| <ul> <li>Search H</li> </ul> | listory (2  | 2 searches)     | ~ 公選 ·               | 要合研的王        | 退           |            |             | View Saved          |
|                              | # 🔺         | Searches        |                      |              |             | Results    | Search Type | Actions             |
|                              | 1           | exp Posttrauma  | tic Stress Disorder/ |              |             | 20557      | Advanced    | 🖅 Display           |
|                              |             |                 |                      |              |             |            |             | More ≫              |
|                              | 2           | exp Natural Dis | asters/              |              |             | 3093       | Advanced    | 🖅 Display           |
|                              |             |                 |                      | 2            |             |            |             | More ≫              |
| Remove                       | Selected    | Save Selected   | Combine selections w | vith: And Or |             |            |             | M RSS               |
|                              |             |                 |                      |              |             |            |             | Save Search History |
|                              | · · · · · · |                 |                      |              |             |            |             |                     |
| Search                       | Jour        | nals Bool       | ks Multimedia        | My Workspace | External Li | inks OvidN | D EBP Too   | ls                  |
|                              |             |                 |                      |              |             |            |             |                     |

Search History (3 searches) (close)

|        | # 🔺      | Searches                                |         |         |          |             |                 |
|--------|----------|-----------------------------------------|---------|---------|----------|-------------|-----------------|
|        | 1        | exp Posttraumatic Stress Disorder/      | 主題交集之結果 |         |          |             |                 |
|        |          |                                         | (       |         | 皮//+ /-= | ■小午、        | > >             |
|        | 2        | exp Natural Disasters/                  | (丰銰人夕,  | FPIKLET | 际什1工月    | ヨンチ         | /               |
|        |          |                                         |         |         | -        |             | <i>i</i> wore ≫ |
|        | 3        | 1 and 2                                 |         | 655     | Advanced | 🗐 Display   |                 |
|        |          |                                         |         |         |          |             | More ≫          |
| Remove | Selected | Save Selected   Combine selections with | And Or  |         |          |             | RSS RSS         |
|        |          |                                         |         |         |          | Save Search | History         |

View Saved

# 4.限定查詢結果

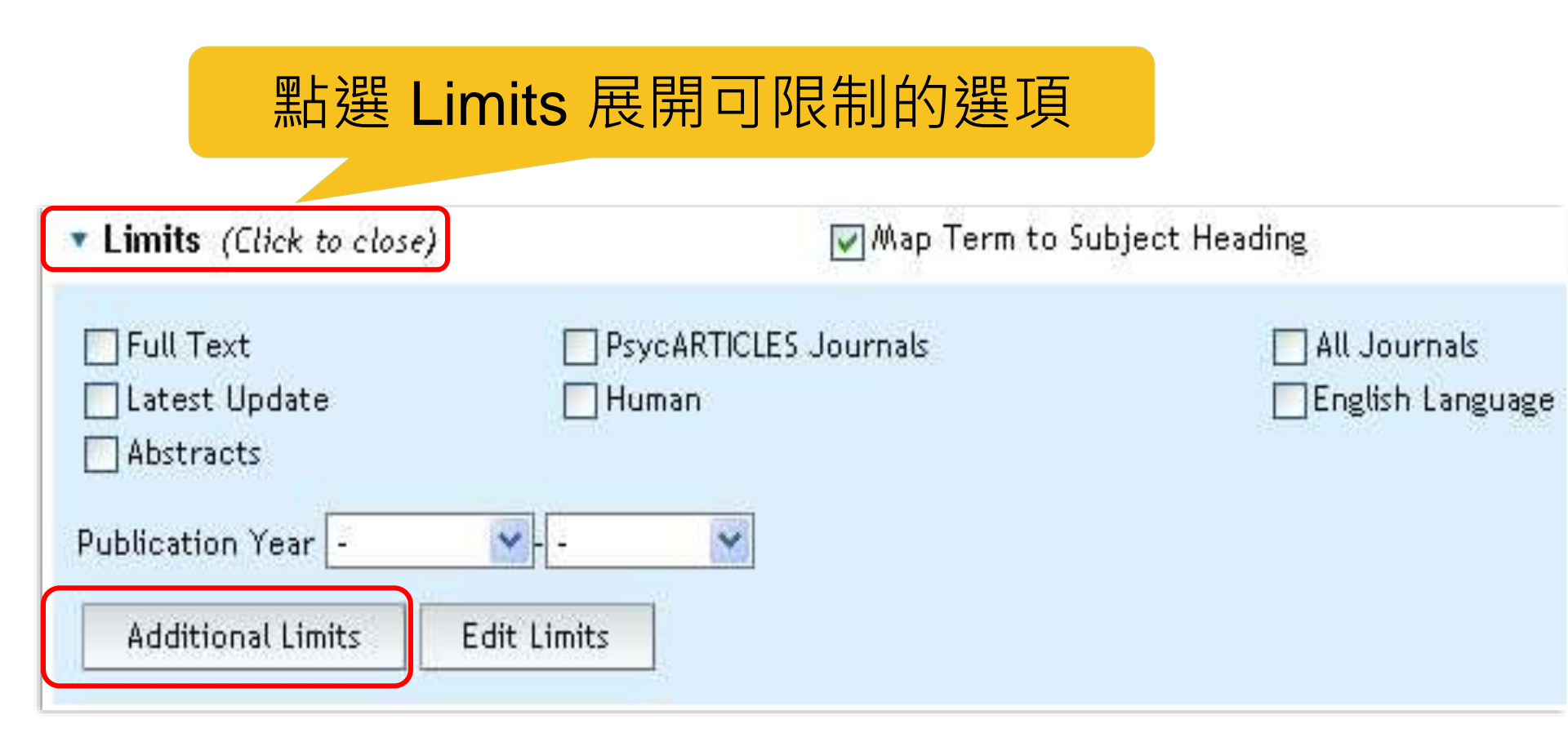

| · · · · · · · · · · · · · · · · · · ·           |                                                                                                    |                                        |                                     |          |
|-------------------------------------------------|----------------------------------------------------------------------------------------------------|----------------------------------------|-------------------------------------|----------|
| 2 exp Natu                                      | ral Disaster f                                                                                                    |                                        | 3093                                | Advanced |
| 3 1 and 2                                       | 🧹 確認要執行                                                                                                    | 限制                                     | 655                                 | Advanced |
| mits 🚺                                          |                                                                                                    |                                        |                                     |          |
| / U Full lext                                   |                                                                                                    |                                        | PsycARTICLES Journals               |          |
| Peer Reviewed Journal                           | 🔍 🔲 All Journals                                                                                                    |                                        | Latest Update                       |          |
| / 🔲 Animal                                      | U Human                                                                                                    |                                        | English Language                    |          |
| 🖊 🔲 Abstracts                                   | 🔍 🔲 Disordered Populations                                                                                                    |                                        | Non Disordered Populations          |          |
| 🕨 🔲 Tests & Measures                            | 🕔 🔲 Treatment & Prevention                                                                                                    | i 🤅                                    | 🕨 🔲 Test DOI                        |          |
| Olassification Codes                            |                                                                                                    | (1) Clinical Queries                   |                                     |          |
| 2400 Conservel Devicebolis av                   |                                                                                                    | -<br>Deviewe (menimize                 |                                     | ^        |
| 100 General Psychology<br>210 History & Systems |                                                                                                    | Reviews (maximize<br>Reviews (maximize | s sensitivity)<br>s specificity)    | =        |
| 200 Psychometrics & Statistics &                | Methodology                                                                                                    | Reviews (hest bala                     | nce of sensitivity and specificity) |          |
| 220 Tests & Testing                             |                                                                                                    | Therapy (maximize                      | s sensitivity)                      |          |
| 221 Sensory & Motor Testing                     | Image: A start of the start of the start | Therapy (maximize                      | s specificity)                      | *        |
| ) Methodology                                   |                                                                                                    | 🕕 Intended Audienc                     | e                                   |          |
|                                                 | <u>^</u>                                                                                                    | -                                      | ~                                   |          |
| 1100 Brain Imaging                              |                                                                                                    | General Public                         |                                     |          |
| J200 Clinical Case Study                        |                                                                                                    | Juvenile<br>Develoale euro Des fa      |                                     |          |
| 1400 Empirical Study                            |                                                                                                    | Psychology: Profe                      | ssionai & Research 🔛                |          |

2

0410 Experimental Replication

🕕 Empirical Human Populations

Childhood <birth to 12 years>

Adolescence <13 to 17 years>

Adulthood <18+ years>

v

0430 Followup Study

Age Groups
 180 School Age <age 6 to 12 yrs>
 200 Adolescence <age 13 to 17 yrs>
 300 Adulthood <age 18 yrs and older>
 320 Young Adulthood <age 18 to 29 yrs>
 340 Thirties <age 30 to 39 yrs>
 360 Middle Age <age 40 to 64 yrs>

# 4.限定查詢結果

| : | Search   | Jou       | rnals Books Multimedia My Workspace External L                                                                                    | inks Ovid | MD EBP Too  | bls                   |
|---|----------|-----------|----------------------------------------------------------------------------------------------------|-----------|-------------|-----------------------|
| • | Search H | History ( | 4 searches) <i>(close)</i>                                                                                                    |           |             | View Saved            |
| Γ |          | # 🔺       | Searches                                                                                                    | Results   | Search Type | Actions               |
|   |          | 1         | exp Posttraumatic Stress Disorder/                                                                                                | 20557     | Advanced    | - √ Display<br>More ≫ |
|   |          | 2         | exp Natural Disasters/                                                                                                    | 3093      | Advanced    | - → Display<br>More ≫ |
|   |          | 3         | 1 and 2                                                                                                    | 655       | Advanced    | - √ Display<br>More ≫ |
|   |          | 4         | limit 3 to (200 adolescence <age 13="" 17="" to="" yrs=""> or 320 young<br/>adulthood <age 18="" 29="" to="" yrs="">)</age></age> | 317       | Advanced    | → Display<br>More ≫   |
| [ | Remove   | Selected  | Selected   Combine selections with: And Or                                                                                        |           |             | RSS RSS               |
|   |          |           |                                                                                                    |           |             | Save Search History   |

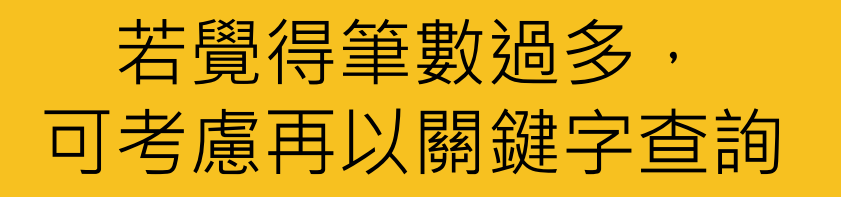

# 5. 輔以關鍵字查詢

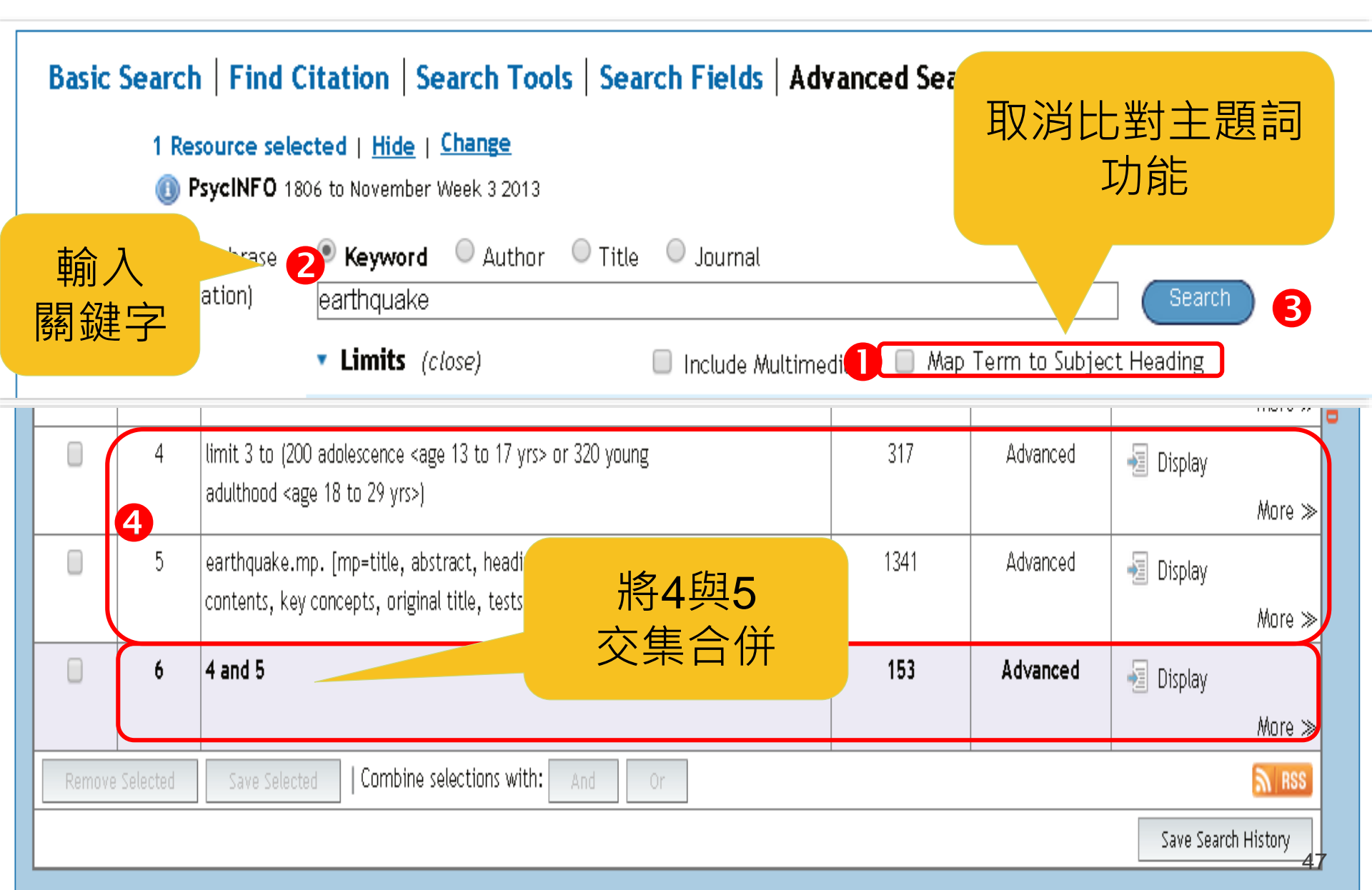

# 兼顧完整與精確的文獻檢索建議

## Basic Search

- 完整輸入查詢的主題/概念/問題
- 利用檢索結果的Filter篩選
- 加入檢索歷史 Add to History
- Advance Search
  - 每一個關鍵字主題個別查詢
  - 將每一主題的查詢結果以And交集
- 善用Limit功能篩選查詢結果
  將兩次搜尋結果以OR聯集,獲得所有結果; 或是AND交集,更準確

# Search Fields:指定查詢特定欄位資訊

- 針對資料庫中特定欄位查詢
- 常查詢的欄位
  - Institution (IN): 查詢特定學校/機構發表之文獻
    - 作者發表文獻時服務之單位或學校,通常包含單位名
       稱、作者Email或單位地址等資訊
  - Tests & Measures
    - 文獻提到的測驗或評量方式

# Search Fields:指定查詢特定欄位資訊

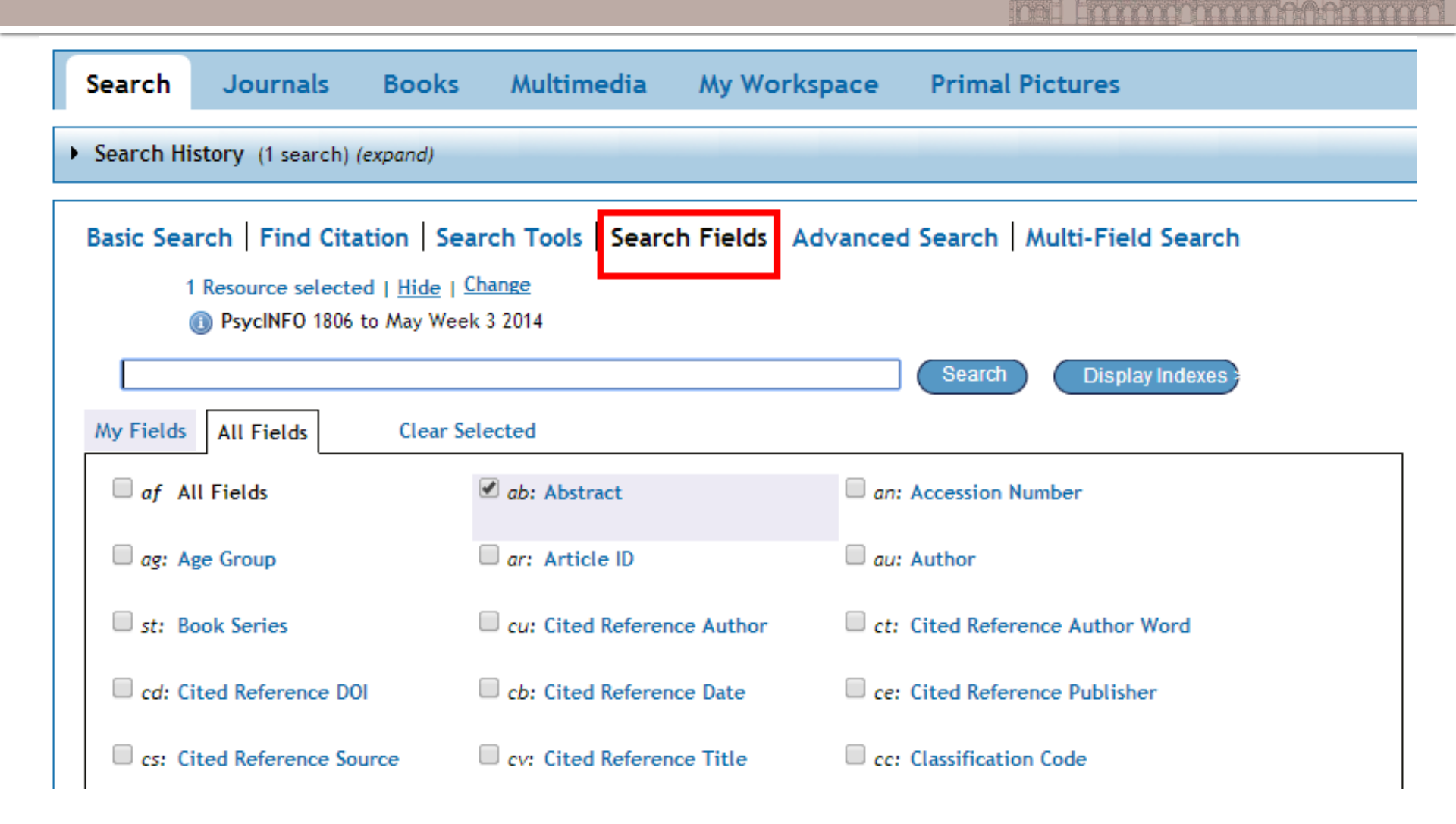

# 例子:台大學者寫的青少年地震PTSD研究

### • Search History (8)

| # 🔺 | Searches                                                                                                    | Results | Туре     |
|-----|----------------------------------------------------------------------------------------------------|---------|----------|
| 1   | exp Posttraumatic Stress Disorder/                                                                                            | 25164   | Advanced |
| 2   | exp Natural Disasters/                                                                                                    | 3906    | Advanced |
| 3   | 1 and 2                                                                                                    | 834     | Advanced |
| 4   | limit 3 to (200 adolescence <age 13="" 17="" to="" yrs=""> or 320 young adulthood <age 18="" 29="" to="" yrs="">)</age></age> | 431     | Advanced |
| 5   | earthquake.mp. [mp=title, abstract, heading word,<br>table of contents, key concepts, original title, tests<br>& measures]    | 1857    | Advanced |
| 6   | 4 and 5                                                                                                    | 224     | Advanced |
| 7   | National Taiwan University.in.                                                                                                | 3192    | Advanced |
| 8   | 6 and 7                                                                                                    | 4       | Advanced |

## 例子:台大學者寫的青少年地震PTSD研究

| Title:                     | Social relations and <u>PTSD</u> symptoms: A prospective study on <u>earthquake</u> -impacted <u>adolescents in</u><br>Taiwan. [References].                                                                                                    |
|----------------------------|----------------------------------------------------------------------------------------------------|
| Publication Date:          | Oct 2009                                                                                                    |
| Year of Publication:       | 2009                                                                                                    |
| Language:                  | English                                                                                                    |
| Author:                    | Wu, Chih-Hsun; Chen, Sue-Huei; Weng, Li-Jen; Wu, Yin-Chang.                                                                                                    |
| E-Mail Address:            | Chen, Sue-Huei: shchen@ntu.edu.tw                                                                                                    |
| Correspondence<br>Address: | Chen, Sue-Huei: Department of Psychology, National Taiwan University, Taipei, Taiwan, 106, shchen@ntu.edu.tw                                                                                                    |
| Institution:               | Wu, Chih-Hsun: Department of Psychology, <b>National Taiwan University</b> , Taipei, <mark>Taiwan</mark>                                                                                                    |
|                            | Chen, Sue-Huei: Department of Psychology, National Taiwan University, Taipei, Taiwan                                                                                                    |
|                            | Weng, Li-Jen: Department of Psychology <mark>, National Taiwan University,</mark> Taipei, <mark>Taiwan</mark>                                                                                                    |
|                            | Wu, Yin-Chang: Department of Psychology, National Taiwan University, Taipei, Taiwan                                                                                                    |
| Source:                    | Journal of Traumatic Stress. Vol.22(5), Oct 2009, pp. 451-459.                                                                                                    |
| ISSN Print:                | 0894-9867                                                                                                    |
| ISSN Electronic:           | 1573-6598                                                                                                    |
| Publisher Information:     | John Wiley & Sons; US                                                                                                    |
| Format Covered:            | Electronic                                                                                                    |
| Publication Type:          | Journal; Peer Reviewed Journal                                                                                                    |
| Document Type:             | Journal Article                                                                                                    |
| Abstract:                  | This prospective longitudinal study examined two competing models, a traditional social support model<br>and a supportive and detrimental social relations model, to clarify the association of PTSD symptoms<br>with supportive and detrimental social relations. <u>Seven-hundred five adolescents</u> living near the<br>epicenter of the Taiwan Chi-Chi <b>Earthquake</b> participated in the study. The models were evaluated and<br>cross-validated using structural equation modeling. The supportive and detrimental social relations<br>model appeared to be a better fit. After further evaluation of three nested versions of the supportive and<br>detrimental social relations model, detrimental social relations was found to partially mediate the<br>relationship between PTSD symptoms 1 and 2 years following the <b>earthquake</b> . The findings suggest<br>that helping adolescents deal with detrimental social relations can contribute to postdisaster adjustment.<br>(PsycINFO Database Record (c) 2012 APA, all rights reserved) (journal abstract) |

# **Multi-Field Search**

- 適用於一次在不同欄 位查詢不同的關鍵字
  - 查詢方式
    - 輸入關鍵字
    - 選擇要查詢的欄位
    - 使用And/Or/Not

- 注意事項
  - 系統會依輸入的順序合 併查詢,因此要注意
     And/Or/Not的使用時機
  - Add New Row 增加欄位

| nange Ovid Resources                   |                    |       |
|----------------------------------------|--------------------|-------|
| Ovid Resources: () PsycINFO 1806 to Fe | bruary Week 4 2011 |       |
|                                        | Title              | *     |
| AND 💌                                  | All Fields         | ¥     |
| OR 💌                                   | All Fields         | ~     |
| NOT 🔍                                  | All Fields         | × ( S |

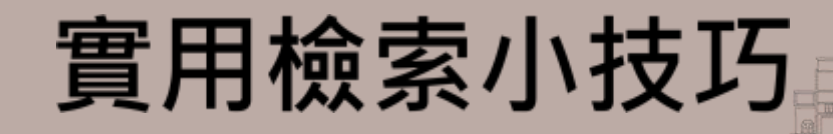

布林邏輯於檢索歷史(Search History)的應用
關鍵字檢索技巧

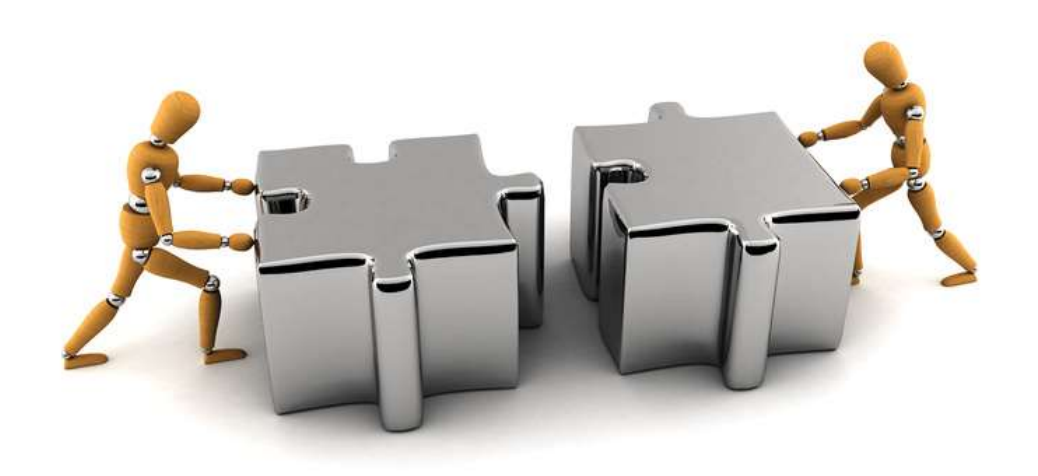

# 在Search History中以And/Or合併查詢

## ■ 勾選兩個以上檢索項目時會顯示And/Or功能

| ▼ Searc                                                                                                    | Search History (2 searches) (Click to close)                  |                                                   |         |             |           |  |  |
|----------------------------------------------------------------------------------------------------|---------------------------------------------------------------|---------------------------------------------------|---------|-------------|-----------|--|--|
|                                                                                                    | # 🔺                                                           | Searches                                          | Results | Search Type | Actions   |  |  |
|                                                                                                    | 1                                                             | bird flu.mp. [mp=title, original title, abstract, | 290     | Advanced    | 🚽 Display |  |  |
|                                                                                                    |                                                               | name of substance word, subject heading word]     |         |             | More ≫    |  |  |
| •                                                                                                    | 2                                                             | Influenza A Virus, H5N1 Subtype/ or bird flu.mp.  | 2547    | Advanced    | 🚽 Display |  |  |
|                                                                                                    |                                                               |                                                   |         |             | More ≫    |  |  |
| Remo                                                                                                    | Remove Selected Save Selected Combine selections with: And Or |                                                   |         |             |           |  |  |
|                                                                                                    | Save Search History                                           |                                                   |         |             |           |  |  |
| Remove Selected     Save Selected     Combine selections with:     And     Or     Save Selected     Save Selected |                                                               |                                                   |         |             |           |  |  |

## 例外:使用Basic Search表示已輸入所有關 鍵字,故不顯示And / Or功能

# 手動輸入Not指令

| ✓ Search H          | Search History (7 searches) (Click to close)                    |                                             |         |             |           |        |
|---------------------|-----------------------------------------------------------------|---------------------------------------------|---------|-------------|-----------|--------|
|                     | # 🔺                                                             | Searches                                    | Results | Search Type | Action    | s      |
|                     | 4                                                               | limit 3 to "preschool child (2 to 5 years)" | 764     | Advanced    | 🚽 Display |        |
|                     |                                                                 |                                             |         |             |           | More ≫ |
|                     | 5                                                               | 2 or 4                                      | 1735    | Advanced    | 🚽 Display |        |
|                     |                                                                 |                                             |         |             |           | More ≫ |
|                     | 6                                                               | 4 not 2                                     | 494     | Advanced    | 🚽 Display |        |
|                     |                                                                 |                                             |         |             |           | More ≫ |
|                     | 7                                                               | 2 not 4                                     | 971     | Advanced    | 🚽 Display |        |
|                     |                                                                 |                                             |         |             |           | More ≫ |
| Remove              | Remove Selected Save Selected   Combine selections with: And Or |                                             |         |             |           |        |
| Save Search History |                                                                 |                                             |         |             |           |        |

### Basic Search | Find Citation | Search Tools | Search Fields | Advanced Search | Multi-Field Search

Selected Resources

Ovid Resources: (1) Ovid MEDLINE(R) In-Process & Other Non-Indexed Citations and Ovid MEDLINE(R) 1948 to Present

| - | Keyword                  | O Author | 🔘 Title                       | 🔘 Journal |    |        |
|---|--------------------------|----------|-------------------------------|-----------|----|--------|
|   | 2 not 4                  |          |                               |           | ٩, | Search |
|   | Limits (Click to expand) |          | 🕼 Map Term to Subject Heading |           |    |        |

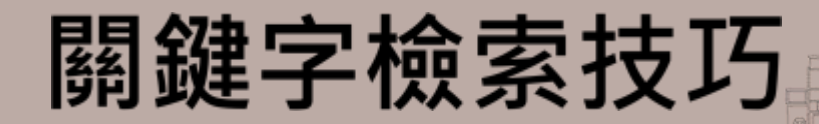

### ■\$或\*

- 可以查出所有字首相同之關鍵字
  - depress\$ : depress, depressive, depressants, depressor.....
  - Rat\* : rat , rate, rationalize, ratify.....
- # 和?
  - 前方最少需2個字元以上
  - #: 關鍵字有一個字母不確定或單複數變化
    - wom#n : woman ` women
  - ?:美式與英式英文的差異或不確定關鍵字是否包 含該字母
    - colo?r : color, colour

# 匯出書目至EndNote

# 點選「Export」→Export to 「EndNote」 →Complete Reference →Export Citation(s)

| Results Tools                                                                                                    | Options 🔺                                                                                                    | Print 🖾 Email 📧 Export 🗟 Add t                                                                               | o My Projects 🥞 Keep Selected                                                                                                    |
|----------------------------------------------------------------------------------------------------|----------------------------------------------------------------------------------------------------|----------------------------------------------------------------------------------------------------|----------------------------------------------------------------------------------------------------|
| Search Information                                                                                                    | Export Citation List:                                                                                                    | 10 Per Page 1 GO :                                                                                           | ► Next ►                                                                                                    |
| You searched:<br>limit 1 to (english I<br>and animals)<br>- Search terms u<br>influenza av<br>subtype<br>Search Returned<br>82 results<br>Sort By:<br>-<br>Customize Display | Export To EndNote<br>Selected Results: 1-2, 8-10<br>• Select Fields to Display<br>© Citation (Title,Author,Source)<br>© Citation + Abstract<br>© Citation + Abstract + Subject Headings<br>@ Complete Reference<br>© Custom Fields Select Fields | rirus in mice.<br>/. Zhan L. Zhu H. Ma<br>Shu Y. Qin C.<br>Ingfang. Xu, Yanfeng. Deng, Wei. Zhan,<br>an.<br> | <ul> <li>Abstract Reference</li> <li>Complete Reference</li> <li>Find Similar</li> <li>Find Citing Articles</li> <li>Library Holdings</li> <li>Document Delivery</li> <li>Internet Resources</li> </ul> |
|                                                                                                    | <ul> <li>✓ Include</li> <li>✓ Link to External Resolver</li> <li>✓ Include URL</li> <li>✓ Annotations</li> </ul> Cancel Export Citation(s)                                                                                                    |                                                                                                    |                                                                                                    |

# **Multimedia**

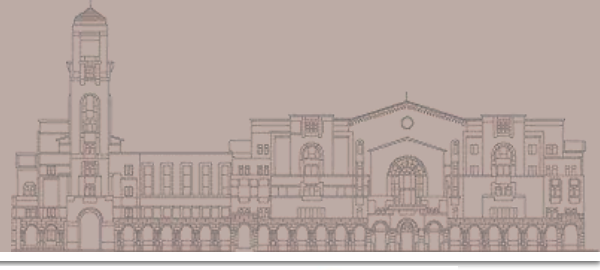

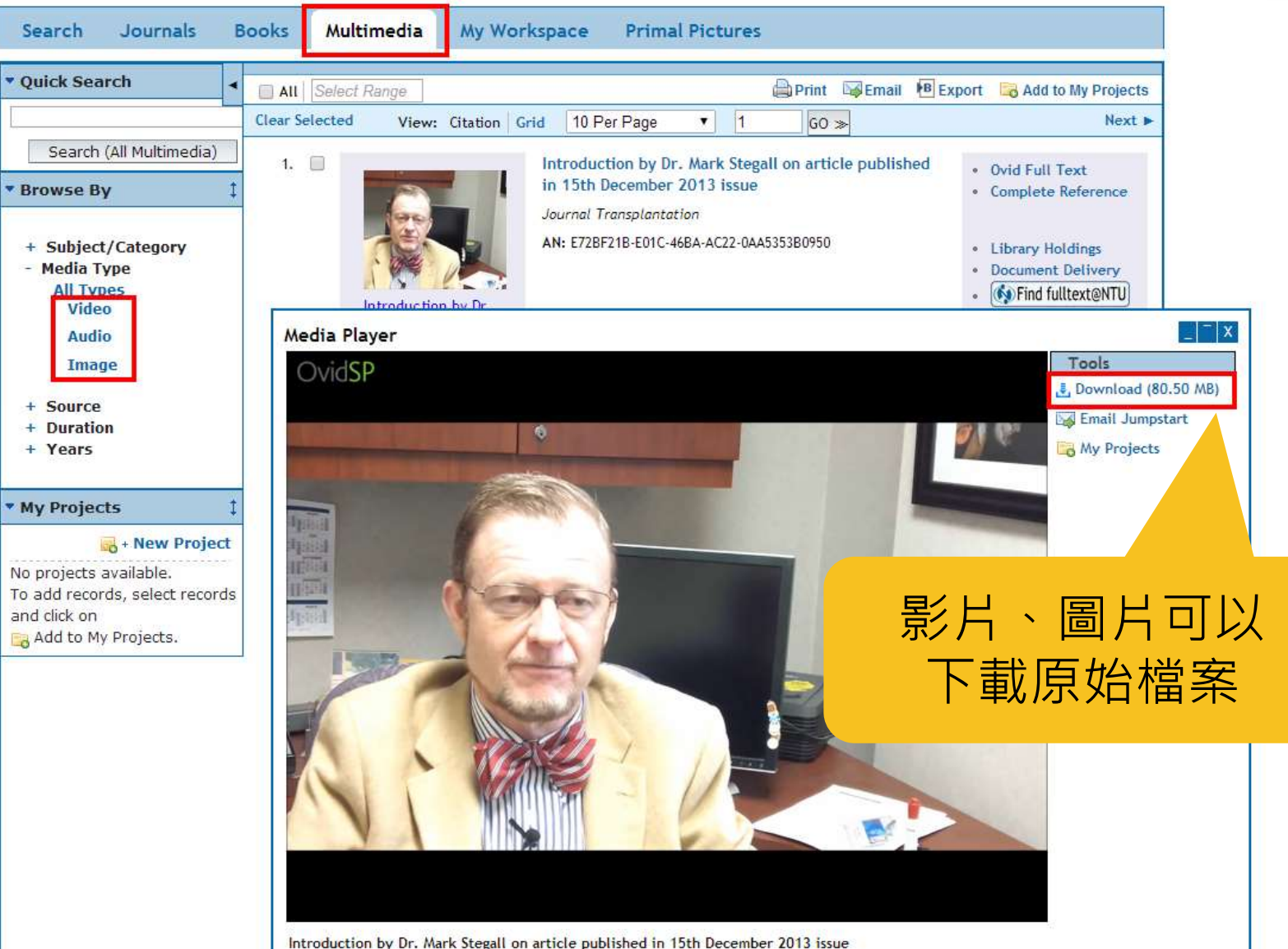

croduction by birn

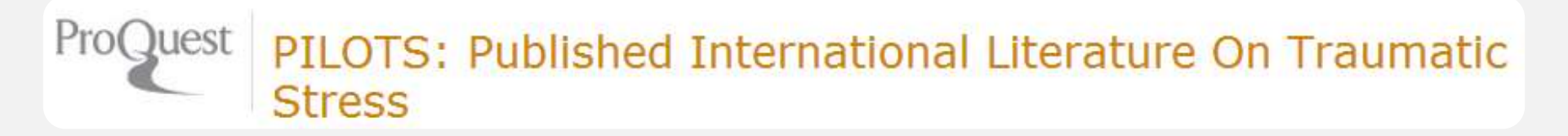

# **PILOTS** [ProQuest] *Published International Literature on Traumatic Stress*

# PILOTS [ProQuest]

- 收錄創傷後障礙與其他由創傷造成的心理 健康後遺症方面的出版物的引文訊息
- 查詢方式類似ERIC [ProQuest]

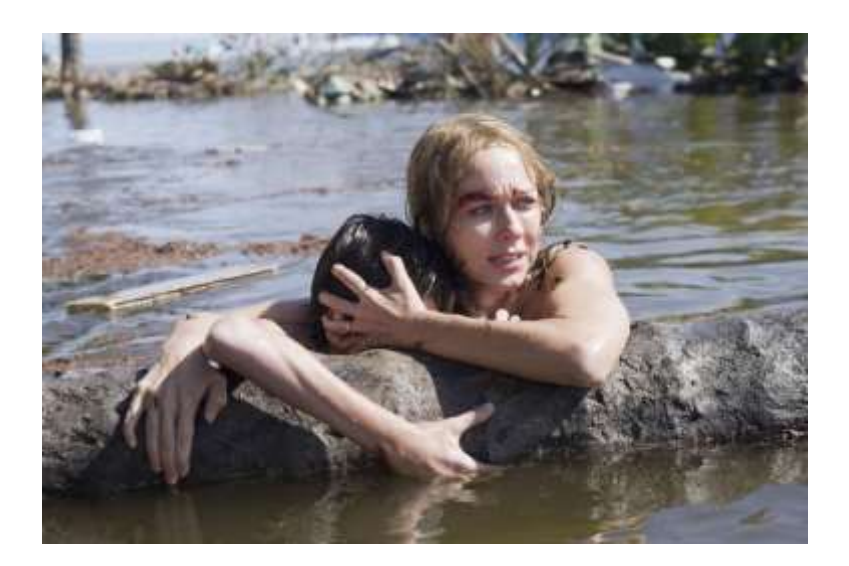

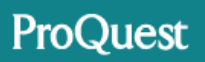

所有資料庫 > 社會科學資料庫 > PILOTS: Published International Literature On Traumatic Stress | 變更資料庫

### PILOTS: Published International Literature On Traumatic Stress

基本檢索 進階檢索 關於

| 進階檢索 🕬 👳                                                                                                    | 引典 檢視欄位代碼說明 檢索提示                                                                                                    |   | 國立台灣大學圖書館 |        |
|----------------------------------------------------------------------------------------------------|----------------------------------------------------------------------------------------------------|---|-----------|--------|
| Japan                                                                                                    |                                                                                                    | 於 | 文件篇名 – TI | •      |
| AND <b>v</b> tsunami                                                                                                    | OR                                                                                                    | 於 | 文件篇名 — TI | •      |
| ●新增一列                                                                                                    |                                                                                                    |   |           |        |
| 限制在: 🗌 同儕評審 👔                                                                                                    |                                                                                                    |   |           |        |
| 出版日期: 所有日期                                                                                                    | •                                                                                                    |   |           |        |
|                                                                                                    |                                                                                                    |   |           | 協委法院法部 |
| 其他檢索選項                                                                                                    |                                                                                                    |   |           |        |
| 測試及評測:                                                                                                    | 尋找 測試及評測                                                                                                    |   |           |        |
| 來源類型:                                                                                                    | 語言:                                                                                                    |   |           |        |
| <ul> <li>全選</li> <li>Book</li> <li>Book Chapter</li> <li>Doctoral Dissertation</li> <li>Journal Article</li> <li>Master's Thesis</li> <li>Pamphlet</li> <li>Technical Report</li> </ul> | <ul> <li>▲</li> <li>● 会選</li> <li>■ 威爾斯文</li> <li>● 英文</li> <li>■ 荷蘭文</li> <li>■ 斯拉夫語言</li> <li>■ 葡萄牙文</li> <li>■ 德文</li> </ul> |   |           |        |

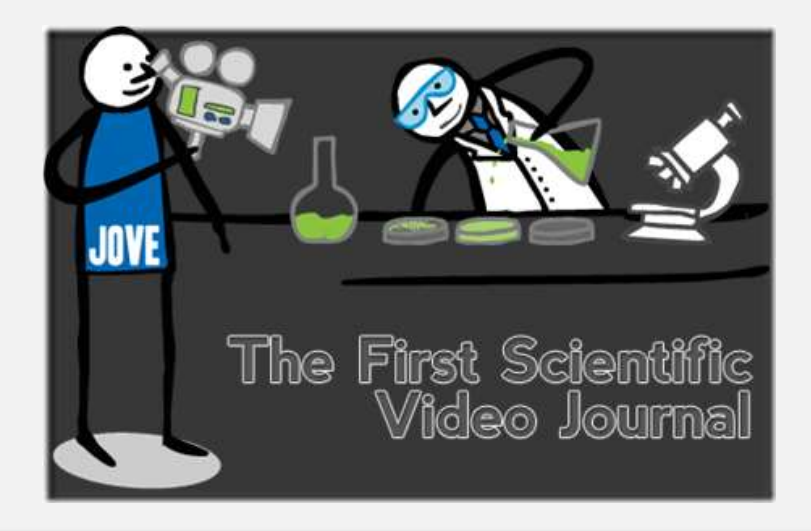

# JoVE Journal of Visualized Experiments

# JoVE

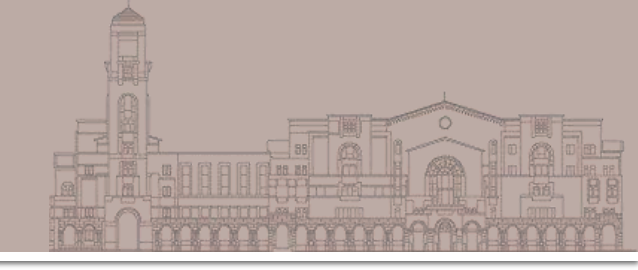

- JoVE : Journal of Visualized Experiments
  - 視覺化實驗期刊,快速學習實驗步驟的利器
  - 超過2500段實驗影片
  - 第一個也是唯一被PubMed/Medline 收錄之科
     學研究方法影片資料線上期刊
  - 收錄範圍

# 善用 Refine Your Search

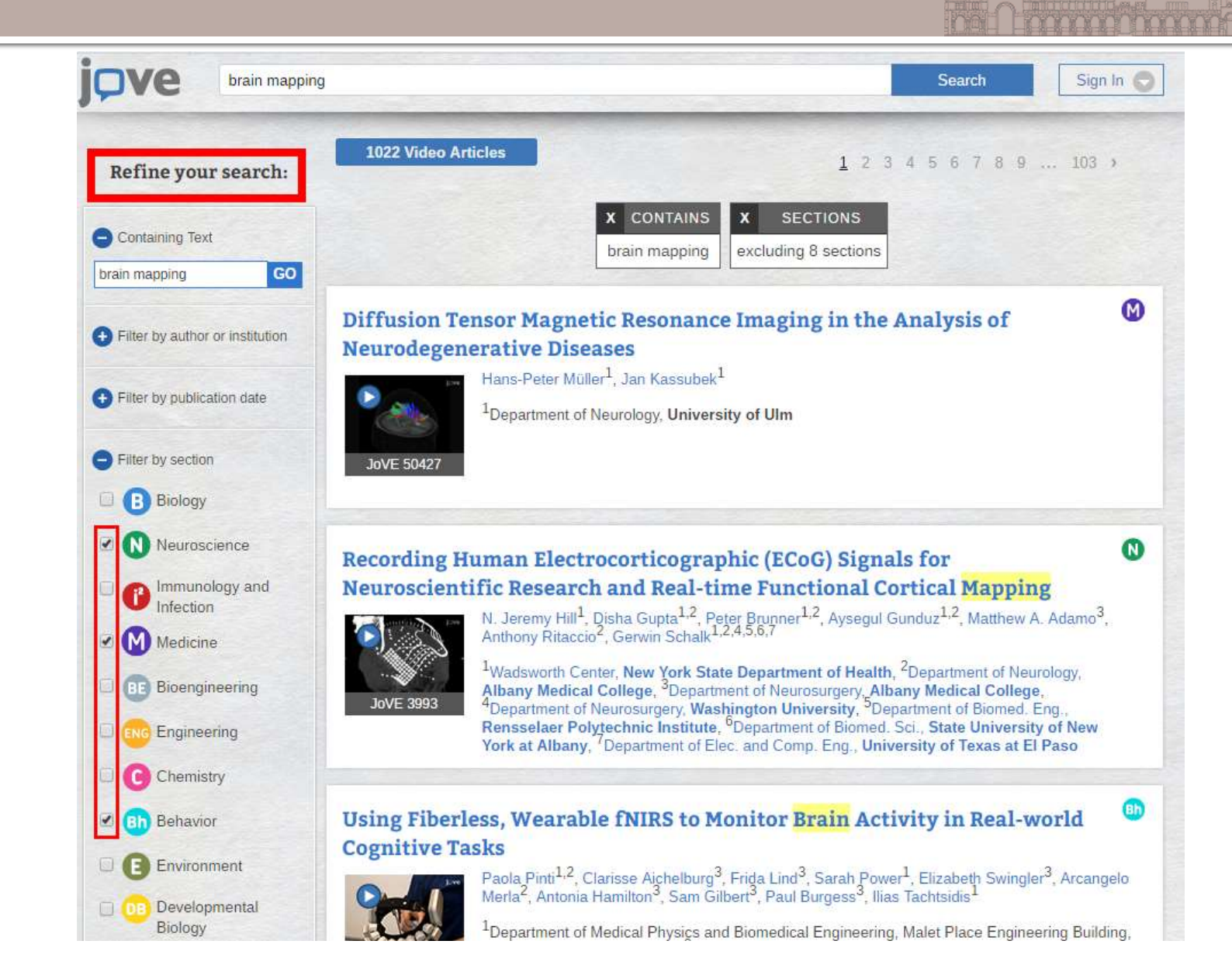

# 分段落觀看影片

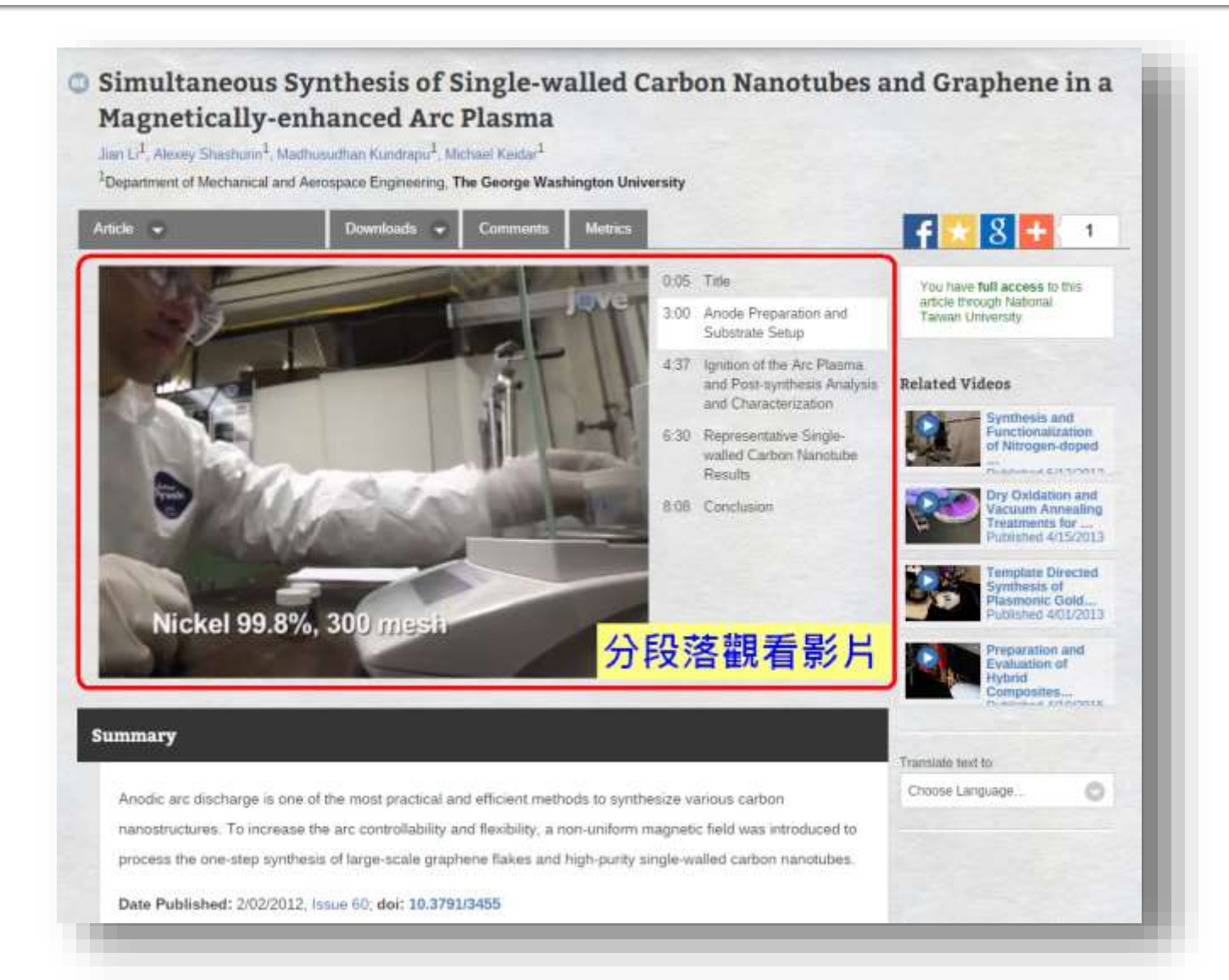

# 邊看影片,邊讀文章和Protocol

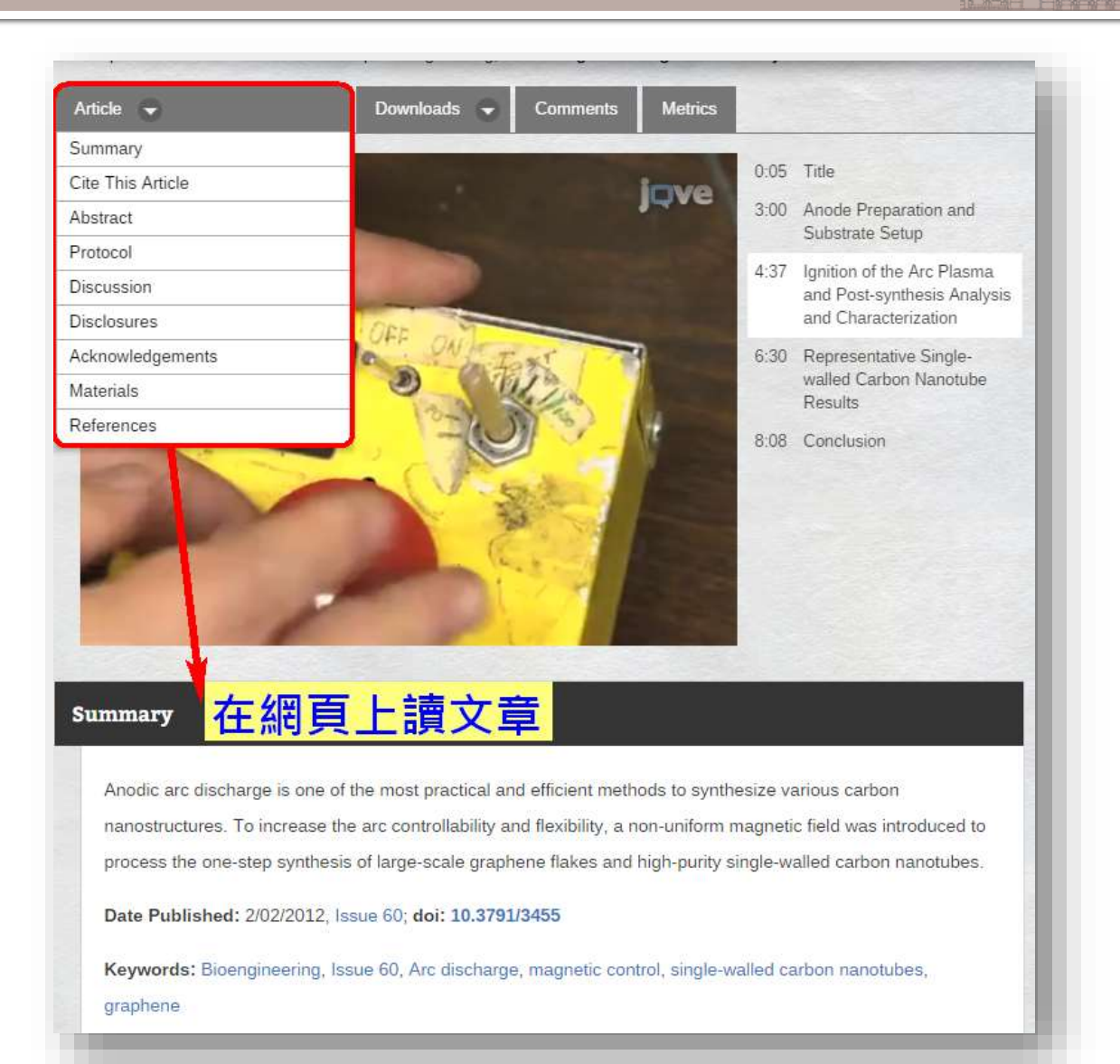

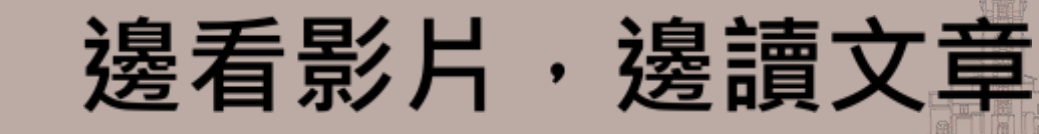

| -    | -    |         |
|------|------|---------|
|      | WA # |         |
|      | 10.0 | ( Bould |
| 1000 |      | No.     |

Separate search terms with commas

Search 🛛 🚯 🚯 🚱 💷 😳 🚱 📵 🕒 🕄 💷 | 💷

Simultaneous Synthesis of Single-walled Carbon Nanotubes and Graphene in a Magnetically-enhanced Arc Plasma

Cite This Article 🚽

Downloads 🚽 Comments

s Metrics

Li, J., Shashurin, A., Kundrapu, M., Keidar, M. Simultaneous Synthesis of Single-walled Carbon Nanotubes and Graphene in a Magnetically-enhanced Arc Plasma. J. Vis. Exp. (60), e3455, doi:10.3791/3455 (2012).

#### Abstract

Carbon nanostructures such as single-walled carbon nanotubes (SWCNT) and graphene attract a deluge of interest of scholars nowadays due to their very promising application for molecular sensors, field effect transistor and super thin and flexible electronic devices<sup>1-4</sup>. Anodic arc discharge supported by the erosion of the anode material is one of the most practical and efficient methods, which can provide specific non-equilibrium processes and a high influx of carbon material to the developing structures at relatively higher temperature, and consequently the as-synthesized products have few structural defects and better crystallinity.

To further improve the controllability and flexibility of the synthesis of carbon nanostructures in arc discharge, magnetic fields can be applied during the synthesis process according to the strong magnetic responses of arc plasmas. It was demonstrated that the magnetically-enhanced arc discharge can increase the average length of SWCNT <sup>5</sup>, narrow the diameter distribution of metallic catalyst particles and carbon nanotubes <sup>6</sup>, and change the ratio of metallic and semiconducting carbon nanotubes <sup>7</sup>, as well as lead to graphene synthesis <sup>8</sup>.

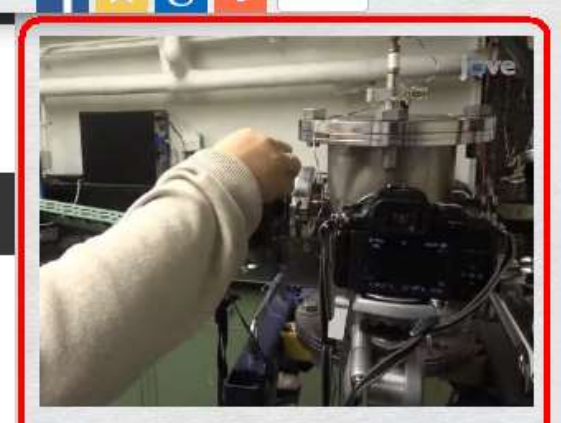

Sign In 👻

- 0:05 Title
- 3:00 Anode Preparation and Substrate Setup
- 4:37 Ignition of the Arc Plasma and Postsynthesis Analysis and Characterization
- 6:30 Representative Single-walled Carbon Nanotube Results
- 8:08 Conclusion

# 教育類資料庫

SAGE eReference
ERIC
OECD iLibrary
國家教育研究院—臺灣教育研究資訊網

## **SAGE** knowledge

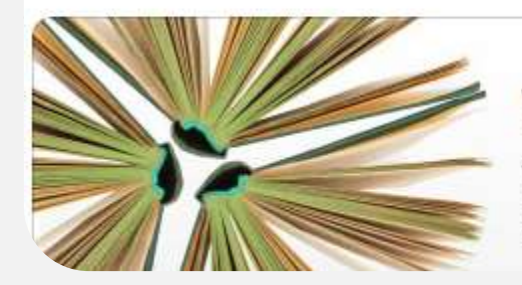

### Welcome to SAGE Knowledge

You've arrived at the premier social science eBook platform, where you will find an expansive range of SAGE eBook and eReference content.

# SAGE eReference

# SAGE eReference

### SAGE eReference

- 社會科學電子百科全書
- 2002-2007年·共計47本精選電子百科
- 領域涵蓋心理、教育、歷史、法律、社會學、 商業…等
- 使用時機:尋找名詞定義、理論基本解釋

### **SAGE** knowledge

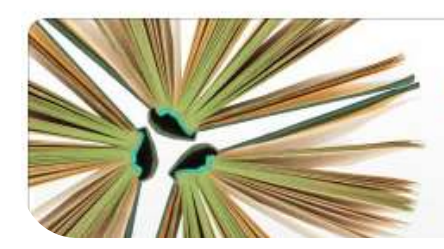

### Welcome to SAGE Knowledge

You've arrived at the premier social science eBook platform, where you will find an expansive range of SAGE eBook and eReference content.

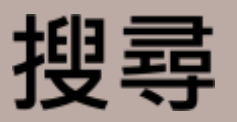

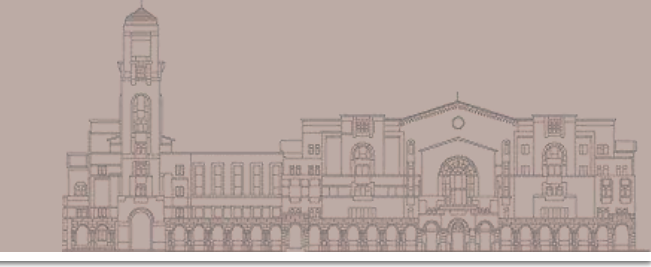

## 已將各類型資源整合,可一站查詢(包含 books、video、reference),直接在欄位中 輸入

| SAGE knowledge | Browse | Products | LOGIN: | Profile | National Taiwan University |
|----------------|--------|----------|--------|---------|----------------------------|
|----------------|--------|----------|--------|---------|----------------------------|

The premier social sciences platform for SAGE and CQ Press book, reference, and video content.

| Search for books, videos, encyclopedias | Q               |
|-----------------------------------------|-----------------|
|                                         | Advanced Search |
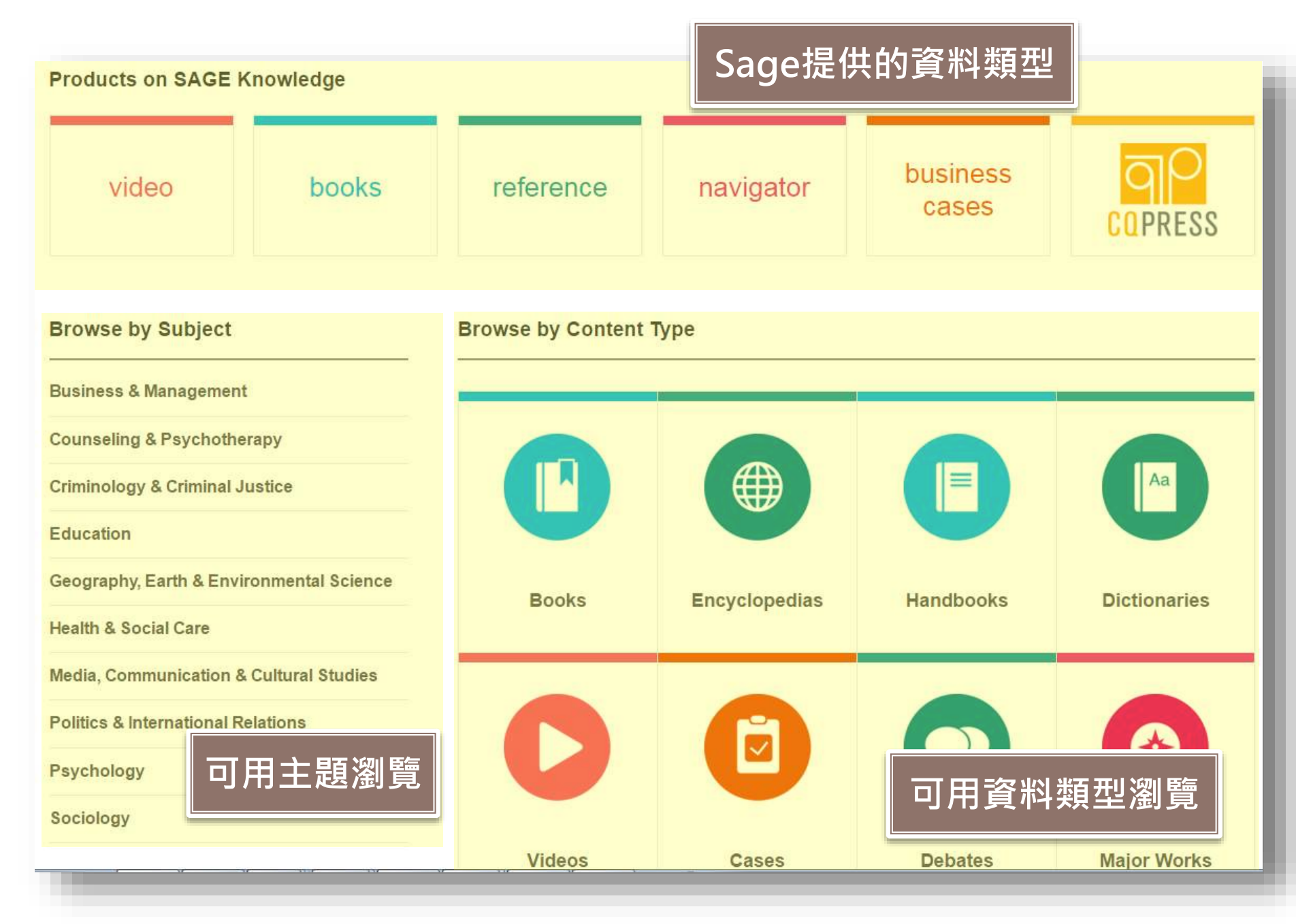

## **Browse By Subjects**

| Business & Management                    | •             | Learn More About this Discipline          |     | Educational Administration & Leadership |
|------------------------------------------|---------------|-------------------------------------------|-----|-----------------------------------------|
| Counseling & Psychotherapy               | Þ             | General Education (10)                    |     | (General) (36)                          |
| Criminology & Criminal Justice           | Þ             | Classroom Discipline & Organization (115) | 1   | Data-Driven Decision Making (8)         |
| Education                                |               | Curriculum & Content (181)                | •   | Educational Ethics (6)                  |
| Geography, Earth & Environmental Science |               | Early Childhood Education (158)           | - F | Facilities Management (1)               |
| Health & Social Care                     | ►             | Educational Administration & Leadership   |     | Finance/Funding/Grantwriting (11)       |
| Media, Communication & Cultural Studies  | $\rightarrow$ | Elementary Education (42)                 | •   | Instructional Leadership (20)           |
| Politics & International Relations       | •             | Foundations Of Education (51)             |     | Leadership (110)                        |
| Psychology                               | •             | Gifted & Talented Education (16)          |     | Legal Issues (9)                        |
| Sociology                                | Þ             | Higher Education (51)                     | -   | Organizational Tools (2)                |

### 有箭頭表示可再展開細項

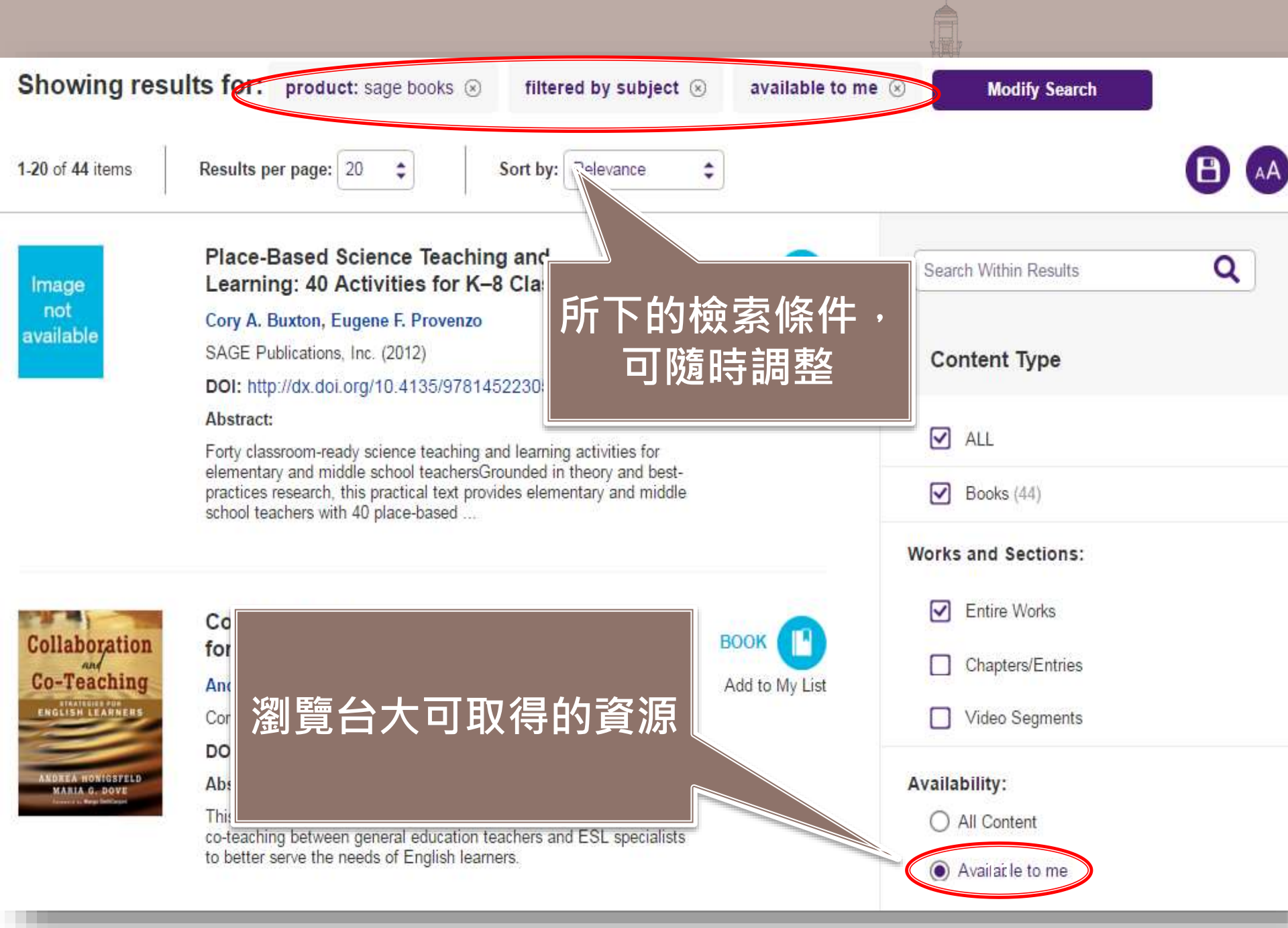

## 進階檢索 Advanced Search

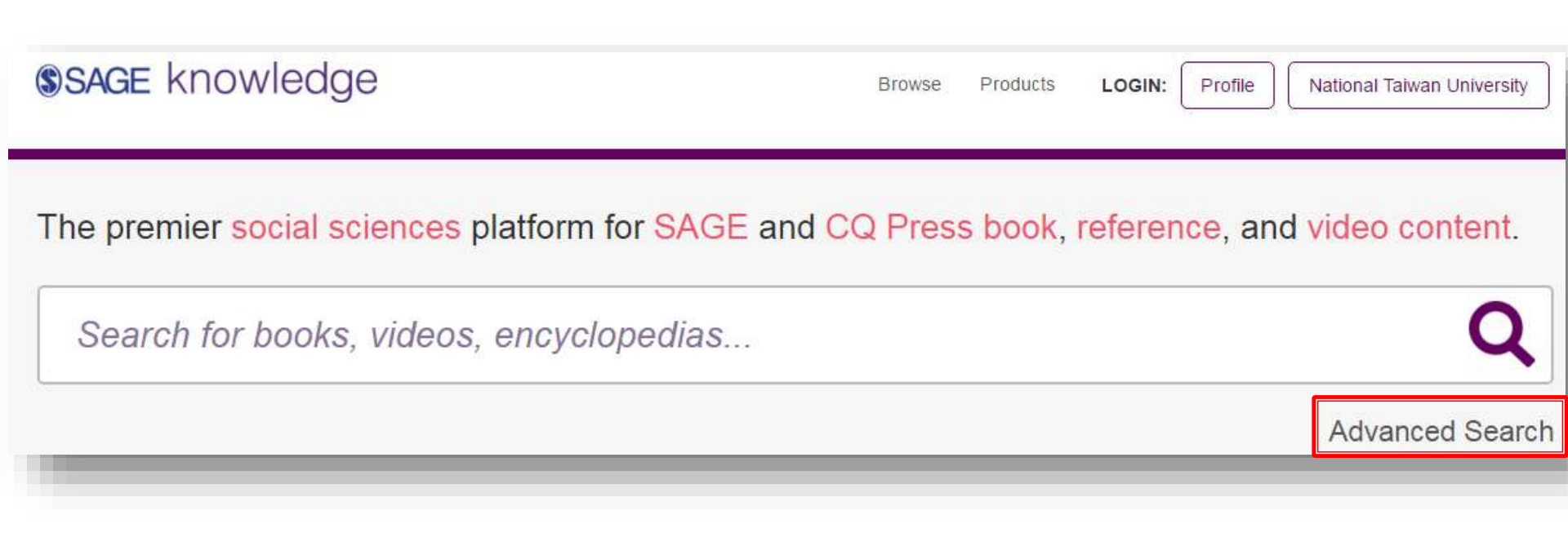

#### Advanced Search

| Search For:       | Person:                                                      | + Add Search                                                  |                                                        | Full Text<br>Full Text<br>Title<br>Abstract<br>Keyword<br>DOI<br>ISBN |
|-------------------|--------------------------------------------------------------|---------------------------------------------------------------|--------------------------------------------------------|-----------------------------------------------------------------------|
|                   |                                                              | <ul> <li>All People</li> <li>Author/Editor</li> </ul>         | <ul> <li>Director</li> <li>Interviewe</li> </ul>       | <ul> <li>Practitioner</li> <li>Producer</li> </ul>                    |
|                   |                                                              | <ul><li>Academic</li><li>Counselor</li></ul>                  | Full Text: 可<br>Title: 只有書                             | 「搜尋全文・含摘要<br>書名會被搜尋                                                   |
| Publication Info: | Publisher:                                                   |                                                               | Keyword: 🖞                                             | F者下的關鍵字                                                               |
|                   | Publisher<br>Location:                                       |                                                               |                                                        |                                                                       |
|                   |                                                              |                                                               |                                                        |                                                                       |
|                   | Original<br>Publication Year:                                | YYYY                                                          | to YYYY                                                |                                                                       |
|                   | Original<br>Publication Year:<br>Online Publication<br>Year: | YYYY       YYYY                                               | to YYYYY<br>to YYYY                                    | ]                                                                     |
|                   | Original<br>Publication Year:<br>Online Publication<br>Year: | YYYY       YYYY       All Products                            | to YYYY<br>to YYYY<br>SAGE Reference                   | SAGE Video                                                            |
|                   | Original<br>Publication Year:<br>Online Publication<br>Year: | YYYY         YYYY         ✓ All Products         ✓ SAGE Books | to YYYY<br>to YYYY<br>SAGE Reference<br>SAGE Navigator | <ul> <li>✓ SAGE Video</li> <li>✓ CQ Press</li> </ul>                  |

### **SAGE Journal Online**

提供SAGE所發行約800多種電子期刊全文
僅本校所訂購之電子期刊可直接於線上下 載全文
建議仍從本館館藏目錄(Tulips)進行查詢較 為迅速且正確

| SAGE           | ijourr                            | nals                                     |                   |                                                                              | 🛔 Bignim   Cantactus   H                                                                       | dişip      |                                                         |                  |
|----------------|-----------------------------------|------------------------------------------|-------------------|------------------------------------------------------------------------------|------------------------------------------------------------------------------------------------|------------|---------------------------------------------------------|------------------|
| Home           | Search                            | Browse                                   | My Tools          | Information & Services                                                       |                                                                                                | 9          | Search all pormate.<br>Advanced Search                  | 0                |
| Browse j       | ournals b                         | y title                                  |                   |                                                                              |                                                                                                |            |                                                         |                  |
| Use the follow | ung alphabetic<br>abelical journa | al list to select a<br>lists by clicking | ournal. Limit you | ur browse to My Favorite Journals<br>a next to each letter Click on a letter | or SAGE Journals Available to Me via the Br<br>in from the horizontal list below to quick jump | owse Wi    | hin options below, Expan<br>sponding journal lists furt | d of<br>her down |
| he page. Sele  | ect a journal til                 | e to view to hom                         | epage and learn   | n more about the journal, view its le                                        | sue archives, or conduct searches.                                                             | 0.00000000 |                                                         | A. 2004.         |
| You may also   | choose to brow                    | vse journals by d                        | iscipline         |                                                                              |                                                                                                |            |                                                         |                  |
| Learn mote at  | boot browsing                     | SAGE journals b                          | y 66e.            |                                                                              |                                                                                                |            |                                                         |                  |
| Browse With    | hin                               |                                          |                   |                                                                              |                                                                                                |            |                                                         |                  |
| My Favo        | orite Journais 🕻                  |                                          |                   |                                                                              |                                                                                                |            |                                                         |                  |
| SAGE JI        | oumals Availab                    | sle to Me 🕢                              |                   |                                                                              |                                                                                                |            |                                                         |                  |
| All SAGE       | E Content                         |                                          |                   |                                                                              |                                                                                                |            |                                                         |                  |
| A(8)C101       | E)F[0[H]]]                        | DULIMINE                                 |                   | TUUMIXIYIZI                                                                  |                                                                                                |            |                                                         |                  |
| A              |                                   |                                          |                   |                                                                              | Back to Top                                                                                    |            |                                                         |                  |
| E B            |                                   |                                          |                   |                                                                              | Back to Top                                                                                    |            |                                                         |                  |
| EC             |                                   |                                          |                   |                                                                              | Back to Top                                                                                    |            |                                                         |                  |
|                |                                   |                                          |                   |                                                                              |                                                                                                |            |                                                         |                  |

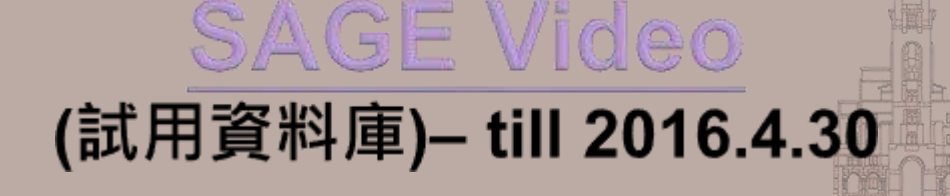

為高教課程需求全新設計的影片資料庫
編輯者:頂尖學術機構、學會及執業人員和SAGE作者群
影片內容:原理定義、記錄片、專業人士訪談、課程實況、論壇討論、Case Study、 會議記錄、實際案例演練

> Weccow III JAGE Walles, owner welds cyllen liver in the social suleycet, versaller for use in lastifieg and readers and readers and and a social social Social social social social social social social social social social social social social social social social social social social social social social social social social social social social social social social social social soci

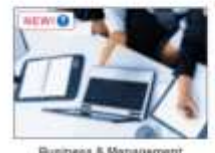

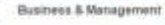

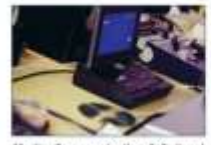

Media, Communication & Cultural Studies

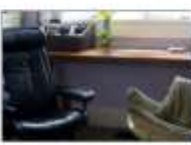

Counseling & Psychotherapy

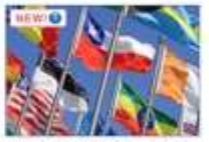

Politics & International Relations

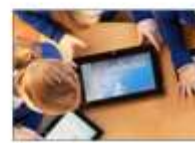

Education

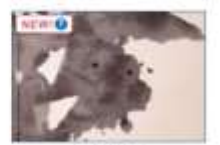

Paychology

| ProQuest                                                            |            |              |                        |                         |                           |
|---------------------------------------------------------------------|------------|--------------|------------------------|-------------------------|---------------------------|
| All databases > Social Sciences databases > ERIC   Change databases |            |              |                        |                         |                           |
| ERIC                                                                |            |              |                        |                         |                           |
| Basic Search Advanced Search About                                  | New Search | Thesaurus    | Indexes                |                         |                           |
|                                                                     | -          | Searching: I | RIC   Choose Databases |                         |                           |
|                                                                     | EBSCOhost  |              |                        | Select a Field (optio   | Search Create Alert Clear |
|                                                                     |            | AND +        |                        | Select a Field (optio   |                           |
|                                                                     |            | AND -        |                        | Select a Field (optio + | $\oplus$ $\bigcirc$       |
|                                                                     |            | Basic Searc  | h Advanced Search Sea  | arch History            |                           |
|                                                                     |            |              |                        |                         |                           |

## **ERIC** Educational Resource Information Center

### ERIC

### ■ 兩種平台可使用

- ProQuest
- EBSCOhost
- 收錄年份:1966-迄今
- 更新頻率:每月更新
- 資料類型:
  - 期刊文章、會議、論文、視聽媒體、目錄、圖 書等

### **ERIC** [ProQuest]

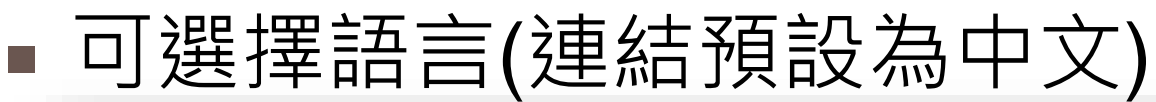

#### ProQuest

All databases > Social Sciences databases > ERIC | Change databases

#### ERIC

Basic Search Advanced Search About

Peer reviewed (1)

#### FRIC

This database is sponsored by the U.S. Department of Education to provide extensive access to education-related literature. ERIC provides coverage of journal articles, conferences, meetings, government documents, theses, dissertations, reports, audiovisual media, bibliographies, directories, books and monographs.

You have access to:

- · ERIC
- More information
- View title list<sup>12</sup>

#### Subject coverage

#### Also part of

- Adult, career and vocational education
- Counseling
- · Elementary and early childhood education

49 🛅 👤 🕐 大學圖書館 3登入 |我的檢索| o Learn More? ●結束 ProQuest of these options: out more about our new h the online Help. 中文(繁體) ver answers to common ons at ProQuest's Product Support Center. Contact Support if you need further assistance Search tip By default, we will look for documents with all the terms entered. Use "quotation marks" to search for exact phrases. Separate terms with OR to find any of the words entered.

3

ERIC can also be searched as part of: ProQuest Sociology Collection (1)

## 進階檢索 Advanced Search

#### ProQuest

### 1 (D

All databases > Social Sciences databases > ERIC | Change databases

#### ERIC

Basic Search Advanced Search About

Peer reviewed 1

#### ERIC

This database is sponsored by the U.S. Department of Education to provide extensive access to education-related literature. ERIC provides coverage of journal articles, conferences, meetings, government documents, theses, dissertations, reports, audiovisual media, bibliographies, directories, books and monographs.

You have access to:

- · ERIC
- More information
- View title list

#### Subject coverage

#### Also part of

- · Adult, career and vocational education
- Counseling
- Elementary and early childhood education
- ERIC can also be searched as part of:
- ProQuest Sociology Collection ()

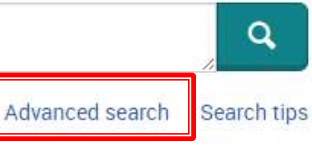

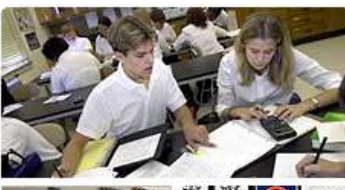

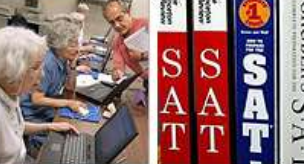

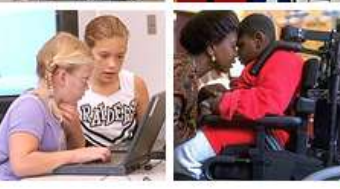

#### 國立台灣大學圖書館

Want to Learn More?

Try one of these options:

- Find out more about our new design.
- · Search the online Help.
- Discover answers to common questions at ProQuest's Product Support Center.
- Contact Support if you need further assistance.

#### Search tip

By default, we will look for documents with all the terms entered.

Use "quotation marks" to search for exact phrases.

Separate terms with OR to find any of the words entered.

#### ProQuest 49 T All databases > Social Sciences databases > ERIC | Change databases ERIC Basic Search Advanced Search About Advanced Search Command Line 國立台灣大學圖書館 Thesaurus Field codes Search tips high sc Anywhere • in high scoop Anywhere • in high score high scope high school high high tech high school high tech high schools add high school ell high school 自動完成關鍵字,系 Clear form Search esl high school gay high school 統會提示您可輸入的 Turn off auto-complete Close Document type: 關鍵字 Education level: Select all Select all \* 010 Books Adult basic education ATTIKAATTS

| ProQuest                                                                             | I 🗎 🕑                                                 |
|--------------------------------------------------------------------------------------|-------------------------------------------------------|
| All databases > Social Sciences databases > E                                        |                                                       |
| ERIC<br>Basic Search Advanced Search About (摘要、作者、文章                                 |                                                       |
| Advanced Search 。 篇名、期刊名)                                                            | 國立台灣大學圖書館                                             |
| in t                                                                                 | Anywhere                                              |
| AND V OR III in                                                                      | Abstract – AB                                         |
| Add a row                                                                            | Document title – TI                                   |
| Limit to: EPIC linked full text EPIC documents only EPIC journals only Deer reviewed | Publication title — PUB<br>Subject heading (all) — SU |
|                                                                                      | ERIC subject – ESU                                    |
| Publication date: All dates 🔹                                                        | Identifier (keyword) — IF<br>More options             |
|                                                                                      | Accession number – AN                                 |
|                                                                                      | Availability – AV                                     |
| More search options                                                                  | Corporate/institutional author – CA                   |
| More search options                                                                  | ISBN - ISBN                                           |
| Document type: Language: Education le                                                | ISSN – ISSN<br>Notes – NT                             |
|                                                                                      | Publisher – PB                                        |
| Select all Select all                                                                | Report number – RP                                    |
| 🗋 010 Books A Afrikaans A Adult b                                                    | Subfile – SFL                                         |
| 020 Collected Works, Conoral                                                         | ducation                                              |

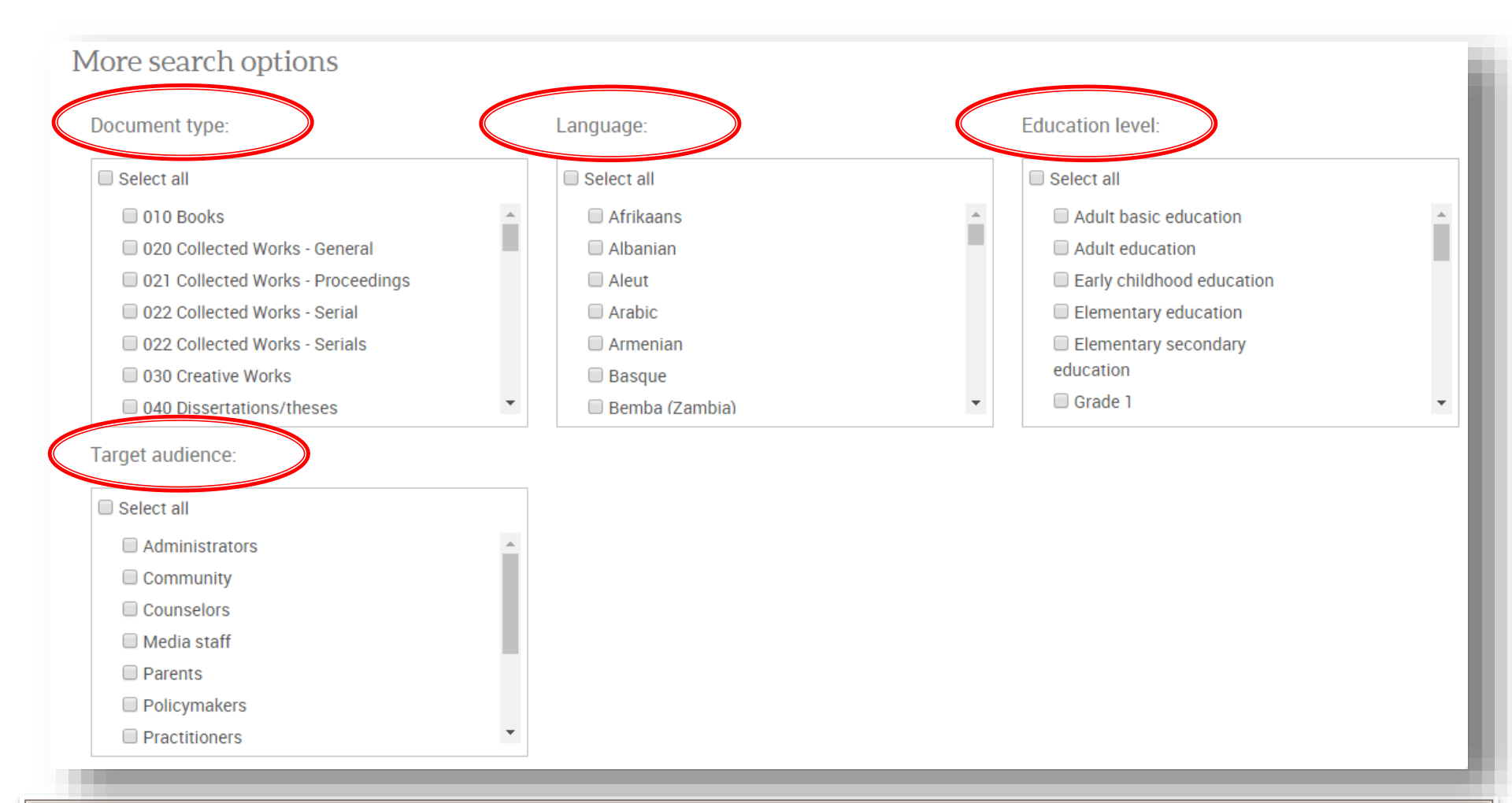

### 「教育程度」與「目標讀者」 可將搜尋結果以不同 Level 區分,更能客製化滿足使用者的需求

## 獲取全文的管道

| <b>4</b> | \$€ | Predicting High School Completion Using Student Performance in High School Algebra: A Mixed Methods Research<br>Study<br>Chiado, Wendy S., 2012.<br>s youth have failed to complete high school. Determining why so many of our<br>elucidation as to why performance in high school algebra can be considered as a<br>their individual experiences in high school algebra classes and the greater                                                |
|----------|-----|----------------------------------------------------------------------------------------------------|
|          |     | Cited by (1) References (118) <u>Abstract/Details</u> Preview - PDF (2 MB) find Ite 直接下載PDF檔 Preview ~                                                                                                    |
| 5        |     | High School : Erasing Borders<br>Wright, Dianne; Bogotch, Ira. Journal of College Admission 193 (2006): 18-24.<br>numerous calls for reforming high school to college transitions. In 2000-2001<br>University's (FAU's) University High School would have a research-base on which<br>is that in dual enrollment, the high school student belongs to a high school<br>Cited by (23)<br>Abstract/Details Link to full text Link to ERIC full text |
| 6        |     | High School Principals and the High School Journalism Program.<br>Peterson, Jane W<br>high school journalism background, the value of high sch<br>whether the principal worked on a high school publication<br>Abstract/Details  Migh It@NTU  Preview ~                                                                                                    |

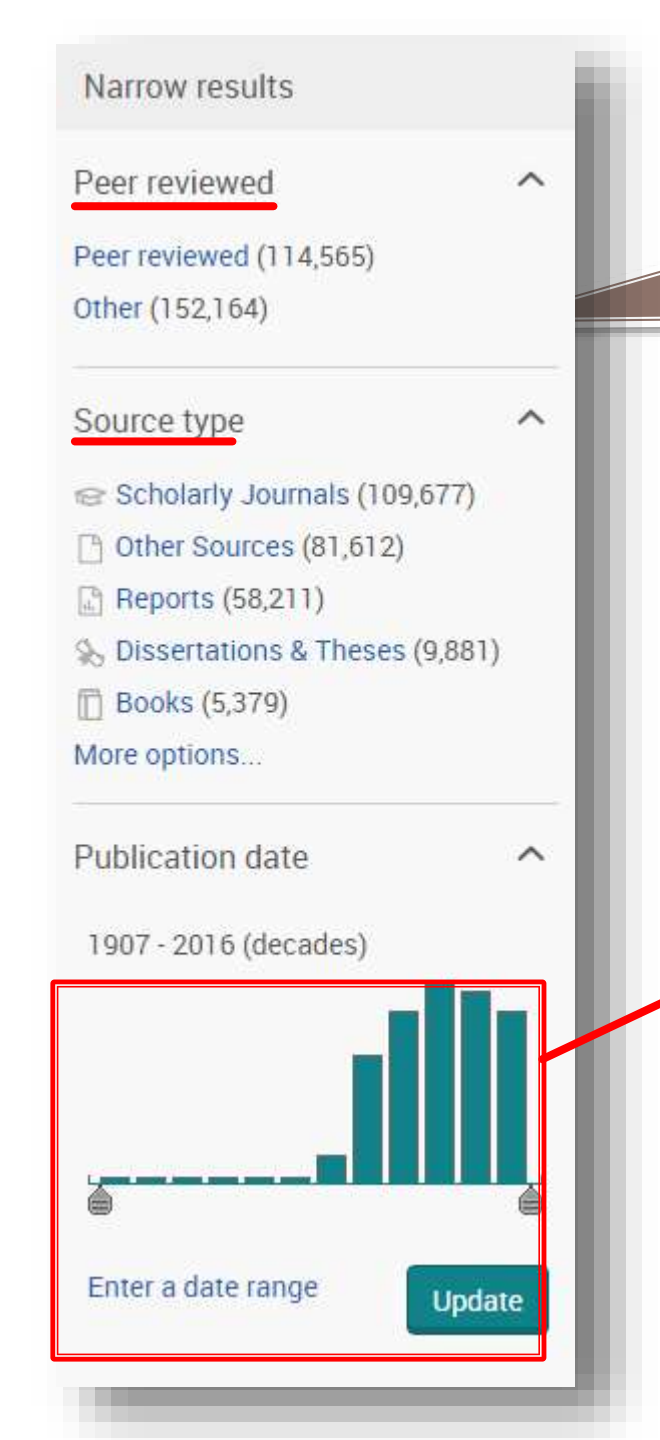

### 從現有的搜尋結果中再限縮 Peer reviewed: 是否為同儕審查文章 Source type: 指定某種資料類型

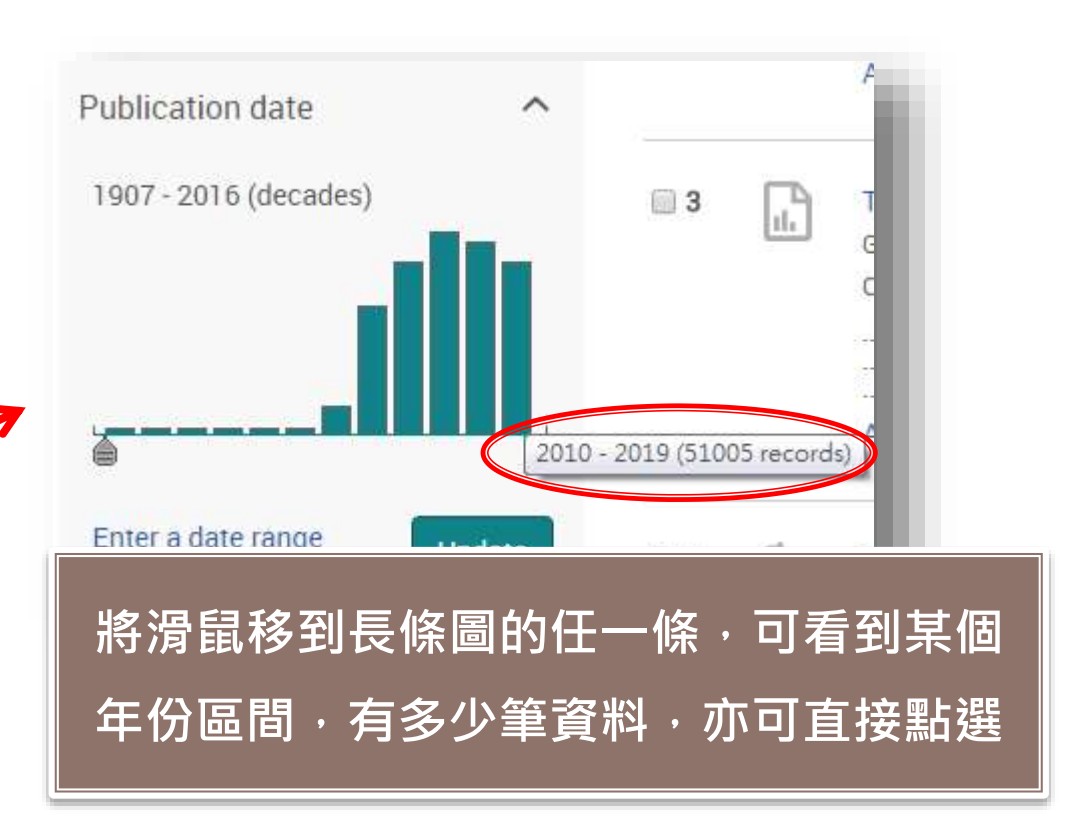

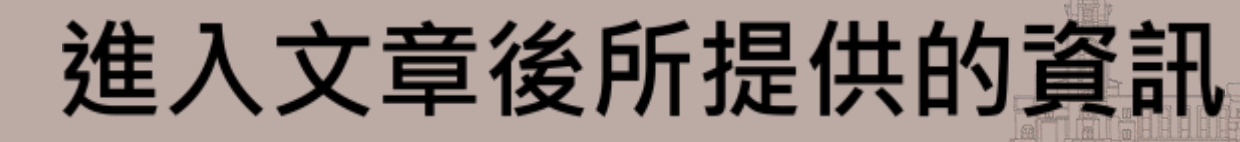

### ■ 獲取全文的管道、尋找複本的方式 被引用次數(計算在ProQuest被引用的次數) ■ 提供相關的文章

Predicting High School Completion Using Student Performance in High School Algebra: A Mixed Methods Research Study

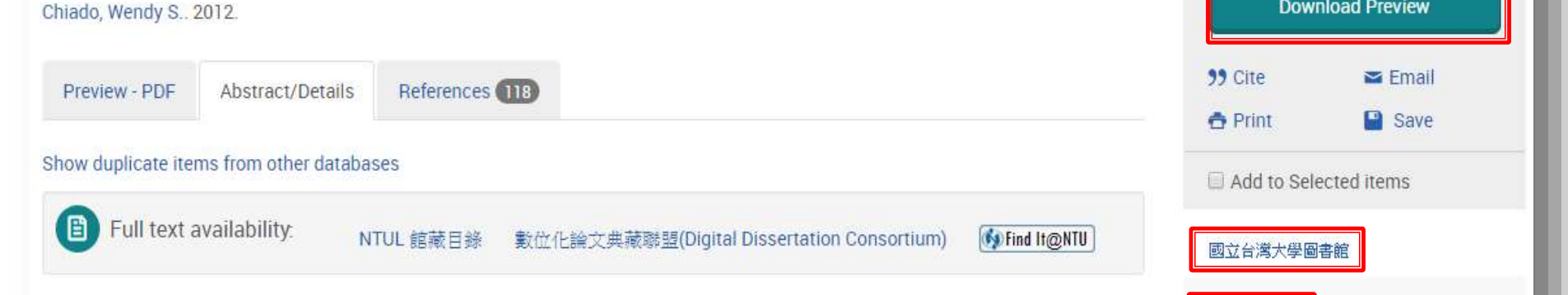

#### Abstract Translate

Hide highlighting

Too many of our nation's youth have failed to complete high school. Determining why so many of our nation's students fail to graduate is a complex, multi-faceted problem and beyond the scope of any one study. The study presented herein utilized a thirteen-step mixed methods model developed by Leech and Onwuegbuzie (2007) to demonstrate within a large urban Rocky Mountain school district, the existence of a significant relationship between high school algebra performance and high school completion and to provide one suggested framework by which to explain the nature of this relationship. Quantitative analysis showed that a failing grade in a

**Download Preview** 

Documents with shared references

Cited by (1)

Related items

(48188)

#### 引用格式 Cite 0 Citation style: APA 6th - American Psychological Association, 6th Edition Change Predictin Select then copy and paste the citation into your document. in High S Chiado, W. S.Predicting high school completion using student performance in high **Download Preview** Chiado, Wendy S. 2 school algebra: A mixed methods research study Available from ERIC. (1651840693; ED549657). Retrieved from 99 Cite http://search.proquest.com/docview/1651840693?accountid=14229 🞽 Email Preview - PDF A Print Save Show duplicate iten Add to Selected items 🕒 Full text a 國立台灣大學圖書館 Cited by (1) Abstract Tra Consult RefWorks style guidelines to check the accuracy and Powered by Documents with shared references **RefWorks** completeness of your citation. (48188)Too many of our nat is a complex, multi-f methods model dev existence of a signif Related items Done suggested framewo

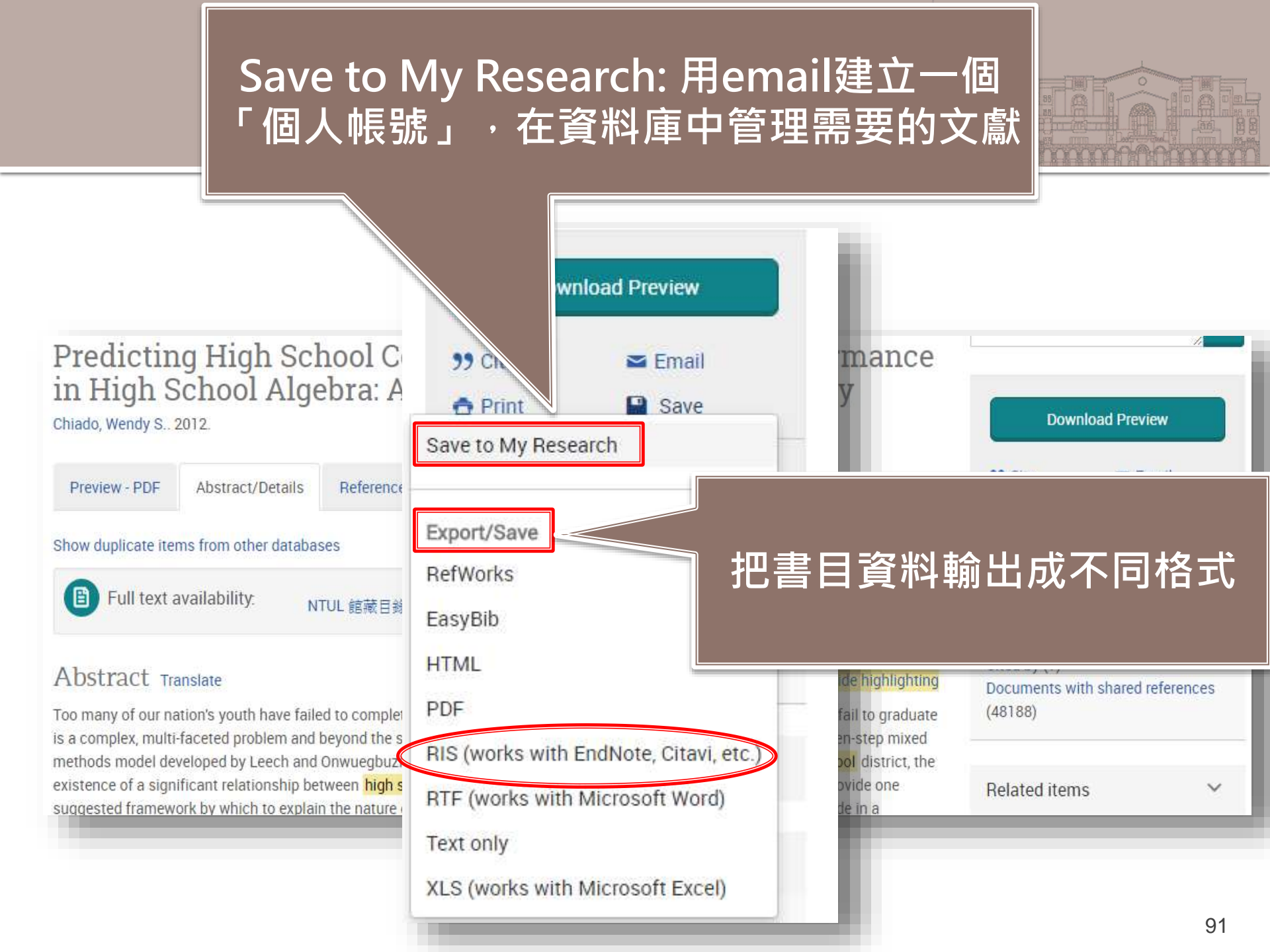

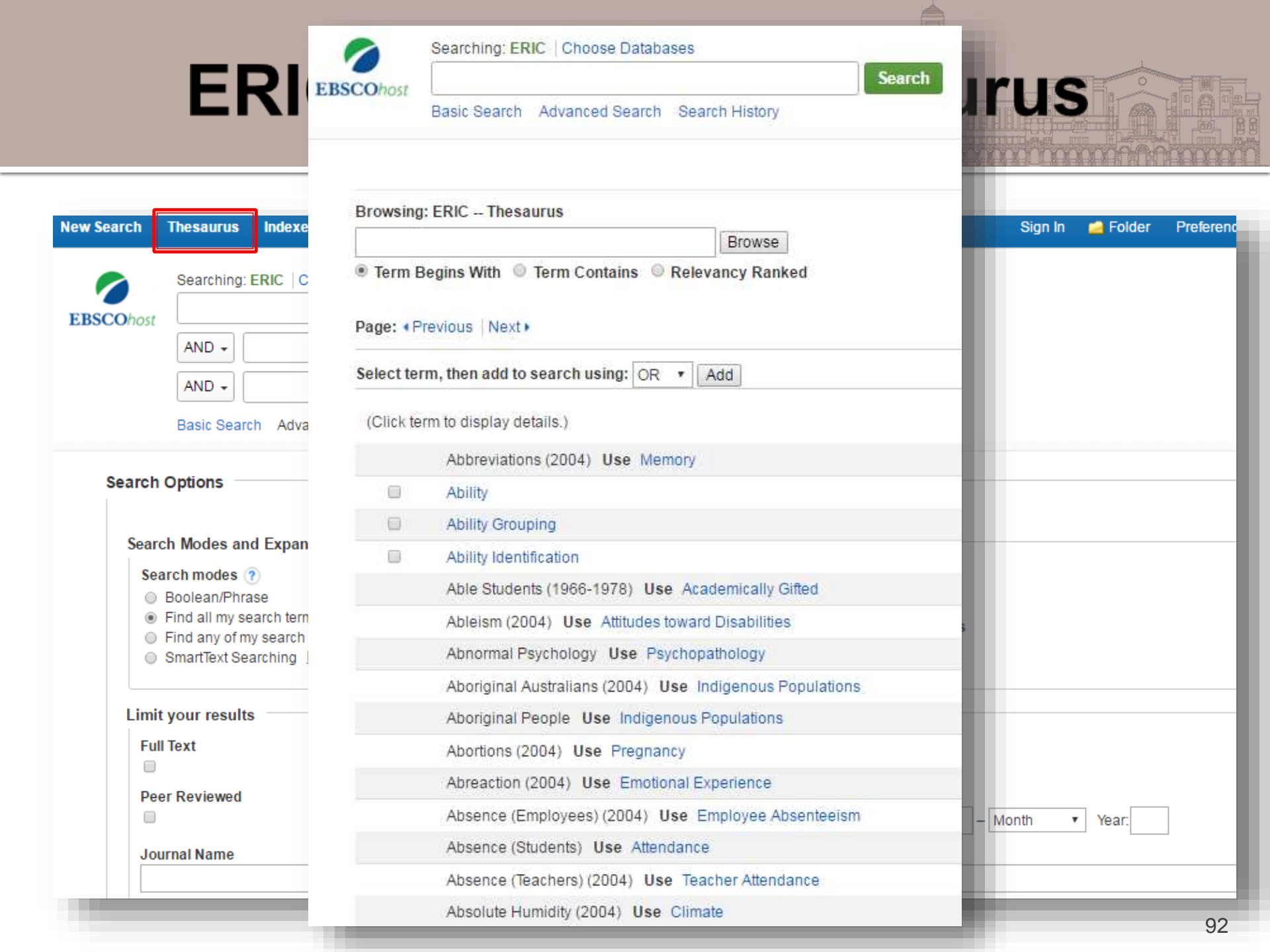

|                          | Searching: ERIC   Choose Databases                                                                                                    |  |  |  |  |  |  |  |  |  |
|--------------------------|----------------------------------------------------------------------------------------------------|--|--|--|--|--|--|--|--|--|
| COhost                   | Searc                                                                                                    |  |  |  |  |  |  |  |  |  |
|                          | Basic Search Advanced Search Search History                                                                                                    |  |  |  |  |  |  |  |  |  |
| Browsing: ERIC Thesaurus |                                                                                                    |  |  |  |  |  |  |  |  |  |
| education Browse         |                                                                                                    |  |  |  |  |  |  |  |  |  |
| Term B                   | gins With O Term Contains O Relevancy Ranked                                                                                                    |  |  |  |  |  |  |  |  |  |
| Page: • P                | renious ∣ Next ►                                                                                                    |  |  |  |  |  |  |  |  |  |
| Select ter               | m, then add to search using: OR 🔹 Add                                                                                                    |  |  |  |  |  |  |  |  |  |
| (Olial: ta               | rm ta Manlau dataila )                                                                                                    |  |  |  |  |  |  |  |  |  |
| (Click ter               | m to vspray details.)                                                                                                    |  |  |  |  |  |  |  |  |  |
|                          | Education                                                                                                    |  |  |  |  |  |  |  |  |  |
|                          | Education and Work Use Education Work Relationship                                                                                                    |  |  |  |  |  |  |  |  |  |
|                          | Education Courses                                                                                                    |  |  |  |  |  |  |  |  |  |
|                          | Education Departments (School) Use Schools of Education                                                                                                    |  |  |  |  |  |  |  |  |  |
|                          | Education Economy Relationship Use Economics; Education                                                                                                    |  |  |  |  |  |  |  |  |  |
|                          | Education Indicators Use Educational Indicators                                                                                                    |  |  |  |  |  |  |  |  |  |
|                          | Education Majors                                                                                                    |  |  |  |  |  |  |  |  |  |
|                          | Education Permanente Use Lifelong Learning                                                                                                    |  |  |  |  |  |  |  |  |  |
|                          | Education Role Use Role of Education                                                                                                    |  |  |  |  |  |  |  |  |  |
|                          |                                                                                                    |  |  |  |  |  |  |  |  |  |
|                          | Education Service Centers                                                                                                    |  |  |  |  |  |  |  |  |  |
|                          | Education Service Centers<br>Education Vouchers (1971-1980) Use Educational Vouchers                                                                                                    |  |  |  |  |  |  |  |  |  |
|                          | Education Service Centers<br>Education Vouchers (1971-1980) Use Educational Vouchers<br>Absence (Employees) (2004) Use Employee Absenteeism                                                                                          |  |  |  |  |  |  |  |  |  |
|                          | Education Service Centers<br>Education Vouchers (1971-1980) Use Educational Vouchers<br>Absence (Employees) (2004) Use Employee Absenteeism<br>Absence (Students) Use Attendance                                                     |  |  |  |  |  |  |  |  |  |
|                          | Education Service Centers<br>Education Vouchers (1971-1980) Use Educational Vouchers<br>Absence (Employees) (2004) Use Employee Absenteeism<br>Absence (Students) Use Attendance<br>Absence (Teachers) (2004) Use Teacher Attendance |  |  |  |  |  |  |  |  |  |

## BT、NT與RT

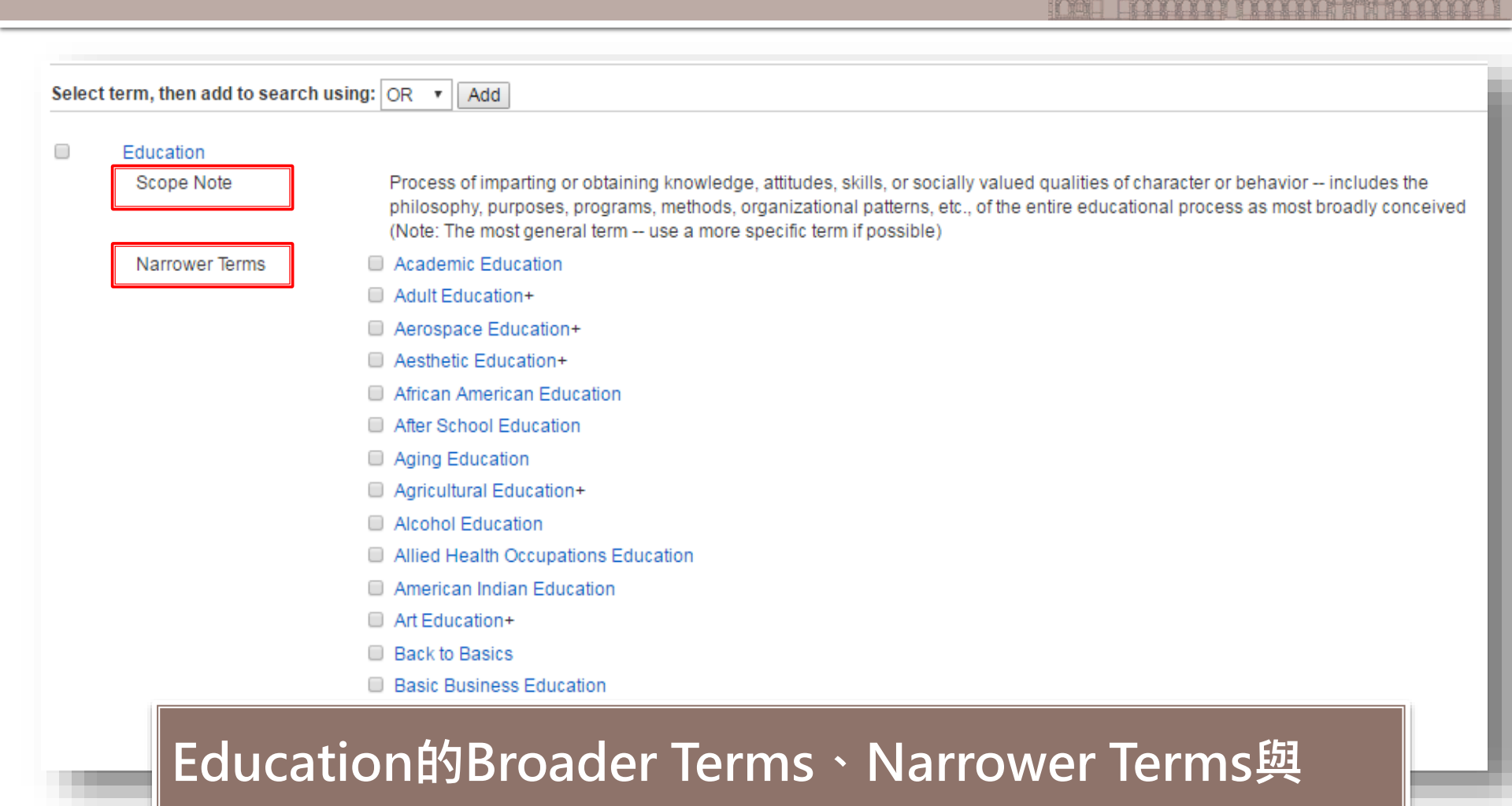

Related Terms,可協助使用者下關鍵字搜尋

| OECDILIbrary                       | Search for publications and data<br>Advanced Search | Search Tips |
|------------------------------------|-----------------------------------------------------|-------------|
| About • Contact Us • Alerts • Help | ) 💩 🛅 🔁                                             |             |
| About + Contact Us + Alerts + Help |                                                     |             |

# **OECD** iLibrary

Books/Papers/Statistics/Factbook/Glossaries

## **OECD** iLibrary

- 經濟合作暨發展組織
- 收錄內容
  - Books/Papers
  - Statistics/Factbook
  - Glossaries
- 資料類型:
  - OECD出版的電子書、電子期刊、統計資料庫、 參考詞彙

### **Browse by Theme**

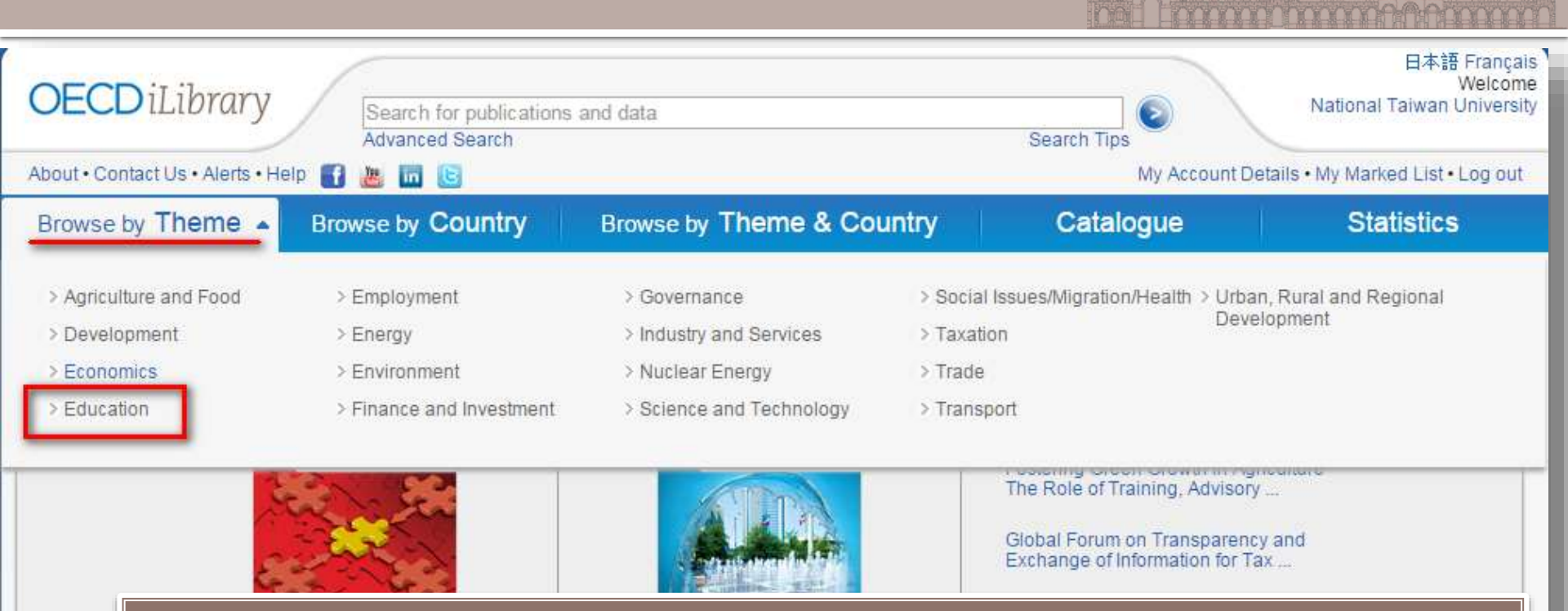

收錄內容: Book: *Education at a Glance*, PISA reports, TALIS reports... Journal: *Higher Education Management and Policy...* 

### 資料類型分為Books、Papers、Statistics, 可點選,限縮搜尋結果

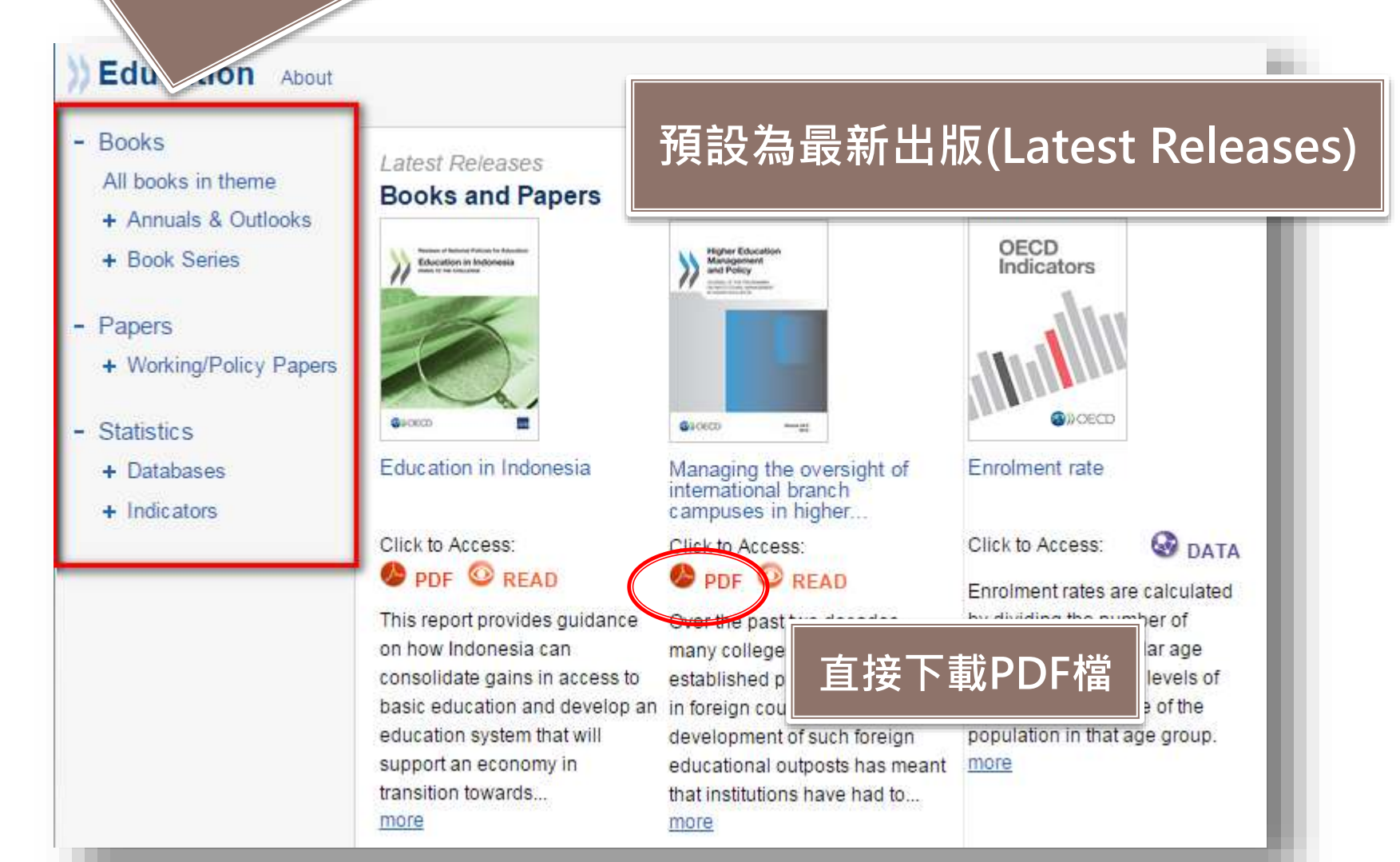

## 獲取全文的管道

| Discontinued<br>Continues Higher Education                                                                   | n Management                                       |                      |
|----------------------------------------------------------------------------------------------------|----------------------------------------------------|----------------------|
| 3 times a year<br>ISSN : 1726-9822 (online)<br>ISSN : 1682-3451 (print)<br>DOI : 10.1787/17269822<br>Article | Also available in: French                          | Hide / Show Abstract |
| Click to Access:                                                                                             | ight of international branch campuses in higher ec | ducation 🙂           |
| 04 Feb 2014                                                                                                  |                                                    |                      |
| 04 Feb 2014<br>Pages 24<br>No.: 24, Volume: 24, Issue:                                                       | : 3                                                |                      |
| 04 Feb 2014<br>Pages 24<br>No.: 24, Volume: 24, Issue:<br>Pages 161–176<br>DOI 10.1787/hemp-24-5jz8tqs       | : 3<br>scxk25                                      | Hide / Show Abstract |

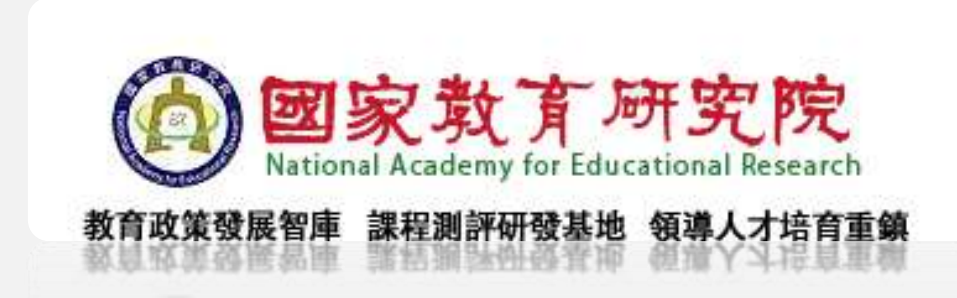

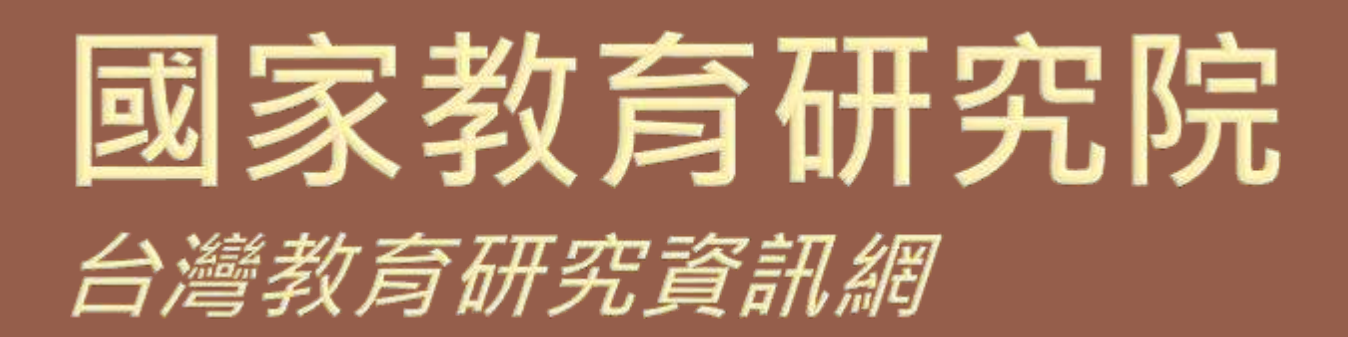

國家教育研究院

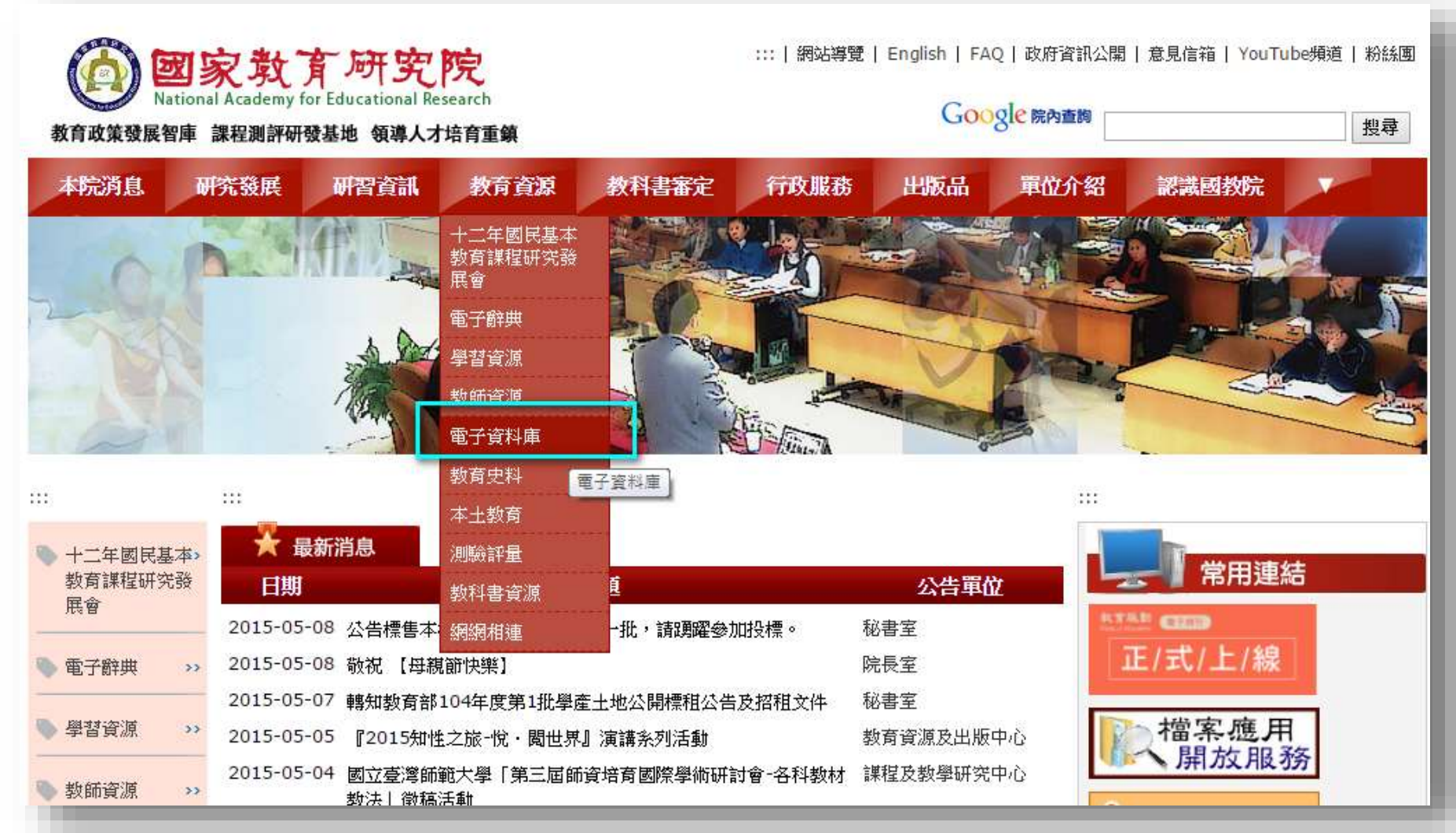

### 臺灣教育研究資訊

| 十二年國民基本教育課程研究發展會 | 首頁 > 教育資源 > 電子資料庫<br>電子資料庫                                                                                                    |
|------------------|----------------------------------------------------------------------------------------------------|
| ▶ 電子辭典 >>        | 1.《臺灣教育研究資訊網》(另開新視窗)                                                                                                    |
| 學習資源 >>          | 本網站收錄資料類型包含期刊論文、研討會論文、圖書全文、專案研究報告、教育輿情剪報、國際教育記書目、教學媒體、本院出版品等相關教育資源,加強教育資訊蒐集整理與研究出版,以增進教育資訊創新加值<br>度運用。                                                   |
| 教師資源 >>          | 庫連用。<br>2.《雷子資源整合查詢系統》(另開新視窗)                                                                                                    |
| ● 電子資料庫 >>       | 本系統提供讀者在簡易的介面下,使用多元化的館藏電子資源,讀者能在單一的檢索介面中,運用簡易的<br>覽功能取得所需的各種資源,並提供完整的線上個人化服務,以滿足讀者資訊需要和閱讀需求。                                                             |
| ▶ 本土教育 >>        | 3.《館藏資訊系統》(另開新視窗)                                                                                                    |
| ▶ 測驗評量 >>        | 本系統提供讀者視覺化的圖書館館藏資訊查詢介面,除了館藏資訊外,亦提供從網路書店節錄的書籍封面<br>訊與內容摘要。此外提供Web 2.0資訊加值與互動回饋機制,如標籤(Tagging)、收藏、評論、推薦、引用、                                                |
| ◆ 教育史料 >>        | 奇、RSS訂閱、曾員、社群、個人化等功能視組應用,可大量增進閱讀社群的互動。                                                                                                    |
| 教科書資源 >>         | 4.《教科書圖書館數位文庫線上查得教科書書目資料、封面與目次。如有閱覽全文之需求,可親至本圖書<br>讀者可由教科書數位文庫線上查得教科書書目資料、封面與目次。如有閱覽全文之需求,可親至本圖書<br>公園文聲傳播期改多数(NDDC),於数合由楚星國著加博法的文合理佛里幾個改,由建國書來對海(和)。[], |

### 除圖書、期刊論文外,亦可查專案研究 報告、國內外教育相關消息簡報

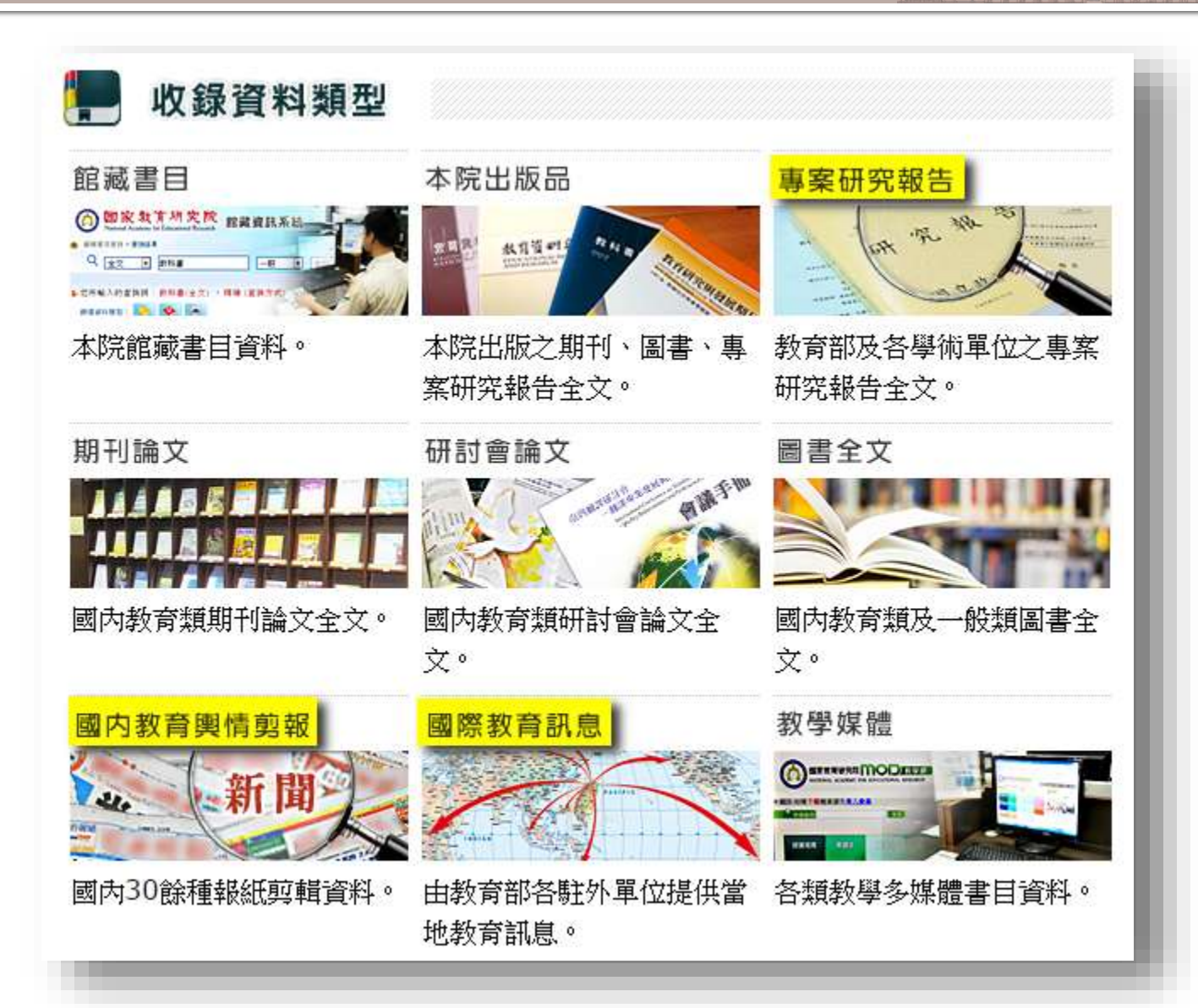

### 專案研究報告

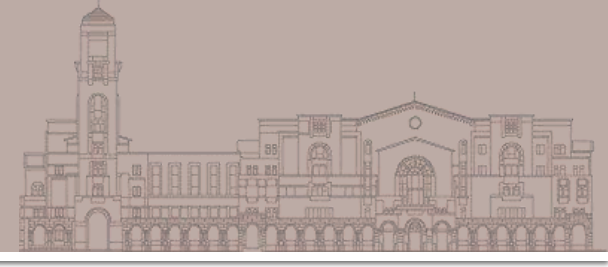

| 序號 | 題名                                         | 計畫主持人                  | 研究機關        | 執行單位        | 出版日    |
|----|--------------------------------------------|------------------------|-------------|-------------|--------|
| 1  | 102學年度原住民族教育調查統<br>計                       | 洪泉湖; 梁世武; 海樹兒・犮刺拉<br>菲 | 世新大學        | 世新大學        | 2014/1 |
| 2  | 我國高等教育因應少子化與國際<br>化招生現況檢討與改進策略 研究<br>報告    | 蔡進雄; 李建興; 盧宸緯          | 國家教育研究<br>院 | 國家教育研究<br>院 | 2014/0 |
| 3  | 國立大學契僱教學、研究人員人<br>事管理制度之研究 研究報告            | 曾大千; 陳炫任               | 國家教育研究<br>院 | 國家教育研究<br>院 | 2014/0 |
| 4  | 教育學術研究者與教育政策制定<br>者關注差異之研究:雙社群理論<br>之觀點 研究 | 蔡進雄                    | 國家教育研究<br>院 | 國家教育研究<br>院 | 2014/0 |
| 5  | 大學財務與校務資訊公開之研<br>究:主要國家之經驗與做法 研究<br>報告     | 劉秀曦                    | 國家教育研究<br>院 | 國家教育研究<br>院 | 2014/0 |
|    |                                            | 點選看全文                  |             |             |        |

### 國內教育輿情剪報

| 序號 | 篇名                  | 報紙名稱  | 版次  | 作者 | 出版日期       |
|----|---------------------|-------|-----|----|------------|
| 1  | 立院初審導師費與特殊教育津貼列專業加給 | 家田報   | 9   |    | 2015/04/29 |
| 2  | 全球華文熱 學者建議兩岸攜手      | 人間福報  | 6   |    | 2015/04/29 |
| 3  | 華語文畢業生輸出補助人數多3倍     | 聯合報   | AA4 |    | 2015/04/29 |
| 4  | 反網路霸凌 iWIN 擴大受理申訴   | 大紀元時報 | Α7  |    | 2015/04/29 |
| 5  | 立院通過臨時提案 研擬反網路霸凌法   | 台灣醒報  | 1   |    | 2015/04/29 |
| 6  | 防範拒絕網路霸凌 教部教你這樣做    | 眾聲日報  | 9   |    | 2015/04/29 |
| 7  | 拒網路霸凌 教部籲大家動起來      | 民眾日報  | 4   |    | 2015/04/29 |
| 8  | 教部:開拓華語師資輸出管道       | 台灣立群  | 1   |    | 2015/04/29 |
|    |                     | 點選看全文 |     |    |            |

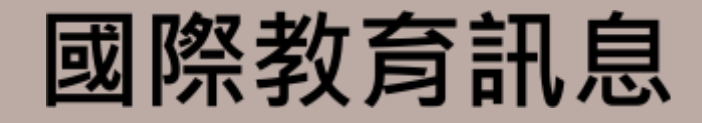

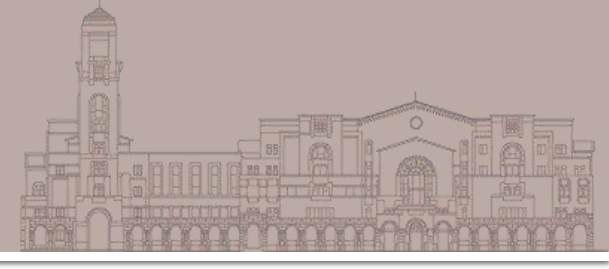

|   | 序號 | 題名                               | 作者                 | 資料蒐集單位                                 | 資料日期       |
|---|----|----------------------------------|--------------------|----------------------------------------|------------|
|   | 1  | 赴越華語教師熱情參與「2014年華語文教學及華測研<br>討會」 |                    | 駐胡志明市臺北經濟文化辦事<br>處派駐人員                 | 2015/01/26 |
|   | 2  | 美國總統歐巴馬2015年國情咨文宣布免費社區學院計<br>畫   | 張佳琳(譯)             | 駐紐約辦事處教育組                              | 2015/01/21 |
|   | 3  | 波士頓市長市情咨文,全力拼教育                  | 趙維新(譯)             | 駐波士頓辦事處教育組                             | 2015/01/21 |
|   | 4  | 荷蘭各大學特色化發展計畫                     |                    | 駐歐盟兼駐比利時代表處教育<br>組                     | 2015/01/21 |
|   | 5  | 美國政府撥經費提供低收入戶嬰幼兒托兒服務             | 沈茹逸(摘譯)            | 駐洛杉磯辦事處教育組                             | 2015/01/21 |
|   | 6  | 2015紐約臺灣學人影展盛大開幕                 |                    | 駐紐約辦事處教育組                              | 2015/01/21 |
|   | 7  | 美教育部重視學校暴力緊急應變計畫                 | 林鈺涵Yuhan<br>Lin(譯) | 駐紐約辦事處教育組                              | 2015/01/21 |
|   | 8  | 警察大學英語研習團訪問休士頓大學城中校區             | 鍾慧(譯)              | 駐休士頓辦事處教育組                             | 2015/01/21 |
|   | 9  | 荷蘭社區教育:求職將納入學校課程                 |                    | **======****************************** | 2015/01/21 |
| 0 | 10 | 從遊戲中學習                           | 點選君                | 看全文<br><sub>演組</sub>                   | 2015/01/21 |

## 教育統計資料庫

教育部統計處
政策研究指標資料庫 (PRIDE)
UNESCO Institute of Statistics
OECD iLibrary - Statistics
Higher Education Statistics Agency (HESA)

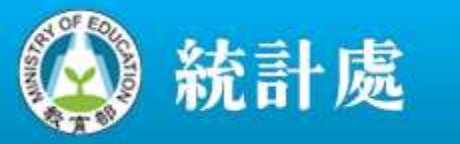

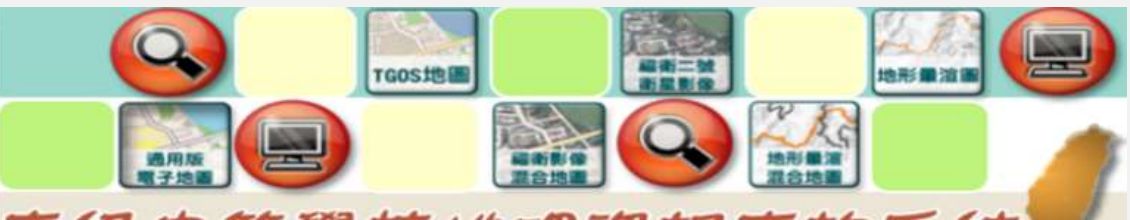

高級中等學校地理資訊查詢系統

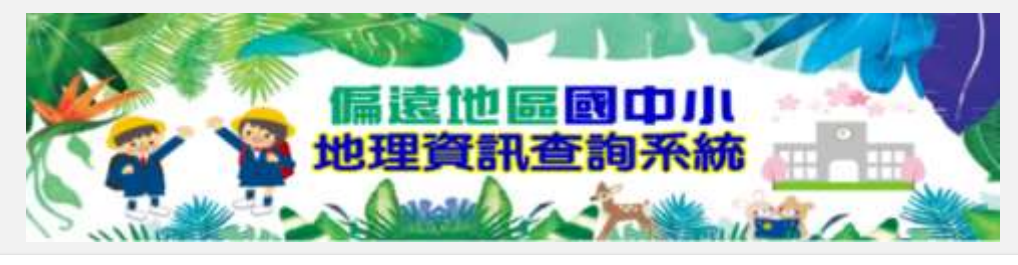

# 教育部-統計處
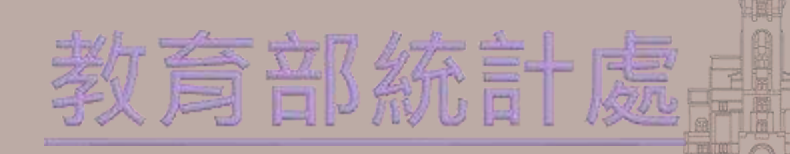

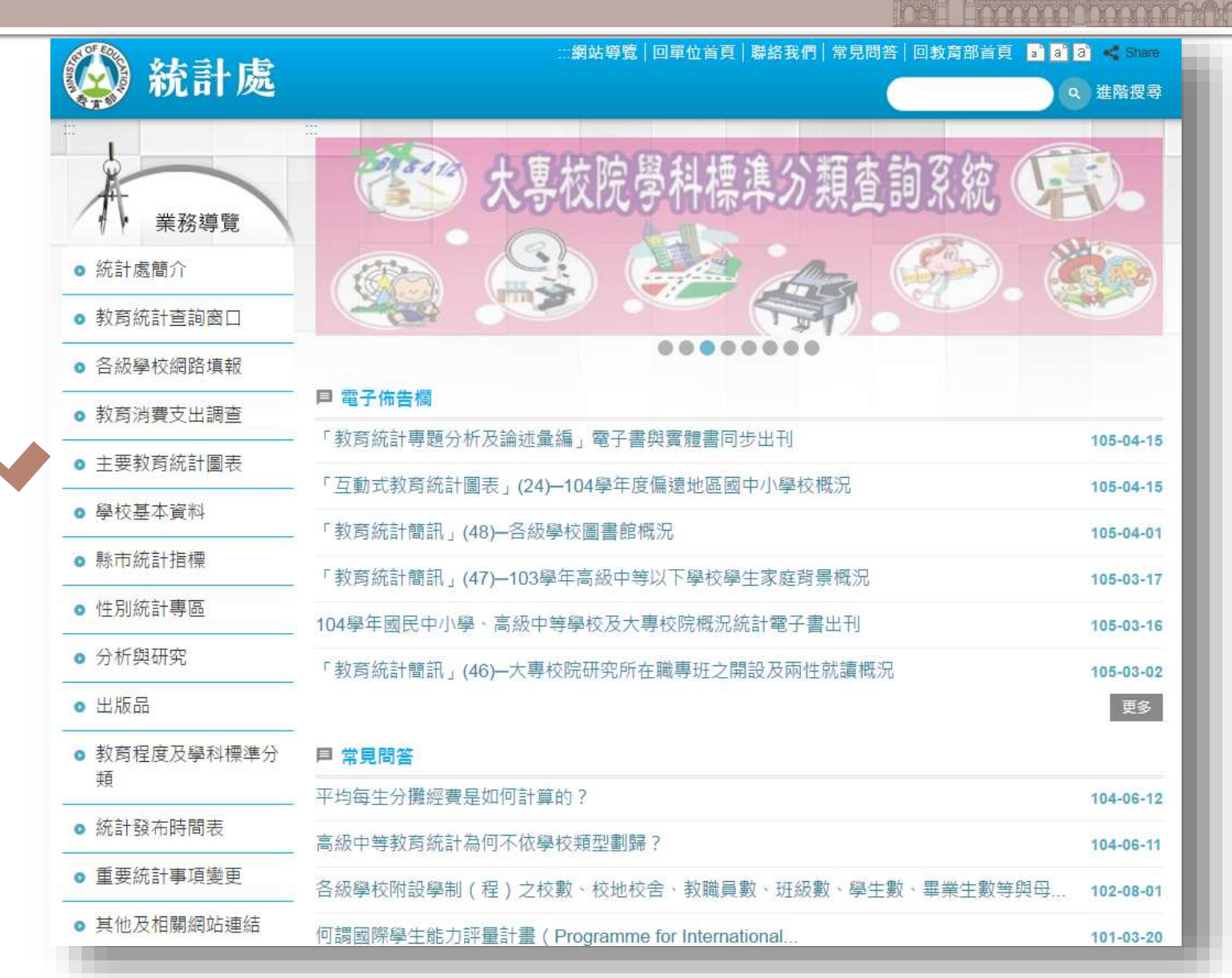

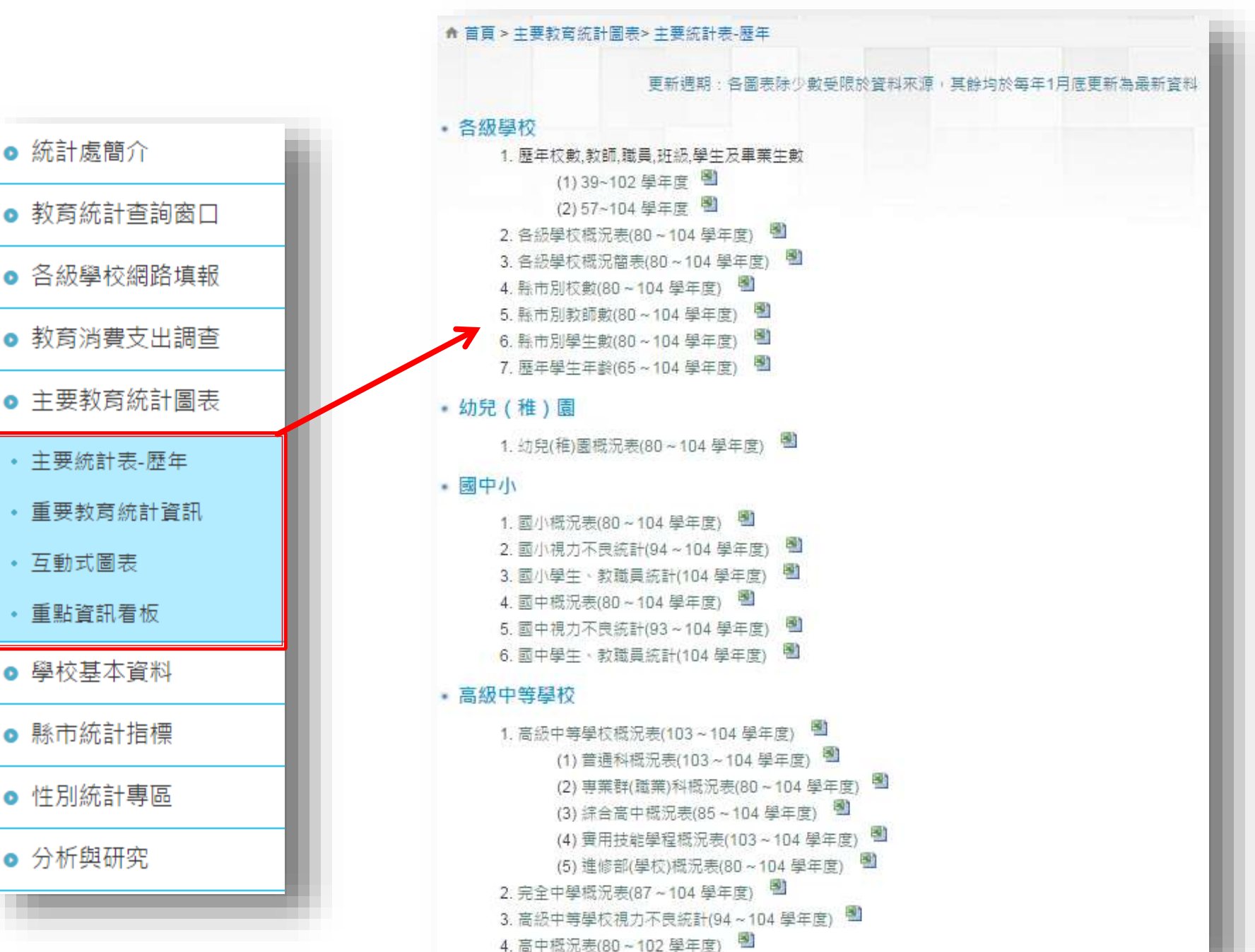

統計處簡介

互動式圖表

重點資訊看板

學校基本資料

縣市統計指標

● 性別統計專區

分析與研究

### 縣市統計指標

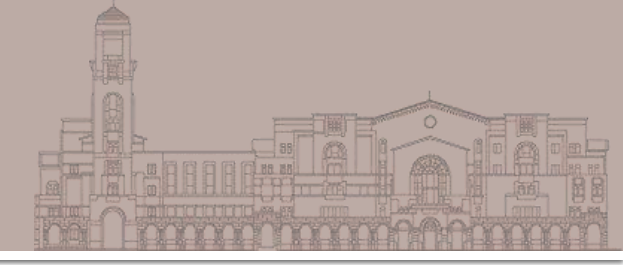

|            | -         |              | 更新週期:各表每年4月底更新為最新 |
|------------|-----------|--------------|-------------------|
| ● 各級學校網路填報 | -         |              |                   |
| ● 教育消費支出調查 | 發佈時間      | 標題           | 公告單位              |
| ● 主要教育統計圖表 | 104-04-29 | 103學年度縣市統計指標 | 統計處               |
| ● 學校基本資料   | 103-04-17 | 102學年度縣市統計指標 | 統計處               |
| ● 縣市統計指標   | 102-02-06 | 101學年度縣市統計指標 | 統計處               |
| ● 性別統計專區   | 101-01-06 | 100磬午宮縣市統計指標 | 統計層               |
| ◎ 分析與研究    | 101-01-00 | 100          | 17/UR1 /822       |
| ● 出版品      | 100-01-05 | 99學年度縣市統計指標  | 統計處               |

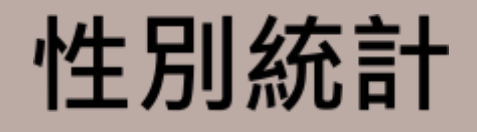

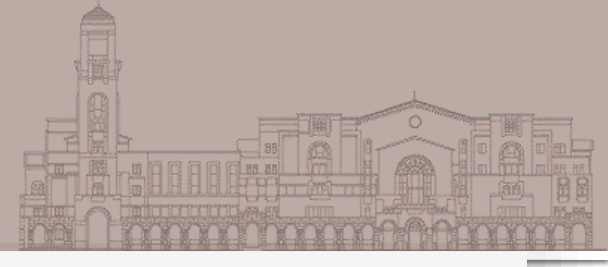

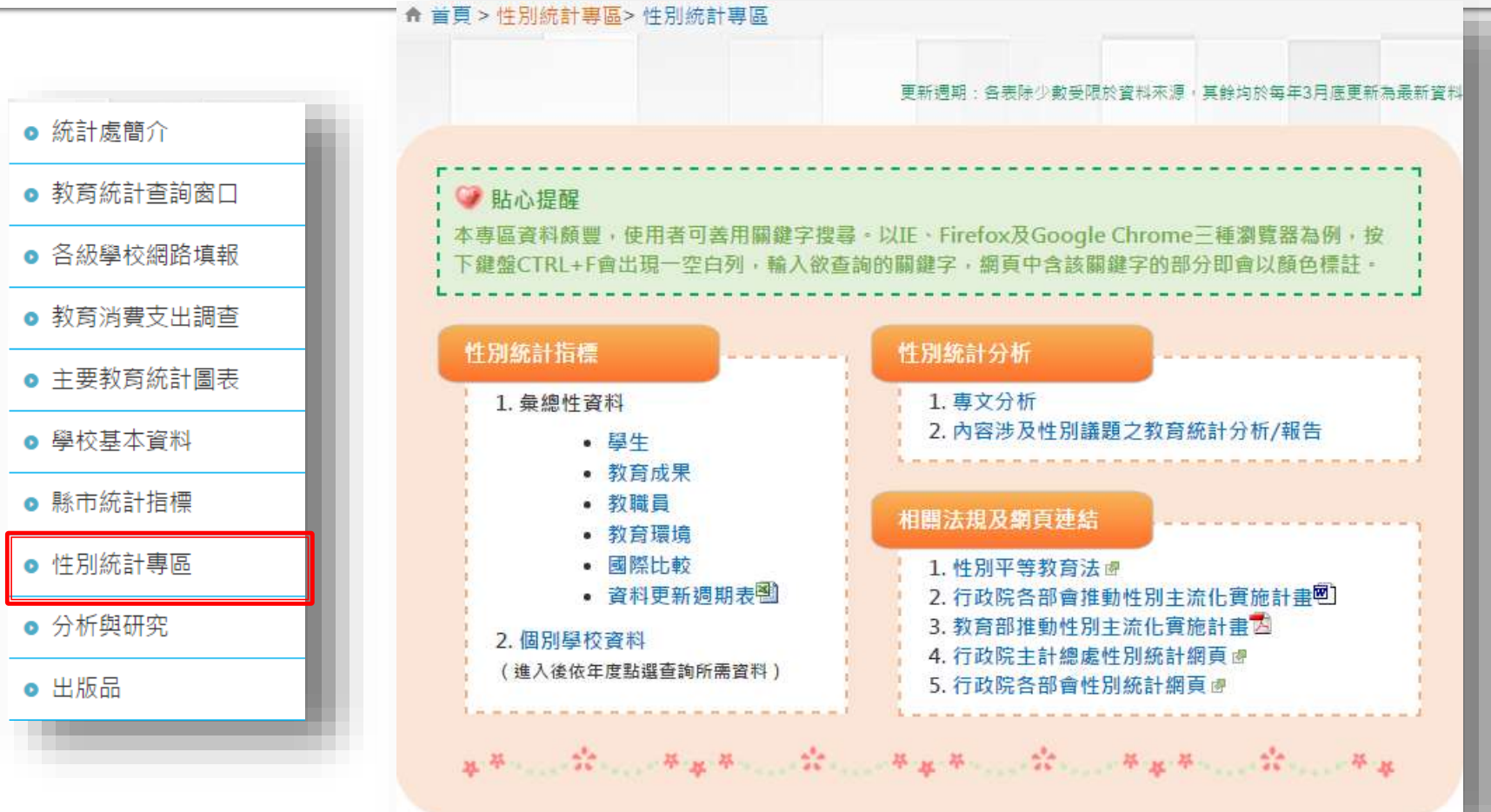

將各統計數據依性別比較

![](_page_112_Picture_0.jpeg)

# 政策研究指標資料庫

Policy Research Indicators Database (PRIDE)

### 政策研究指標資料庫(PRUE)「合語

![](_page_113_Figure_1.jpeg)

### 以個人帳號登入資料庫之首頁

![](_page_114_Figure_1.jpeg)

### 操作方式

![](_page_115_Picture_1.jpeg)

![](_page_115_Picture_2.jpeg)

■ ex: Education →Financial Q指標清單查詢 國內指標 國外指標 分類查論 ACADEMIC RESEARCH CAPACITY (學術能量統計類) AGRICULTURE (農業類) DEMOGRAPHY(人口統計類) ECONOMIC GLOBALIZATION (經濟全球化類) ECONOMY & FINANCE (經濟與金融類) EDUCATION (教育類) Financial (經費) International assessment (國際評比) Primary, secondary & tertiary education (初等、中等與高等教育) Miscellaneous(其他) ENERGY(能源類) ENVIRONMENT (環境類) GOVERNMENT EFFICIENCY(政府效能類) LABOR(勞工類) OUALITY OF LIFE (生活品質類) SCIENCE & TECHNOLOGY (科學與技術類) MISCELLANEOUS(其他類)

| 序號  | 糸統編號≑            | 指標名稱◆                                        | 指標單位◆ | 資料來源 🕈 | 分類                           | 動作                                                                                                    |
|-----|------------------|----------------------------------------------|-------|--------|------------------------------|----------------------------------------------------------------------------------------------------|
| 1.  | MD10305-<br>0311 | 政府教育經費占政府歲<br>出比率一各級教育                       | %     | 教育部    | > <u>EDUCATION-Financial</u> | © In 📀                                                                                                    |
| 2.  | MD10305-<br>0312 | 政府教育經費占政府歲<br>出比率一高等教育                       | %     | 教育部    | > <u>EDUCATION-Financial</u> | <ul> <li>Image: Image: Ima</li></ul>    |
| 3.  | MD10305-<br>0313 | 政府教育經費占政府歲<br>出比率一國小、中等及<br>中等以上非高等教育        | %     | 教育部    | > <u>EDUCATION-Financial</u> | 💿 h 🗢                                                                                                    |
| 4.  | MD10312-<br>3580 | 教育經費占國內生產毛<br>額比率一國小、中等及<br>中等以上非高等教育一<br>公立 | %     | 教育部    | > <u>EDUCATION-Financial</u> |                                                                                                    |
| 5.  | MD10312-<br>3579 | 教育經費占國內生產毛<br>額比率一高等教育一公<br>立                | %     | 教育部    | > <u>EDUCATION-Financial</u> | 下<br>載<br>報                                                                                                    |
| б.  | MD10312-<br>3578 | 教育經費占國內生產毛<br>額比率一各級教育一公<br>立                | %     | 教育部    | > <u>EDUCATION-Financial</u> | 告製                                                                                                    |
| 7.  | MD10305-<br>0310 | 公部門教育經費占國內<br>生産毛額比率一國小、<br>中等及中等以上非高等<br>教育 | %     | 教育部    | > <u>EDUCATION-Financial</u> | 💿 h. 🗢                                                                                                    |
| 8.  | MD10305-<br>0309 | 公部門教育經費占國內<br>生產毛額比率一高等教<br>育                | %     | 教育部    | > <u>EDUCATION-Financial</u> | <ul> <li>Image: Image: Image:</li></ul> |
| 9.  | MD10305-<br>0308 | 公部門教育經費占國內<br>生產毛額比率一各級教<br>育                | %     | 教育部    | > <u>EDUCATION-Financial</u> | <ul> <li>Image: Image: Ima</li></ul>    |
| 10. | MD10312-<br>3577 | 教育經費占國內生產毛<br>額比率一國小、中等及<br>中等以上非高等教育一<br>總計 | %     | 教育部    | > <u>EDUCATION-Financial</u> | <b>⊡</b>                                                                                                    |

![](_page_117_Picture_0.jpeg)

# 可看到完整研究報告 可透過「圖形繪製」選擇圖表呈現方式

| 4. | MD10312-<br>3580 | 教育經費占國內生產毛<br>額比率一國小、中等及<br>中等以上非高等教育一<br>公立 | % | 教育部 | > <u>EDUCATION-Financial</u> |         |
|----|------------------|----------------------------------------------|---|-----|------------------------------|---------|
| 5. | MD10312-<br>3579 | 教育經費占國內生產毛<br>額比率一高等教育一公<br>立                | % | 教育部 | > <u>EDUCATION-Financial</u> |         |
| 6. | MD10312-<br>3578 | 教育經費占國內生產毛<br>額比率一各級教育一公                     | % | 教育部 | > <u>EDUCATION-Financial</u> | 💿 lh. 🗢 |

![](_page_118_Figure_0.jpeg)

![](_page_119_Figure_0.jpeg)

### PRIDE資料庫更厲害的地方

![](_page_120_Figure_1.jpeg)

![](_page_121_Picture_0.jpeg)

# UNESCO Institute of Statistics

### UNESCO Institute of Statistics

![](_page_122_Figure_2.jpeg)

communication for more than 200 countries and territories.

#### **DIRECTACCESS**

| DATA CENTRE                                                                                              |
|----------------------------------------------------------------------------------------------------|
| <ul> <li>Browse the UIS data tables<br/>Tables designed to address popular data<br/>requests.</li> </ul> |
| <ul> <li>Customize your data tables<br/>Build your own table for greater</li> </ul>                      |

- flexibility. Data release calendar
- View our upcoming data release schedule

#### DOCUMENT LIBRARY

Consult our documents:

 Statistical · Methodological publications. documents Technical papers
 UIS survey Information instruction sheets manuals SEARCH +

#### WHAT'S NEW?

#### ABOUT UIS

SCIENCE, TECHNOLOGY

AND INNOVATION

COMMUNICATION AND

STATISTICAL CAPACITY

CULTURE

BUILDING

INFORMATION

DATA CENTRE

FACT SHEETS

GLOSSARY

DOCUMENT LIBRARY

**UIS QUESTIONNAIRES** 

![](_page_122_Picture_13.jpeg)

#### The UIS launches its annual survey of formal education

The 2015 survey covers key data for the school year ending in 2014 required for the monitoring of international and national education goals.

![](_page_122_Picture_16.jpeg)

Left Behind: Girls Education in Africa

Explore the progress to date and the challenges ahead as the international community crafts the next set of global education targets beyond 2015

+ Learn more

#### INFOGRAPHIC

![](_page_122_Picture_21.jpeg)

Women in Science

Women make up just 30% of researchers. Explore the latest available data for countries at all stages of development.

Learn more

Learn more

### UIS database

![](_page_123_Figure_1.jpeg)

#### Home > Education

#### THE FIRST STOP FOR EDUCATION DATA

From pre-primary school enrolment to tertiary graduation rates, the UIS is the leading source to international education statistics. Covering more than 200 countries and territories, the <u>UIS database</u> covers all education levels and addresses key policy issues such as gender painty, teachers and financing.

Learn More

#### WHAT'S NEW?

![](_page_123_Picture_7.jpeg)

The UIS launches its annual survey of formal education

#### THE UIS AND EDUCATION

Post-2015 Indicators The UIS is working with partners to

![](_page_124_Picture_0.jpeg)

![](_page_124_Picture_1.jpeg)

#### ■ 可將表格限縮為個人所需的指標

| 🕎 Customise       | 🔨 🔣 Expo | ort 🍷 👹   | Draw chart 🔻        |                             |              |         |
|-------------------|----------|-----------|---------------------|-----------------------------|--------------|---------|
|                   |          | .→u India | cator [1427 / 1606] |                             |              |         |
|                   |          | → Cou     | ntry [278 / 278]    | ol age, both sexes (number) |              |         |
| → Time            |          | →I IImi   | e [17]              | 2001                        | 2002         | 2003    |
|                   |          | → All E   | Dimensions          | A V                         |              | A 7     |
| → Country         |          | -         |                     | -                           |              |         |
| Afghanistan       |          |           |                     |                             |              |         |
| Albania           | (‡) 1    | 9 855     | 17 722              | 17 391                      | (12)         | 22 232  |
| Algeria           | 57       | 7 504     | 513 876             | 387 776                     | 304 209      | 264 279 |
| American<br>Samoa |          |           |                     | 12                          | 9 <b>4</b> 4 |         |

![](_page_125_Picture_0.jpeg)

![](_page_125_Picture_1.jpeg)

| Find in Themes S Reset                                                                                                    | 🐨 Customise 🔹 😨 Export 🔹 📳 Draw chart 🔹                                                                                                    |                   |               |            |        |
|----------------------------------------------------------------------------------------------------|----------------------------------------------------------------------------------------------------|-------------------|---------------|------------|--------|
| All Themes 🔹                                                                                                    | Page: 1 1/2                                                                                                    |                   |               |            | _      |
| - EDUCATION<br>- Education                                                                                                    | → Indicator Out-of-school children of primary school age, both sexes                                                                                                    | (number)          |               |            |        |
| <ul> <li>Education (full dataset)</li> <li>Out-of-school children</li> <li>Entry</li> <li>Participation</li> </ul>                                                                                                    | Customise selection Other selections: Indicator [1427/1606] Country[278/278] Time [17] Number of cells                                                                                                    | s currently selec | cted: 6744002 |            |        |
| <ul> <li>Progression</li> <li>Completion</li> <li>Literacy</li> <li>Educational attainment</li> <li>International student mobility in<br/>tertiary education</li> <li>Human resources</li> <li>Financial resources</li> <li>School resources and teaching<br/>conditions (Africa only)</li> <li>Adult education (Latin America<br/>and the Caribbean only)</li> <li>Population</li> <li>System</li> <li>SCIENCE, TECHNOLOGY AND<br/>INNOVATION</li> </ul> | Find in selection <ul> <li>Afghanistan</li> <li>Albania</li> <li>Algeria</li> <li>Andorra</li> <li>Andorra</li> <li>Angola</li> <li>Antigua and Barbuda</li> <li>Argentina</li> <li>Armenia</li> <li>Aruba</li> <li>Australia</li> <li>Australia</li> <li>Azerbaijan</li> <li>Bahamas</li> <li>Bahrain</li> <li>Bangladesh</li> </ul> | Expand all        | Collapse all  | Select all | Unsele |
| + CULTURE<br>+ COMMUNICATION AND<br>INFORMATION                                                                                                    | Customise layout                                                                                                    | stomise table of  | ptions        | View       | Data   |

#### 直接於左欄瀏覽,點開欲查詢的指標 ex: 政府投入教育經費的比例 (Financial resources $\rightarrow$ Expenditure on education as % of GDP)

| Data by theme                     | Popular queries      |      |             | : Expe                     | nditure   |
|-----------------------------------|----------------------|------|-------------|----------------------------|-----------|
| Find in Themes                    | >> Res               |      | Customise   | <ul> <li>Export</li> </ul> | t 🍷 📳     |
| All Themes                        |                      |      | Page: 1 V/2 |                            |           |
| EDUCATION                         |                      | NOI  | → Indicator | Governme                   | ant evner |
| Education                         | (tasetch III         | IGAT | mulcator    | Governme                   | спс ехрег |
| + Out-of-schoo                    | ol children          | NAV  | ⇒ Time      | 1999                       | 2000      |
| + Entry                           |                      | IDE  |             | ▲ ▼                        | ▲ ▼       |
| Participation                     |                      |      | → Country   |                            |           |
| + Progression                     |                      |      | Afghanistan |                            |           |
| + Completion                      |                      |      | Albania     | 3.36                       | 3.2       |
| + Literacy                        |                      |      | Algeria     |                            |           |
| <ul> <li>Educational</li> </ul>   | attainment           |      | American    |                            |           |
| <ul> <li>International</li> </ul> | student mobility in  |      | Samoa       |                            |           |
| tertiary educ                     | ation                |      | Andorra     |                            |           |
| <ul> <li>Human reso</li> </ul>    | urces                |      | Angola      |                            | 2.6       |
| Financial re                      | sources              |      | Anguilla    |                            |           |
| Expendit<br>% of GDP              | ure on education as  |      | Antigua and | 3.24                       |           |
| 📑 🔤 Expen                         | diture on            |      | Barbuda     | 0.21                       |           |
| educa                             | tion as % of         |      | Argentina   | 3.73                       | 3.7       |
| govern                            | nment sources)       |      | Armenia     | 2.24                       | 2.7       |
| 🔄 Expen                           | diture on            |      | Aruba       | 4.40                       | 4.7       |
| educa<br>GDP (                    | tion as % of<br>from |      | Australia   |                            | 4.8       |
| gover                             | nment sources in     |      | Austria     | 6.25                       | 57        |
| educa                             | tional<br>tions)     |      | Azerbaijan  | 4.21                       | 2.0       |
| + Expendit                        | ire on education as  |      | Pahamas     | 4.21                       | 3.0       |
| % of total                        | government           |      | Daridilidə  |                            | (‡) 2.8   |
| expenditu                         | ire (all sectors)    |      | Bahrain     |                            |           |
| + Expenditu                       | ire by level of      |      | Bangladesh  | 2.42                       | 2.3       |
|                                   |                      |      |             |                            |           |

on education as % of GDP (from government sources)

Draw chart 🍸

| → Indicator | Governme | ent expendit | ure on educ | cation as % | of GDP (%) | )    |       | •    | b     | _    |      |      |      |       |
|-------------|----------|--------------|-------------|-------------|------------|------|-------|------|-------|------|------|------|------|-------|
| → Time      | 1999     | 2000         | 2001        | 2002        | 2003       | 2004 | 2005  | 2006 | 2007  | 2008 | 2009 | 2010 | 2011 | 2012  |
|             | ▲ ▼      | ▲ ▼          | ▲ ▼         | ▲ ▼         | ▲ ▼        | ▲ ▼  | _ ▲ ▼ | ▲ ▼  | _ ▲ ▼ | _∆ ▼ | ▲ ▼  | _∆ ₹ | _∆ ▼ | _ ▲ ▼ |
| → Country   |          |              |             |             |            |      |       |      |       |      |      |      |      |       |
| Afghanistan |          |              |             |             |            |      |       |      |       |      |      |      |      |       |
| Albania     | 3.36     | 3.24         | 3.32        | 3.05        | 3.12       | 3.11 | 3.15  | 3.11 | 3.27  |      |      |      |      |       |
| Algeria     |          |              |             |             |            |      |       |      |       | 4.34 |      |      |      |       |
| American    |          |              |             |             |            |      |       |      |       |      |      |      |      |       |
| Samoa       |          |              |             |             |            |      |       |      |       |      |      |      |      |       |
| Andorra     |          |              |             | 2.00        |            | 1.93 | 2.05  | 2.75 | 2.56  | 3.16 | 3.12 | 3.01 | 3.09 |       |
| Angola      |          | 2.61         |             |             |            |      | 2.78  | 2.86 |       |      |      | 3.48 |      |       |
| Anguilla    |          |              |             |             |            |      |       |      |       | 2.84 |      |      |      |       |
| Antigua and | 3.24     |              |             | 3.43        |            |      |       |      |       |      | 2.55 |      |      |       |
| Barbuda     |          |              |             |             |            |      |       |      |       |      |      |      |      |       |
| Argentina   | 3.73     | 3.78         | 3.99        | 3.32        | 2.92       | 3.16 | 3.47  | 3.65 | 3.90  | 4.34 | 4.89 | 4.61 | 5.01 | 5.14  |
| Armenia     | 2.24     | 2.77         | 2.47        | 2.14        | 2.15       | 2.49 | 2.71  | 2.72 | 3.02  | 3.17 | 3.84 | 3.25 | 3.14 | 3.28  |
| Aruba       | 4.40     | 4.71         | 4.74        | 4.92        |            | 4.41 | 4.68  |      | 4.80  | 4.92 | 5.92 | 6.71 | 6.04 |       |
| Australia   |          | 4.89         |             |             |            |      | 4.91  | 4.74 | 4.66  | 4.63 | 5.09 | 5.57 | 5.11 |       |
| Austria     | 6.25     | 5.73         | 5.74        | 5.68        | 5.53       | 5.48 | 5.44  | 5.40 | 5.33  | 5.47 | 5.98 | 5.92 | 5.80 |       |
| Azerbaijan  | 4.21     | 3.85         | 3.50        | 3.15        | 3.29       | 3.45 | 2.97  | 2.56 | 2.55  | 2.44 | 3.22 | 2.78 | 2.44 |       |
| Bahamas     |          | (‡) 2.85     |             |             |            |      |       |      |       |      |      |      |      |       |
| Bahrain     |          |              |             |             |            |      |       | 2.87 | 2.58  | 2.50 |      |      |      | 2.68  |
| Bangladesh  | 2.42     | 2.38         | 2.46        | 2.32        | 2.38       | 2.25 |       | 2.46 | 2.56  | 2.39 | 2.23 |      |      |       |

#### ■可匯出成excel表格

| Customise    | • 🖻 | Export 🔻        | 🗄 Draw c | hart 🔻                    |      |      |      |      |      |   |  |
|--------------|-----|-----------------|----------|---------------------------|------|------|------|------|------|---|--|
| Page: 1 🔻 /2 | ×   | Excel           |          |                           |      |      |      |      |      |   |  |
| → Indicator  |     | Text file (CSV) |          | education as % of GDP (%) |      |      |      |      |      |   |  |
| +1 Time      |     | PC-axis         | 1        | 1                         | 2002 | 2003 | 2004 | 2005 | 2006 | 2 |  |
| THIL         |     |                 | ,        | P                         |      | ▲ ▼  | A 7  |      |      |   |  |
| + Country    | L.  | Related tiles   |          |                           |      |      |      |      |      |   |  |
| Afghanistan  |     |                 |          |                           |      |      |      |      |      |   |  |

#### ■ 匯出至excel後之表格

|    | А                   | В         | С         | D            | E           | F          | G          | Н       | 1       | J       | K       |
|----|---------------------|-----------|-----------|--------------|-------------|------------|------------|---------|---------|---------|---------|
| 2  | Dataset: Education  |           |           |              |             |            |            |         |         |         |         |
| 3  |                     | Indicator | Governmer | nt expenditu | ire on educ | ation as % | of GDP (%) | 1       |         |         |         |
| 4  |                     | Time      | 1999      | 2000         | 2001        | 2002       | 2003       | 2004    | 2005    | 2006    | 2007    |
| 5  | Country             |           |           |              |             |            |            |         |         |         |         |
| 6  | Afghanistan         |           |           |              |             |            |            |         |         |         |         |
| 7  | Albania             |           | 3.36038   | 3.23823      | 3.31589     | 3.04681    | 3.11557    | 3.10656 | 3.15439 | 3.10882 | 3.26868 |
| 8  | Algeria             |           |           |              |             |            |            |         |         |         |         |
| 9  | American Samoa      |           |           |              |             |            |            |         |         |         |         |
| 10 | Andorra             |           |           |              |             | 2.00139    |            | 1.92506 | 2.04658 | 2.74799 | 2.56318 |
| 11 | Angola              |           |           | 2.60753      |             |            |            |         | 2.7762  | 2.85969 |         |
| 12 | Anguilla            |           |           |              |             |            |            |         |         |         |         |
| 13 | Antigua and Barbuda |           | 3.23707   |              |             | 3.42841    |            |         |         |         |         |
| 14 | Argentina           |           | 3.73273   | 3.78114      | 3.99034     | 3.31639    | 2.91825    | 3.15654 | 3.47405 | 3.65499 | 3.89635 |
| 15 | Armenia             |           | 2.23519   | 2.77273      | 2.46944     | 2.13504    | 2.14504    | 2.48673 | 2.71203 | 2.71577 | 3.01894 |
| 16 | Aruba               |           | 4.39554   | 4.71468      | 4.73949     | 4.92427    |            | 4.4089  | 4.68076 |         | 4.79918 |
| 17 | Australia           |           |           | 4.89164      |             |            |            |         | 4.9085  | 4.74124 | 4.65677 |
| 18 | Austria             |           | 6.25296   | 5.72641      | 5.74009     | 5.67754    | 5.52547    | 5.47503 | 5.43841 | 5.40388 | 5.33394 |
| 19 | Azerbaijan          |           | 4.21217   | 3.85399      | 3.50342     | 3.15449    | 3.28615    | 3.44766 | 2.97462 | 2.55551 | 2.54928 |
| 20 | Bahamas             |           |           | 2.84999      |             |            |            |         |         |         |         |
| 21 | Bahrain             |           |           |              |             |            |            |         |         | 2.87441 | 2.575   |
| 22 | Bangladesh          |           | 2.41787   | 2.38442      | 2.45975     | 2.3178     | 2.38055    | 2.24829 |         | 2.45536 | 2.55506 |
| 23 | Barbados            |           | 4.25458   | 4.62159      | 5.9389      | 5.77131    | 6.1233     | 5.91066 | 5.56433 |         | 5.10356 |
| 24 | Belarus             |           | 6.00001   | 6.19662      |             |            |            | 5.71226 | 5.87103 | 6.07696 | 5.1521  |

![](_page_128_Picture_0.jpeg)

#### ■ 以長條圖方式呈現

![](_page_128_Figure_2.jpeg)

![](_page_129_Picture_0.jpeg)

![](_page_129_Figure_1.jpeg)

#### ■ 以地圖方式呈現

![](_page_129_Figure_3.jpeg)

| OECDILIbrary                         | Search for publications and data<br>Advanced Search | Search Tips |
|--------------------------------------|-----------------------------------------------------|-------------|
| About • Contact Us • Alerts • Help 🧧 | 3 💩 🛅 😉                                             |             |
| About + Contact Us + Alerts + Help   |                                                     |             |

# - Statistics

![](_page_131_Picture_0.jpeg)

![](_page_131_Picture_1.jpeg)

| <b>3</b> >>> 01                                                        | ECD.org                                     | Data                                                                                                    | Publications                                                                                                    | More sites                              | ▼ News                                                                              | Job vacancies                                        |
|------------------------------------------------------------------------|---------------------------------------------|----------------------------------------------------------------------------------------------------|----------------------------------------------------------------------------------------------------|-----------------------------------------|-------------------------------------------------------------------------------------|------------------------------------------------------|
| BETTER POLICIES FOR BE                                                 |                                             |                                                                                                    |                                                                                                    |                                         | > A to Z<br>Search oe                                                               | cd.org                                               |
| OECD Home                                                              | About                                       | Countries ∨                                                                                                    | Topics ~                                                                                                    |                                         |                                                                                     | > Français                                           |
| What's new 🗕                                                           |                                             |                                                                                                    |                                                                                                    | Fo                                      | cus                                                                                 |                                                      |
| ECONOMY: Slove<br>increase reform eff<br>stronger growth               | nia needs to<br>forts for a return to       | Sweden: A dec<br>PISA scores in r                                                                              | ade of declining PISA perform<br>eading, mathematics, science                                                                                | ance                                    | CD Forum 2015 (2-3 June)<br>INVESTING<br>IN THE FUTURE                              | 2015                                                 |
| » EDUCATION: Swe<br>reform its school sy<br>quality and equity         | eden should urgently<br>ystem to improve    | 510 -<br>505 -<br>500 -<br>495 -<br>490 -                                                                      |                                                                                                    |                                         | PEOPLE<br>PLANET<br>PROSPERITY                                                      |                                                      |
| <ul> <li>ENVIRONMENT: F<br/>strategy for moving<br/>economy</li> </ul> | Poland needs a<br>g to a lower-emission     | 485 -<br>480 -<br>475 - 2003                                                                                   | 2008 2009 3                                                                                                    | 2012 Co                                 | me share your views on the m                                                        | nost critical issues                                 |
| » LATIN AMERICA:<br>80 million people                                  | Pensions at risk for                        | 4 May 2015                                                                                                    | Source: OECD (2014), PISA 201                                                                                                    | 2 Results will Fra                      | vesting in the Future: People,<br>take place at the OECD Cont<br>ince, on 2-3 June. | Planet, Prosperity", which<br>ference Centre, Paris, |
| ENTREPRENEUR<br>to diversify their fur<br>continued credit co          | SHIP: SMEs need<br>nding amid<br>onstraints | Sweden has failed to imp<br>reforms in recent years. A<br>now urgently needed to in<br>according to a new OECC | rove its school system despite a series o<br>more ambitious, national reform strateg<br>nprove quality and equity in education,<br>) report. | f →>>>>>>>>>>>>>>>>>>>>>>>>>>>>>>>>>>>> | Read more                                                                           |                                                      |
| » More news                                                            |                                             |                                                                                                    |                                                                                                    | OE                                      | CD Better Life Index                                                                |                                                      |

### 從首頁選取主題類型

![](_page_132_Figure_1.jpeg)

### 點選Data→More data on Education

![](_page_133_Figure_1.jpeg)

### 標黃底為Indicator, 為「有數據可製成圖表的指標」

OECD Data > Education

![](_page_134_Figure_2.jpeg)

此處有許多重要教育類資源(ex: PISA)

![](_page_135_Figure_1.jpeg)

### OECD iLibrary – Statistics (路徑1)

| OECDiLibrary                                                                                                    | Search for publications a<br>Advanced Search     | and data                                                                                                    | Search Tips                      | 日本語 Français '<br>Welcome<br>National Taiwan University |
|----------------------------------------------------------------------------------------------------|--------------------------------------------------|----------------------------------------------------------------------------------------------------|----------------------------------|---------------------------------------------------------|
| About • Contact Us • Alerts • Help                                                                                                    | 🖬 👛 🛅 💽                                          |                                                                                                    | M                                | ly Account details • My Marked List • Log out           |
| Browse by Theme                                                                                                    | Browse by Country                                | Browse by Theme & C                                                                                                    | ountry Catalogue                 | Statistics                                              |
| You are here: Home / Education                                                                                                    |                                                  |                                                                                                    |                                  |                                                         |
| >>>>>>>>>>>>>>>>>>>>>>>>>>>>>>>>>>>>>>                                                                                                    |                                                  |                                                                                                    |                                  |                                                         |
| <ul> <li>Books</li> <li>All books in theme</li> <li>+ Annuals &amp; Outlooks</li> <li>+ Book Series</li> <li>Papers</li> <li>+ Working/Policy Papers</li> </ul> | Latest Releases<br>Books and Papers              | Keyner Education<br>and Peloy<br>Manual Peloy<br>Manual Peloy<br>Manu | Statistics<br>OECD<br>Indicators | Yearly subscription Subscribe to the feed               |
| <ul> <li>Statistics</li> <li>+ Databases</li> <li>+ Indicators</li> </ul>                                                                                       | PISA 2015 Assessment and<br>Analytical Framework | Managing the oversight of international branch campuses in higher                                                                                                    | Graduation rate                  |                                                         |
|                                                                                                    | Click to Access:<br>PDF OR READ                  | Click to Access:                                                                                                    | Click to Access:                 |                                                         |

### 教育類統計數據與指標入口

#### Education About

- Books

All books in theme

- + Annuals & Outlooks
- + Book Series
- Papers
  - + Working/Policy Papers
- Statistics
  - Databases
  - OECD Education Statistics
  - Indicators
  - Education attainment
  - Education resources
  - International student assessment (PISA)
  - Youth and the labour market

#### Databases

OECD Education Statistics

#### Indicators

- Education attainment
- Education resources
- International student assessment (PISA)

### OECD iLibrary – Statistics (路徑2)

| OECDiLibr                              | Cary<br>Search for put<br>Advanced Searc | lications and data                             | 日本語 Fr.<br>We<br>National Taiwan Uni<br>Search Tips           |
|----------------------------------------|------------------------------------------|------------------------------------------------|---------------------------------------------------------------|
|                                        |                                          | tar Desure to Thoma & Count                    | my Account details • my Marked List • Log                     |
| Browse by Then                         | He Browse by Court                       | iry Browse by Therne & Counting                |                                                               |
| You are here: Home / St                | tatistics                                |                                                |                                                               |
| Statistics                             | Search statistics                        |                                                | Search by Country                                             |
|                                        | Sources & Methods   Statis               | ics Newsletter   Statistics Glossary   OECD Da | ata Lab                                                       |
| OECD.Stat - extra                      | ct data from across datasets             | Country tables                                 | OECD Factbook                                                 |
| Energy Projections for IEA Countries   |                                          | Agricultural output                            | African Central Government Debt : Statistical                 |
| IEA CO2 Emissions from Fuel Combustion |                                          | Agricultural policy                            | Yearbook                                                      |
| Statistics                             |                                          | Air and climate                                | CO2 Emissions from Fuel Combustion                            |
| IEA Coal Information                   | Statistics                               | Broadband access                               | Coal Information                                              |
| IEA Electricity Inform                 | nation Statistics                        | Conversion rates                               | Consumption lax Trends                                        |
| IEA Energy Prices and Taxes Statistics |                                          | Corporate sector                               | Developments in Steelmaking Capacity of Non-OECD<br>Economies |
| IEA Energy Technolo                    | ogy RD&D Statistics                      | Demography                                     | Nuclear Energy Data                                           |
| IEA Natural Gas Info                   | ormation Statistics                      | Development resource flows                     | Education at a Glance                                         |
| IEA Oil Information S                  | Statistics                               | Domestic product                               | Electricite Information                                       |

| Statistics              | Search statistics            | Search statistics                          |                                                                |        |  |  |
|-------------------------|------------------------------|--------------------------------------------|----------------------------------------------------------------|--------|--|--|
|                         | Sources & Methods   Statis   | tics Newsletter   Statistics Glossary   OE | CD Data Lab                                                    |        |  |  |
| Databases 📷             |                              | Indicators                                 | Book Series 🥞                                                  |        |  |  |
| OECD.Stat - extrac      | t data from across datasets  | Country tables                             | OECD Factbook                                                  |        |  |  |
| IEA Energy Technolo     | gy RD&D Statistics           | Agricultural output                        | African Central Government Debt : Statistical                  |        |  |  |
| IEA Natural Gas Infor   | rmation Statistics           | Agricultural policy                        | Yearbook                                                       |        |  |  |
| IEA Oil Information St  | tatistics                    | Air and climate                            | CO2 Emissions from Fuel Combustion                             |        |  |  |
| IEA Renewables Info     | rmation Statistics           | Broadband access                           | Coal Information                                               |        |  |  |
| IEA World Energy Sta    | atistics and Balances        | Conversion rates                           | Consumption Tax Trends                                         |        |  |  |
| International Trade by  | Commodity Statistics         | Corporate sector                           | Developments in Steelmaking Capacity of Nor                    | 1-OE   |  |  |
| Main Economic Indica    | ators                        | Demography                                 | Economies                                                      |        |  |  |
| Monthly Statistics of I | International Trade          |                                            | Nuclear Energy Data                                            |        |  |  |
| OECD Agriculture St     | atistics                     |                                            | Education at a Glance                                          |        |  |  |
| OECD Banking Statis     | stics [discontinued]         | Expringe and wages                         | Electricity Information                                        |        |  |  |
| OECD Economic Ou        | tlook: Statistics and        |                                            | Energy Balances of non-OECD Countries                          |        |  |  |
| Projections             |                              |                                            | Energy Balances of OECD Countries                              |        |  |  |
| OECD Education Sta      | tistics                      | Education resources                        | Energy Prices and Taxes                                        |        |  |  |
| OECD Employment a       | and Labour Market Statistics | Employment                                 | Energy Statistics of Non-OECD Countries                        |        |  |  |
| OECD Environment        | Statistics                   | Energy                                     | Energy Statistics of OECD Countries                            |        |  |  |
| OECD Factbook Stat      | tistics                      | Entrepreneurship                           | Entrepreneurship at a Glance                                   |        |  |  |
| OECD Health Statisti    | ics                          | Fisheries                                  | Environment at a Glance                                        |        |  |  |
| OECD Institutional In   | vestors Statistics           | Foreign direct investment (FDI)            | Geographical Distribution of Financial Flows to                | )      |  |  |
| 05001 01                |                              | Forest                                     | <ul> <li>Developing Countries : Disbursements, Comm</li> </ul> | nitmer |  |  |

#### (Database) OECD Education Statistics

#### **OECD Education Statistics**

English ISSN 2074-4102 (online) DOI 10.1787/edu-data-en Also available in French Related Indicators: | • Keywords education

| List of datasets Hide                                       | / Show all Abstracts |
|-------------------------------------------------------------|----------------------|
| Mark                                                        | Click to Access      |
| Education at a glance                                       | Expand / Collapse    |
| Education Database                                          | Expand / Collapse    |
| TALIS Teaching and learning international survey - indicate | ors 🛞 data           |
| PISA: Programme for International Student Assessment        | DATA                 |
| Gender equality in education                                | Expand / Collapse    |
| Add to Marked List                                          |                      |

| Archive 2015                                              | Hide / Show all Abstracts      | Expa | nd / Collapse   |
|-----------------------------------------------------------|--------------------------------|------|-----------------|
| Mark                                                      |                                |      | Click to Access |
| Education at a glance: Distribution gender (Edition 2015) | of teachers by age and         | ۲    | CSV 0.05MB      |
| Education at a glance: Educationa status (Edition 2015)   | l attainment and labour-force  | ۲    | CSV 2.54MB      |
| Education at a glance: Educationa<br>2015)                | I finance indicators (Edition  | ۲    | CSV 0.09MB      |
| Education at a glance: Enrolment                          | rate by age (Edition 2015)     | 0    | CSV 0.15MB      |
| Education at a glance: Graduates 2015)                    | and entrants by field (Edition | 0    | CSV 0.88MB      |
| Education at a glance: Graduation 2015)                   | and entry rates (Edition       | 0    | C SV 0.09MB     |
| Education at a glance: Profile of gr                      | aduates and entrants (Edition  | n 🎯  | CSV 0.04MB      |

|                                                   | Subscribe to the feed       |
|---------------------------------------------------|-----------------------------|
| Hide / Show Abstract                              | More on:   •<br>• Education |
| List of Related Titles - Latest Edition           |                             |
| Education at a Glance 2014                        | B 🤌 PDF 🥝 ePUB 💿 READ       |
| 09 Sep 2014                                       |                             |
| Education at a Glance 2015                        | 🤌 PDF 🙆 READ                |
|                                                   |                             |
| Mark                                              | Click to Access             |
| Indicator A1 Tables                               | 😣 XLS 💿 READ                |
| Educational attainment of 25-64 year-olds (2014)  | ) 😣 XLS 🙆 READ              |
| Percentage of adults who have attained at least   | upper s 🚯 XLS 🙆 READ        |
| Percentage of adults who have attained tertiary e | educati 🚯 XLS 🚳 READ        |
| Trends in educational attainment, by age group (  | 2000. 2. 🚯 XLS 🙆 READ       |
|                                                   |                             |
| Access the publication and all tables >           |                             |

### (Indicator) Education attainment

| English<br>DOI 10.1787/025421e5-en | Also available in French<br>Related Indicators:  ▼<br>Related Databases:  ▼ |                          | Hide / Show Abstract                                                                                                    | More on:   +<br>• Education |               |
|------------------------------------|-----------------------------------------------------------------------------|--------------------------|----------------------------------------------------------------------------------------------------|-----------------------------|---------------|
| List of Indicators                 | Keywords education at a gian                                                | ide / Show all Abstracts | List of Related Titles - Latest Edition                                                                                                    |                             |               |
| Mark  Population with tertiary     | education                                                                   | Click to Access          | Education at a Glance 2015<br>24 Nov 2015                                                                                                    | & PD                        | f 💿 reai      |
| Adult education level              |                                                                             | G DATA                   | Iables<br>Mark                                                                                                    |                             | Click to Acce |
| Enrolment rate                     |                                                                             | S DATA                   | Indicator A1 Tables                                                                                                    | 😣 xls                       | O REA         |
| Graduation rate                    |                                                                             | S DATA                   | Educational attainment of 25-64 year-olds (2014)                                                                                                    | ) 😵 XLS                     |               |
| 💽 Add to Marked List               |                                                                             |                          | Percentage of adults who have attained at least of adults who have attained at least of adults who have attained at lea | upper s 🚱 xLs               | 💿 REA         |
|                                    |                                                                             |                          | Percentage of adults who have attained tertiary e                                                                                                    | educati 🚯 xus               | 💿 REA         |
|                                    |                                                                             |                          | Trends in educational attainment, by age group (2)                                                                                                    | 2000, 2 😵 xLs               |               |
|                                    |                                                                             |                          | Access the publication and all tables >                                                                                                    |                             |               |
|                                    |                                                                             |                          | Add to Marked List                                                                                                    |                             |               |

![](_page_142_Picture_0.jpeg)

#### OECD DOI 10.1787/1d7e7216-en

Email this page

Hide / Show Abstract

Enrolment rates are expressed as net enrolment rates, which are calculated by dividing the number of students of a particular age group enrolled in all levels of education by the size of the population of that age group. Generally, figures are based on head counts and do not distinguish between full-time and part-time study. Enrolment rates are also broken down by gender. In some OECD countries, part-time education is only partially covered in the reported data.

#### Also available in French

Keywords student, enrol, education, enrolment

![](_page_142_Figure_7.jpeg)

![](_page_143_Figure_0.jpeg)
# 以地圖方式呈現

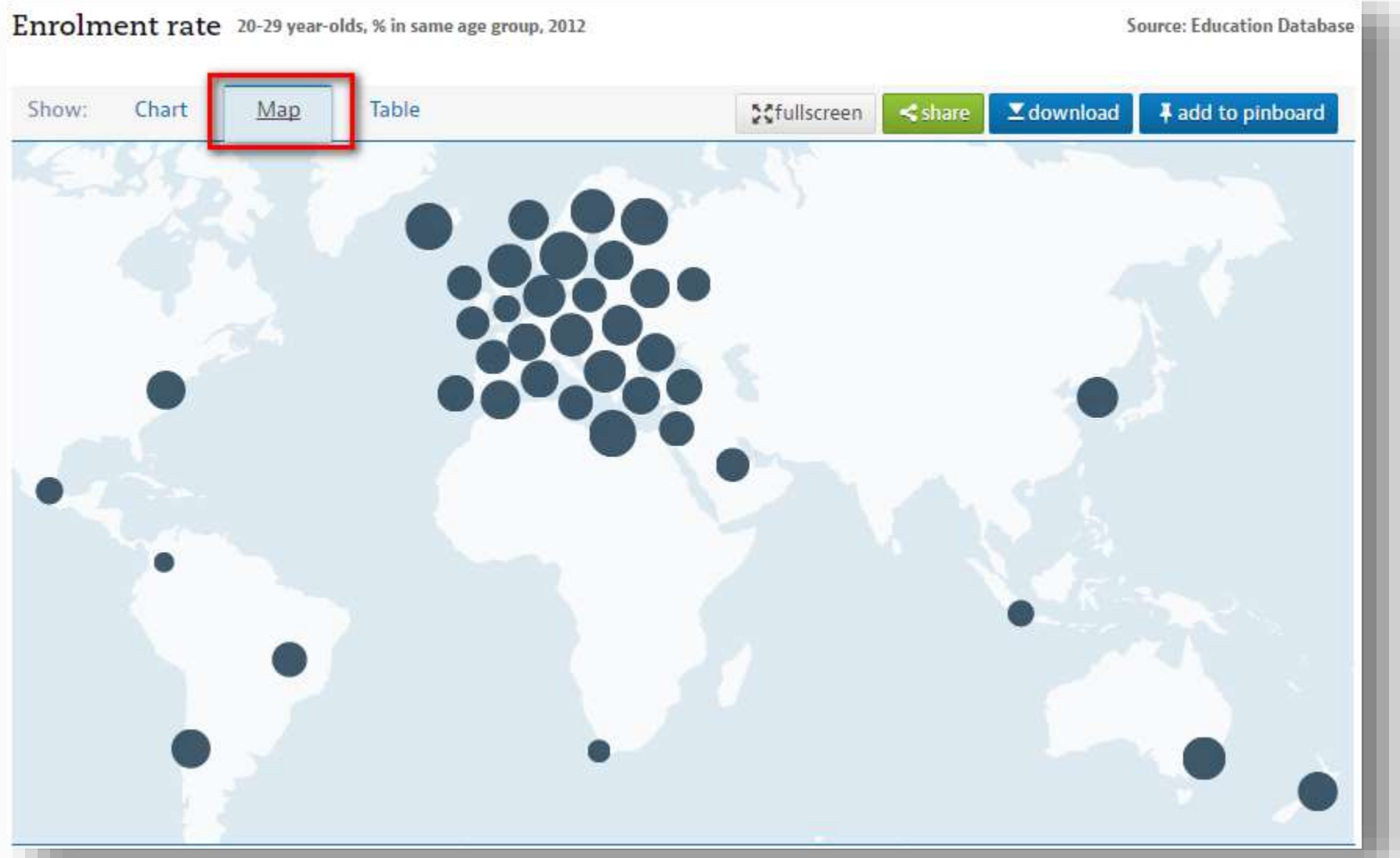

# 以圖表方式呈現

## Enrolment rate 20-29 year-olds, % in same age group, 2005 - 2012

Source: Education Database

| Show: Chart    | Map <u>Ta</u> | ible  |       | <b>⊉</b> €ful | lscreen <sha< th=""><th>are Zdowni</th><th>oad 🛛 🖡 add 1</th><th>to pinboard</th></sha<> | are Zdowni | oad 🛛 🖡 add 1   | to pinboard |
|----------------|---------------|-------|-------|---------------|------------------------------------------------------------------------------------------|------------|-----------------|-------------|
|                | 2005          | 2006  | 2007  | 2008          | 2009                                                                                     | 2010       | 2011            | 2012        |
| Argentina      |               |       |       | 24.97         | 26.57                                                                                    | 28.01      | 28.01           |             |
| Australia      | 33.20         | 33.18 | 33.07 | 32.99         | 31.53                                                                                    | 31 I       | 下載原始<br>(excel档 | 數據<br>th    |
| Austria        | 19.36         | 20.04 | 21.59 | 22.48         | 23.22                                                                                    | 25.19      | 25.37           | 25.85       |
| Belgium        | 29.38         | 29.21 | 28.29 | 29.04         | 29.50                                                                                    | 30.34      | 31.87           | 32.62       |
| Brazil         |               |       | 21.13 | 21.06         | 20.81                                                                                    | 20.16      | 21.35           | 21.72       |
| Canada         | 26.01         | 25.51 | 25.00 | 24.85         | 24.85                                                                                    | 25.18      | 26.11           |             |
| Chile          |               |       | 20.38 | 21.37         | 23.12                                                                                    | 25.23      | 27.03           | 27.68       |
| Colombia       |               |       |       |               |                                                                                          |            |                 | 6.43        |
| Czech Republic | 20.18         | 20.19 | 21.78 | 21.36         | 22.53                                                                                    | 23.98      | 25.01           | 25.98       |
| Denmark        | 37.68         | 37.77 | 38.17 | 37.30         | 36.89                                                                                    | 38.37      | 41.32           | 43.25       |
| Estonia        | 27.25         | 26.56 | 26.77 | 25.84         | 26.25                                                                                    | 27.70      | 28.85           | 28.65       |
| Finland        | 42.64         | 42.88 | 42.97 | 42.63         | 41.35                                                                                    | 41.66      | 41.75           | 41.76       |
| France         | 20.12         | 20.09 | 19.52 | 19.21         | 19.17                                                                                    | 19.91      | 20.30           | 20.93       |
| Germany        | 28.23         | 28.46 | 28.73 | 28.37         | 29.99                                                                                    | 30.83      | 32.16           | 33.07 -     |

## (Indicator)

## International student assessment (PISA)

| >> PISA        |                                                                                  | SA                                                                                   |                                                                                                    | Subscribe to the feed     |  |  |  |
|----------------|----------------------------------------------------------------------------------|--------------------------------------------------------------------------------------|----------------------------------------------------------------------------------------------------|---------------------------|--|--|--|
| Internat       | Figh 2014 Accessment<br>and Acceptant Presentation<br>and Acceptant Presentation |                                                                                      | Hide / Show Abstract<br>A series of reports on the OECD's Programme for International Student Assessment's (PISA) periodic testing<br>program on student performance. The reports generally compare student (15 year olds) academic performance<br>across countries, or discuss the methodology used to gather the data.<br>Also available in French, German |                           |  |  |  |
| DOI 10.1787/C  |                                                                                  | English<br>ISSN 1996-3777 (online)<br>ISSN 1990-8539 (print)<br>DOI 10.1787/19963777 |                                                                                                    |                           |  |  |  |
| List of Indica |                                                                                  |                                                                                      |                                                                                                    | Hide / Show all Abstracts |  |  |  |
| Mark           | Mark                                                                             | Date                                                                                 | \$ Title                                                                                                    | Click to Access           |  |  |  |
| Reading        |                                                                                  | 19 Apr 2016                                                                          | PISA 2015 Assessment and Analytical Framework<br>OECD                                                                                                    | 🧶 PDF 🥺 READ              |  |  |  |
| 🔲 Mathema      |                                                                                  | 10 Feb 2016                                                                          | Low-Performing Students<br>OECD                                                                                                    | 🧶 PDF 💿 READ              |  |  |  |
| Science (      |                                                                                  | 11 Dec 2015                                                                          | A Review of International Large-Scale Assessments in Education<br>John Cresswell, Ursula Schwantner, Charlotte Waters                                                                                                    | 😍 PDF 🥝 READ              |  |  |  |
| C Add to Mar   |                                                                                  | 27 Nov 2015                                                                          | The Experience of Middle-Income Countries Participating in PISA 2000-2015<br>Marlaine Lockheed, Tijana Prokic-Bruer, Anna Shadrova                                                                                                    | 🔕 PDF 💿 READ              |  |  |  |
|                |                                                                                  | 15 Sep 2015                                                                          | Students, Computers and Learning<br>OECD                                                                                                    | 🚯 PDF 🧿 READ              |  |  |  |
|                |                                                                                  | 05 Mar 2015                                                                          | The ABC of Gender Equality in Education<br>OECD                                                                                                    | 🚷 PDF 💿 READ              |  |  |  |
|                |                                                                                  | 09 July 2014                                                                         | PISA 2012 Results: Students and Money (Volume VI)<br>OECD                                                                                                    | 🧶 PDF 😳 READ              |  |  |  |

2

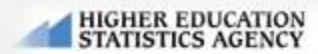

Products & Statistics

Data Collection

Training & Support

ort About HESA

The official source of data about UK universities and HE colleges >

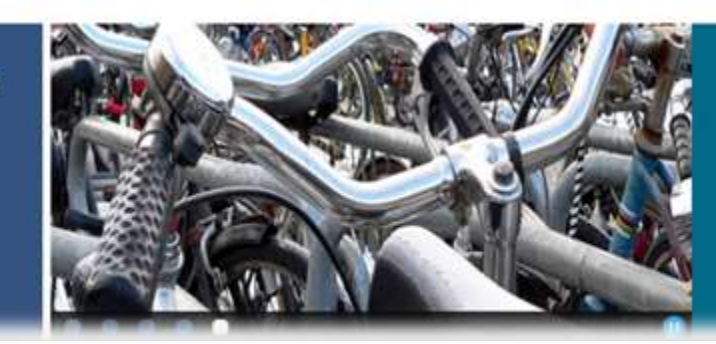

UK Performance Indicators Widening participation and non-continuation rates for 2013/14

# Higher Education Statistics Agency (HESA) – for UK

## Higher Education Statistig

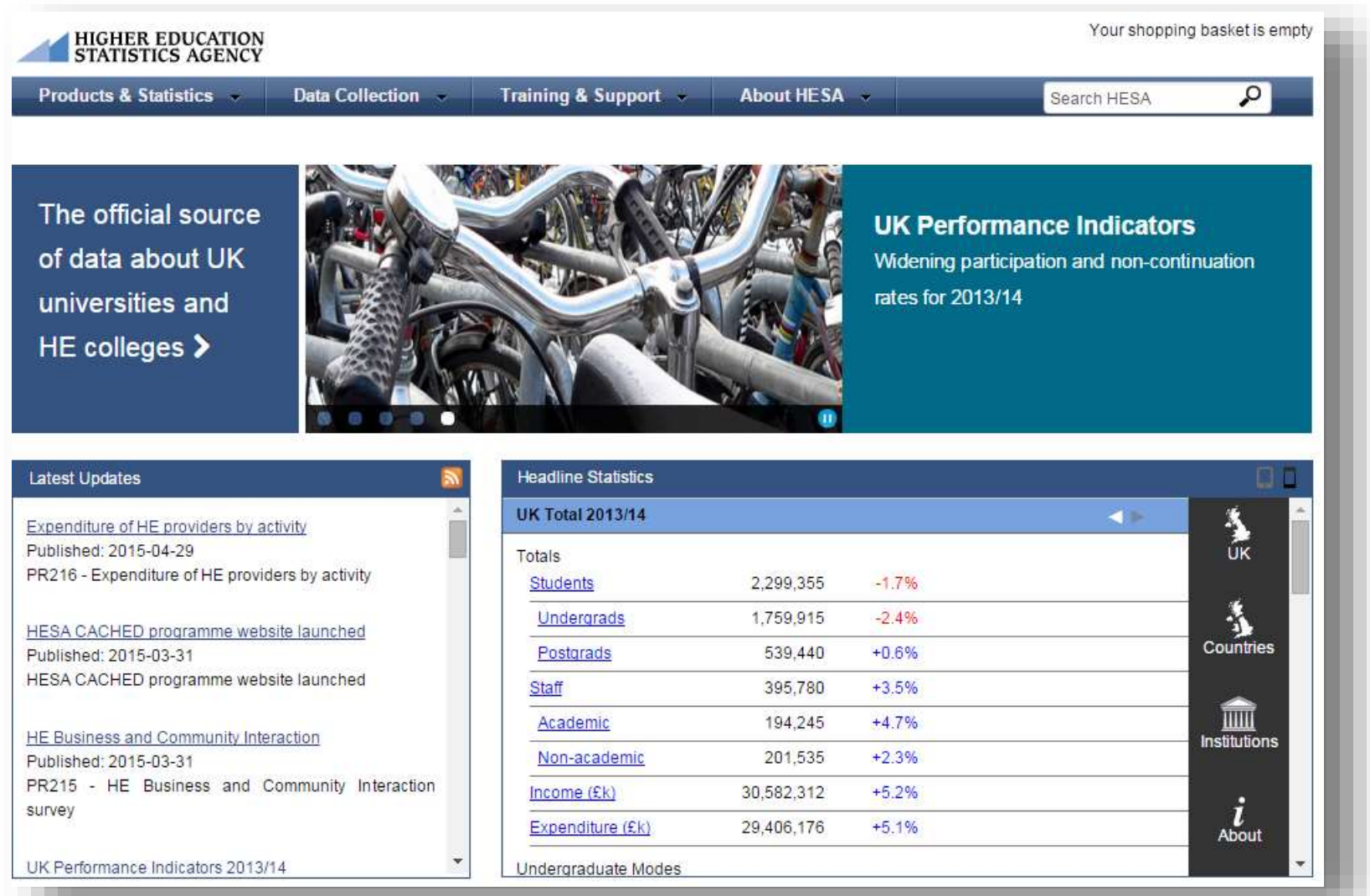

| roducts & Statistics 👻                                                                                                    | Data Collection 👻                                                              | Training & Support 👻                                                                                                    | About HESA                                                         | Search HES                                              | A 👂                  |
|----------------------------------------------------------------------------------------------------|--------------------------------------------------------------------------------|----------------------------------------------------------------------------------------------------|--------------------------------------------------------------------|---------------------------------------------------------|----------------------|
| atistics<br>Publications and products<br>ree statistics online<br>ress Office<br>lespoke data service<br>malytical Services<br>Performance Indicators<br>eidi online database<br>INISTATS dataset                                      | Information<br>Contact us<br>Publication schedule<br>Bespoke data request forr | m<br>していた<br>してい<br>してい<br>してい<br>してい<br>してい<br>してい<br>してい<br>してい<br>してい<br>してい                                               | 新數據統計                                                              | Finances of HE provide<br>£29bn expenditure by activity | ers (                |
|                                                                                                    |                                                                                |                                                                                                    |                                                                    |                                                         |                      |
| test Updates<br>penditure of HE providers by a<br>blished: 2015-04-29                                                                                                    | activity                                                                       | Headline Statistics                                                                                                    |                                                                    |                                                         | ا<br>چ               |
| test Updates<br>penditure of HE providers by a<br>blished: 2015-04-29<br>216 - Expenditure of HE prov                                                                                                    | activity<br>iders by activity                                                  | Headline Statistics<br>UK Total 2013/14<br>Totals<br><u>Students</u>                                                          | 2,299,355                                                          | -1.7%                                                   | Ц<br>ÚК              |
| est Updates<br>enditure of HE providers by a<br>lished: 2015-04-29<br>216 - Expenditure of HE prov<br><u>3A CACHED programme we</u><br>lished: 2015-03-31<br>3A CACHED programme we                                                    | activity<br>iders by activity<br>bsite launched<br>bsite launched              | Headline Statistics<br>UK Total 2013/14<br>Totals<br>Students<br>Undergrads<br>Postgrads<br>Staff                             | 2,299,355<br>1,759,915<br>539,440<br>395,780                       | -1.7%<br>-2.4%<br>+0.6%<br>+3.5%                        | UK                   |
| est Updates<br>enditure of HE providers by a<br>lished: 2015-04-29<br>16 - Expenditure of HE prov<br>A CACHED programme wel<br>lished: 2015-03-31<br>A CACHED programme wel<br><u>Business and Community Int</u><br>lished: 2015-03-31 | activity<br>iders by activity<br>bsite launched<br>bsite launched<br>eraction  | Headline Statistics<br>UK Total 2013/14<br>Totals<br>Students<br>Undergrads<br>Postgrads<br>Staff<br>Academic<br>Non-academic | 2,299,355<br>1,759,915<br>539,440<br>395,780<br>194,245<br>201,535 | -1.7%<br>-2.4%<br>+0.6%<br>+3.5%<br>+4.7%<br>+2.3%      | UK<br>UK<br>Countrie |

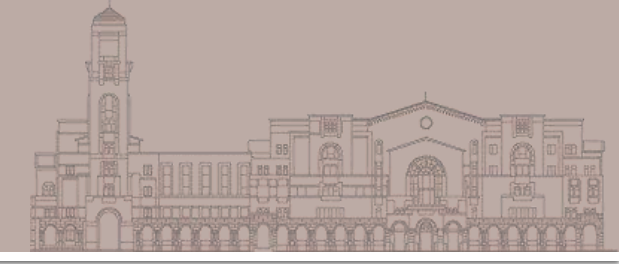

## Free Online Statistics - Students & qualifiers

Online statistics are published in various formats throughout the year. Start by choosing the subject you're interested in:

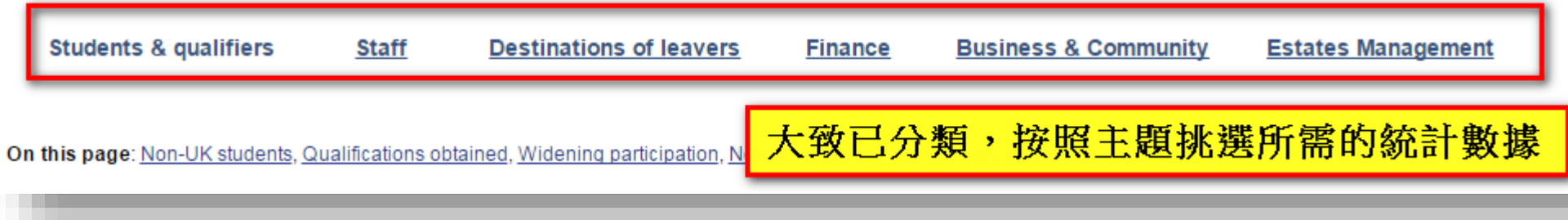

### Income of UK HE providers

The HESA Finance Statistics Record collects comparable finance data from HE providers in the UK. Sections with a grey background relate to older data for 2012/13 and will be updated as new tables are published

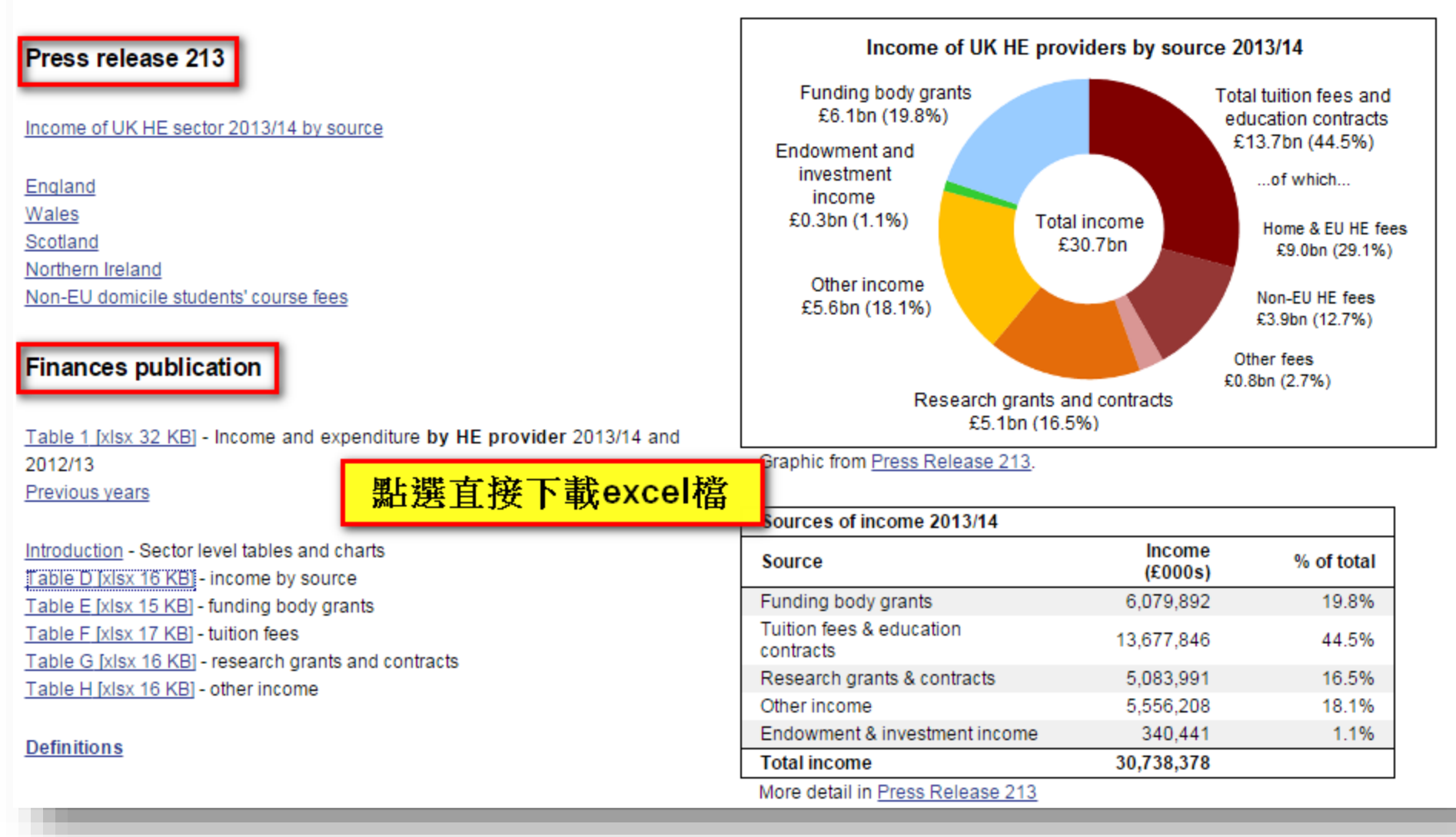

Publications

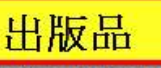

HESA publications are downloadable collections of the most useful data in Excel tables.

### Finance Plus

Contains the full Finance Statistics Return for UK higher education providers.

Data include detailed income and expenditure analysis and balance sheet information. The most recent editions include financial profile ratios.

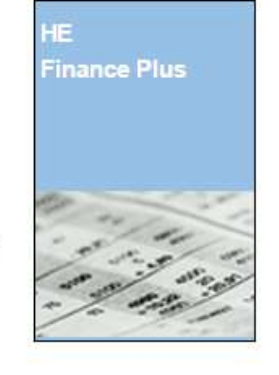

To view all HESA publications and special offers see the <u>Publications</u> home page or the 2015 product catalogue [pdf 849 KB].

Finances of Higher Education Providers

Subset of the finance record - 12 tables of HE provider and sector level income and expenditure data.

### Read the introduction online -

includes 11 free Excel tables to download and 8 summary charts.

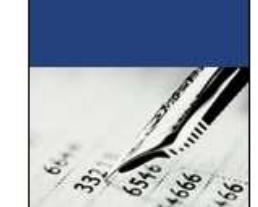

Education Providers

Finances

in Higher

Older publications for 1994/95 to 2008/09 can be downloaded for free from the Publications Archive.

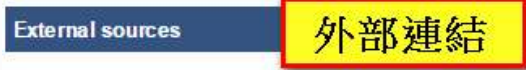

Related statistics are published by various organisations. These links are to external websites for which HESA is not responsible.

The **HE Funding Councils** produce reports related to their work of funding, regulating and monitoring HE providers.

HEFCE Higher Education Funding Council for England HEFCW Higher Education Funding Council for Wales SFC Scottish Funding Council DEL Department for Employment and Learning (Northern Ireland) The British Universities Finance Directors Group (BUFDG) is the representative body for higher education finance staff in the United Kingdom.

Financial Statements of UK HE Providers

Frequently asked finance statistics questions

常見統計問題

Got a question? If the answer's not online contact one of our Bespoke Data Service experts by email: information@hesa.ac.uk

#### Q. How has HE income and expenditure changed over time?

Income and expenditure of HE providers 2005/06 to 2013/14 Total income Expenditure Academic year (£000s) (£000s) 2013/14 29,406,176 30.738.378 2012/13 29.202.101 27.975.978 2011/12 27,892,890 26,664,678 2010/11 27,523,406 26,205,427 2009/10 25,845,920 26,798,894

Q. What is the income of HE providers in my region?

| Region of HE provider 2013/14 |                         |                        |  |  |  |
|-------------------------------|-------------------------|------------------------|--|--|--|
| Region                        | Total income<br>(£000s) | Expenditure<br>(£000s) |  |  |  |
| England                       | 25,616,513              | 24,470,778             |  |  |  |
| North East                    | 1,232,248               | 1,173,336              |  |  |  |
| North West                    | 2,846,848               | 2,667,817              |  |  |  |
| Yorkshire and The Humber      | 2,425,115               | 2,267,393              |  |  |  |
| East Midlands                 | 1,873,640               | 1,780,853              |  |  |  |
|                               |                         |                        |  |  |  |

# To learn more...

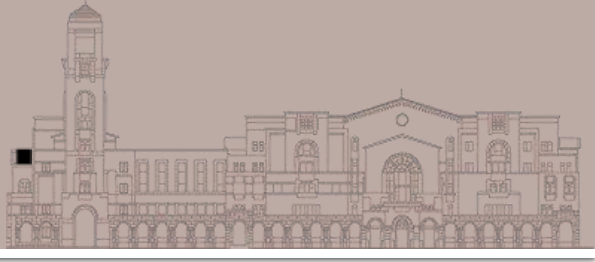

- PsycINFO 心理學文獻資料庫 <u>http://tul.blog.ntu.edu.tw/archives/8185</u>
- PsycINFO 進階檢索 <u>http://tul.blog.ntu.edu.tw/archives/8173</u>
- PsycINFO AutoAlert 快訊訂閱 <u>http://tul.blog.ntu.edu.tw/archives/15556</u>
- 我想做使用者/顧客調查研究,心理測驗、態度量表何處尋?
  <u>http://tul.blog.ntu.edu.tw/archives/9566</u>
- ERIC資料庫與教育趨勢OECD PISA

http://tul.blog.ntu.edu.tw/archives/2576

■ 數據一秒變圖表!初學者也能上手 — 政策研究指標資料庫簡介

http://tul.blog.ntu.edu.tw/archives/14342